# TP-LINK®

## Handbuch

## TD-W8961NB 300M-Wireless-N-ADSL2+-Modemrouter

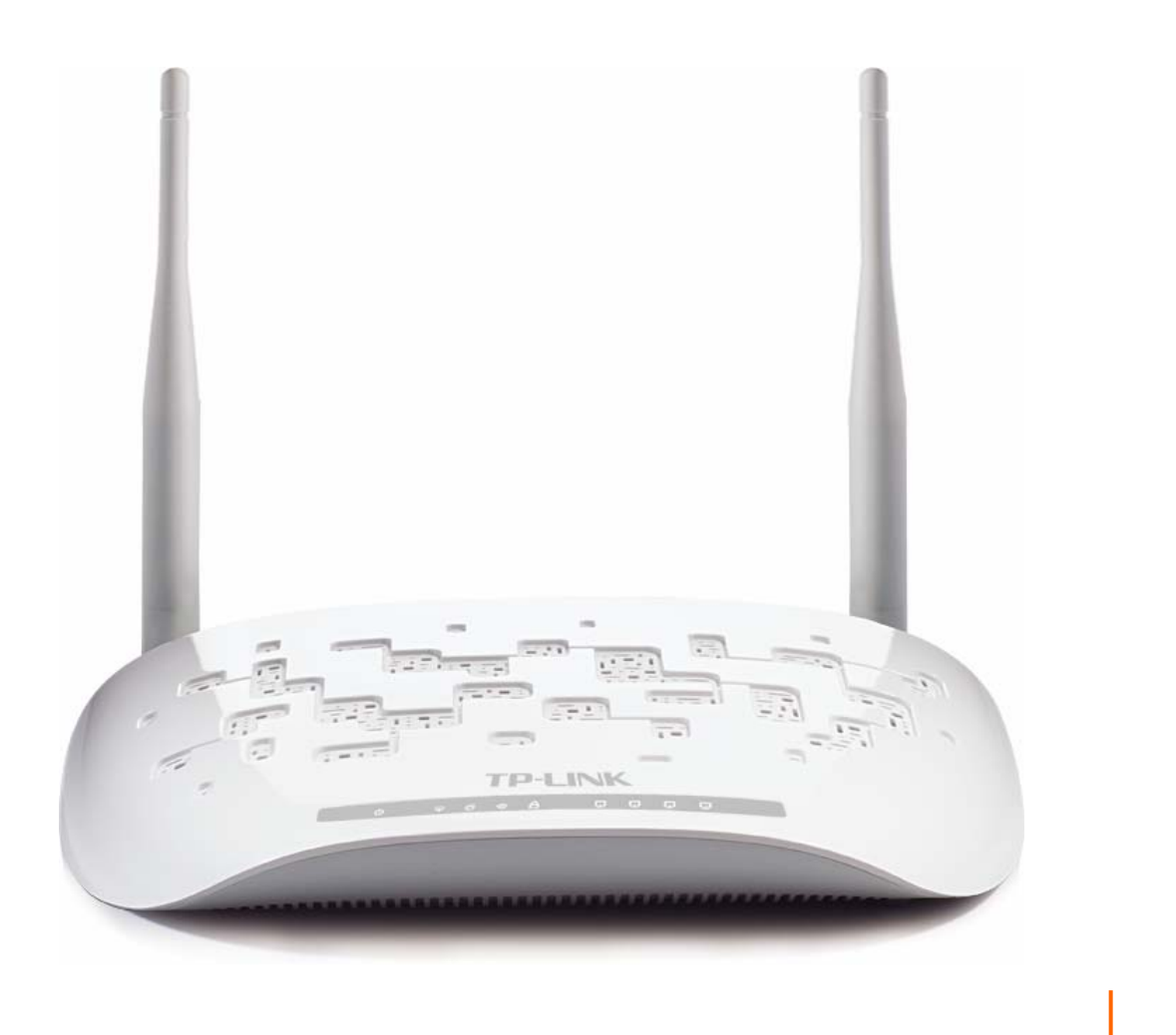

## **COPYRIGHT & HANDELSMARKEN**

Diese Spezifikationen können kurzfristigen Änderungen unterliegen. **TP-LINK**<sup>\*</sup> ist eine registrierte Handelsmarke von TP-LINK TECHNOLOGIES CO., LTD. Andere Marken und Produktnamen sind Handelsmarken oder registrierte Handelsmarken ihrer entsprechenden Rechteinhaber.

Weder diese Spezifikationen noch Teile davon dürfen ohne Genehmigung von TP-LINK TECHNOLOGIES CO., LTD in irgendeiner Form oder auf irgendwelche Art und Weise kopiert oder für jegliche Zwecke der Übersetzung, Umwandlung oder Anpassung verwendet werden. Copyright © 2012 TP-LINK TECHNOLOGIES CO., LTD.

Alle Rechte vorbehalten.

http://www.tp-link.com

## **FCC-STATEMENT**

## FC

Dieses Gerät wurde getestet und entspricht den Spezifikationen eines B-Klasse-Gerätes laut Teil 15 der FCC-Reglementierung. Diese Spezifikationen sollen gegen schädliche Einwirkungen des Geräts in einer häuslichen Umgebung schützen. Dieses Gerät erzeugt und benutzt Funksignale und kann, falls es nicht sachgemäß und den Anweisungen entsprechend installiert wird, Funkkommunikation stören. Jedoch kann nicht garantiert werden, dass solche Interferenzen bei einer bestimmten Installation nicht auftreten. Sollte dieses Gerät schädliche Interferenzen mit Radio- oder Fernsehgeräten verursachen, was einfach durch Aus- und Einschalten des Geräts nachgewiesen werden kann, wird geraten, mindestens eine der folgenden Maßnahmen durchzuführen:

- Empfängerantenne anders ausrichten oder deplatzieren.
- Den Abstand zwischen dem Gerät und dem Radio-/Fernsehempfänger vergrößern.
- Das Gerät an einem anderen Stromkreis als das Radio-/Fernsehgerät betreiben.
- Den Händler oder einen Radio-/TV-Techniker zu Rate ziehen.

Dieses Gerät entspricht Teil 15 der FCC-Reglementierung. Der Betrieb unterliegt den folgenden beiden Bedingungen:

- 1) Das Gerät darf keine schädlichen Interferenzen verursachen.
- 2) Dieses Gerät muss jegliche eindringende Interferenz tolerieren, einschließlich solcher, die unerwünschtes Verhalten hervorruft.

Sämtliche nicht von TP-LINK genehmigten Änderungen am Gerät können die Betriebserlaubnis erlöschen lassen.

Bemerkung: Der Hersteller ist für sämtliche Interferenzen, die durch unsachgemäßen Gebrauch des Gerätes entstehen, nicht verantwortlich. Solche Veränderungen können die Betriebserlaubnis erlöschen lassen.

## FCC-Funkfrequenzaussendungsstatement

Dieses Gerät entspricht den FCC-Funkfrequenzaussendungsgrenzen, die für eine unkontrollierte Umgebung gelten. Dieses Gerät und seine Antenne dürfen nicht in der unmittelbaren Nähe anderer radiowellenaussendenden Geräte/Antennen betrieben werden.

"Um den FCC-Radiofrequenzaussendungsanforderungen gerecht zu werden, gilt dies nur für mobile Konfigurationen. Die für diesen Sender benutzten Antennen müssen so installiert werden, dass sie sich mindestens 20cm von Personen und nicht in der unmittelbaren Nähe anderer radiowellenaussendenden Geräte/Antennen befinden."

## **CE-Warnung**

## **CE1588**

Dies ist ein B-Klasse-Produkt. In einer häuslichen Umgebung kann dieses Produkt Interferenzen verursachen, welche für den Benutzer entsprechende Maßnahmen erfordern können.

Dieses Gerät ist für den Betrieb mit den unten aufgelisteten Antennen mit einem Gewinn von maximal 3dBi vorgesehen. Antennen, die in der Liste nicht aufgeführt sind, vor allem solche mit einem Gewinn von über 3dBi, dürfen an diesem Gerät keinesfalls betrieben werden. Die benötigte Antennenimpedanz beträgt 50 Ohm.

Um die schädlichen Einwirkungen der Funkwellen gering zu halten, sollten Antennentyp und -gewinn so gewählt werden, dass die äquivalente isotropisch abgestrahlte Leistung (EIRP) nicht die zulässigen Grenzwerte übersteigt.

## Sicherheitsinformation

- Hat ein Produkt eine POWER-Taste, kann das Gerät damit komplett abgeschaltet werden. Produkte ohne POWER-Taste können einzig und allein durch Trennen des Spannungsadapters komplett ausgeschaltet werden. Das von der Spannungsversorgung getrennte Gerät behält jedoch seine Konfiguration
- Öffnen Sie dieses Produkt nicht und versuchen Sie nicht, es zu warten oder zu reparieren. Sie könnten Spannungsschlägen oder anderen Gefahren ausgesetzt sein. Das Entfernen oder Beschädigen eines Siegels lässt die Garantie erlöschen. Bitte wenden Sie sich an uns, wenn Ihr Gerät defekt ist.
- Betreiben Sie dieses Produkt nicht in der Nähe von Wasser.

| AT | BG | BY | СА | CZ | DE | DK | EE |
|----|----|----|----|----|----|----|----|
| ES | FI | FR | GB | GR | HU | E  | IT |
| LT | LV | MT | NL | NO | PL | PT | RO |
| RU | SE | SK | TR | UA |    |    |    |

Dieses Produkt darf in den folgenden Ländern betrieben werden:

## KONFORMITÄTSERKLÄRUNG

Für das Gerät:

Produktbeschreibung: 300M-Wireless-N-ADSL2+-Modemrouter

ModelInr.: TD-W8961NB

Handelsmarke: TP-LINK

erklären wir selbstverantwortlich, dass dieses Produkt alle darauf anwendbaren technischen Regelungen nach folgender Richtlinie erfüllt:

Direktiven 2004/108/EC, Direktiven 2006/95/EC, Direktiven 1999/519/EC, Direktiven 2011/65/EU

Das oben angegebene Produkt entspricht den folgenden Standards/Normen: ETSI EN 300 328 V1.7.1: 2006 ETSI EN 301 489-1 V1.9.2:2011& ETSI EN 301 489-17 V2.1.1:2009 EN 55022:2010 EN 55024:2010 EN 61000-3-2:2006+A1:2009+A2:2009 EN 61000-3-3:2008 EN 60950-1:2006+A11: 2009+A1:2010+A12:2011 EN 62311:2008

Das Produkt mit dem CE-Zeichen:

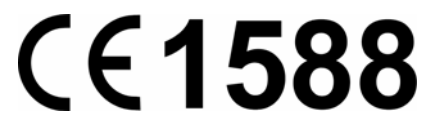

Für diese Erklärung verantwortlich:

Yang Hongliang Internationaler Produktmanager

Erscheinungsjahr: 2012

TP-LINK TECHNOLOGIES CO., LTD. Building 24 (floors 1, 3, 4, 5), and 28 (floors 1-4) Central Science and Technology Park, Shennan Rd, Nanshan, Shenzhen, China

## **INHALTSVERZEICHNIS**

| Verpackun | ngsinhalte                    | 1  |  |  |  |
|-----------|-------------------------------|----|--|--|--|
| Kapitel 1 | Einführung                    | 2  |  |  |  |
| 1.1       | Produktübersicht              | 2  |  |  |  |
| 1.2       | Hauptfunktionalitäten         | 2  |  |  |  |
| 1.3       | Konventionen                  | 3  |  |  |  |
| Kapitel 2 | Hardwareinstallation          | 4  |  |  |  |
| 2.1       | Vorderseite                   | 4  |  |  |  |
| 2.2       | Rückseite                     | 6  |  |  |  |
| 2.3       | Installationsumgebung         | 7  |  |  |  |
| 2.4       | Anschließen des Modemrouters  | 8  |  |  |  |
| Kapitel 3 | Schnellinstallationsanleitung |    |  |  |  |
| 3.1       | PC-Konfiguration              |    |  |  |  |
| 3.2       | Einloggen                     | 12 |  |  |  |
| Kapitel 4 | Weboberfläche                 |    |  |  |  |
| 4.1       | Status                        |    |  |  |  |
|           | 4.1.1 Geräteinformation       | 16 |  |  |  |
|           | 4.1.2 Systemprotokoll         | 17 |  |  |  |
|           | 4.1.3 Statistiken             |    |  |  |  |
| 4.2       | Schnellstart                  | 21 |  |  |  |
| 4.3       | Schnittstelleneinrichtung     | 21 |  |  |  |
|           | 4.3.1 Internet                | 21 |  |  |  |
|           | 4.3.2 LAN                     | 27 |  |  |  |
|           | 4.3.3 WLAN                    |    |  |  |  |
| 4.4       | Erweiterte Einrichtung        |    |  |  |  |
|           | 4.4.1 Firewall                |    |  |  |  |
|           | 4.4.2 Routing                 |    |  |  |  |
|           | 4.4.3 NAT                     |    |  |  |  |
|           | 4.4.4 QoS                     |    |  |  |  |
|           | 4.4.5 VLAN                    |    |  |  |  |
|           | 4.4.6 ADSL                    | 52 |  |  |  |
| 4.5       | Zugriffsverwaltung            | 53 |  |  |  |
|           | 4.5.1 ACL                     | 53 |  |  |  |
|           | 4.5.2 Filter                  | 54 |  |  |  |

|                                 | 4.5.3  | SNMP           | 62 |  |  |
|---------------------------------|--------|----------------|----|--|--|
|                                 | 4.5.4  | UPnP           | 62 |  |  |
|                                 | 4.5.5  | DDNS           | 63 |  |  |
|                                 | 4.5.6  | TR069          | 63 |  |  |
| 4.6                             | Wartı  | ung            | 64 |  |  |
|                                 | 4.6.1  | Administration | 64 |  |  |
|                                 | 4.6.2  | Zeitzone       | 65 |  |  |
|                                 | 4.6.3  | Firmware       | 67 |  |  |
|                                 | 4.6.4  | Systemneustart | 69 |  |  |
|                                 | 4.6.5  | Diagnose       | 70 |  |  |
| 4.7                             | Hilfe. |                | 70 |  |  |
| Anhang A: Spezifikationen72     |        |                |    |  |  |
| Anhang B: Fehlerbehebung73      |        |                |    |  |  |
| Anhang C: Technischer Support85 |        |                |    |  |  |

## Verpackungsinhalte

In der Verpackung sollten folgende Gegenstände zu finden sein:

- > 300M-Wireless-N-ADSL2+-Modemrouter
- > Spannungsadapter für den 300M-Wireless-N-ADSL2+-Modemrouter
- Schnellinstallationsanleitung
- > RJ45-LAN-Kabel
- ▶ RJ45-auf-RJ11-DSL-Kabel
- ➢ CD mit:
  - Diesem Handbuch
  - Weiteren hilfreichen Informationen

#### Hinweis:

Bitte stellen Sie sicher, dass die Verpackung alle oben gelisteten Dinge beinhaltet. Ist etwas beschädigt oder nicht vorhanden, wenden Sie sich bitte an Ihren Händler.

## Kapitel 1 Einführung

Vielen Dank, dass Sie den 300M-Wireless-N-ADSL2+-Modemrouter gekauft haben.

#### 1.1 Produktübersicht

Dieses Gerät wurde entworfen, um Ihnen eine einfache und kostengünstige Möglichkeit zu geben, Ihre ADSL-Internetanbindung im lokalen Netz oder über ein 802.11g/802.11n-WLAN mehreren Nutzern zugänglich zu machen.

Der **TD-W8961NB** kann mittels Ethernet direkt an bis zu 4 Computer angeschlossen werden. Die ADSL-Verbindung kommt standardkonform über die Telefonleitung zustande. Mehrere Arbeitsstationen teilen sich damit eine einzige WAN-(Wide Area Network)-Schnittstelle und eine einzige von außen sichtbare IP-Adresse. Erweiterte Sicherheitseinstellungen, darunter **IP-/MAC-Adressen-Filter**, **Applikationsfilter** und **URL-Filter** helfen Ihnen bei der Abwehr unbefugter Zugriffe auf Ihr Netz von außen.

Ihnen steht eine **Schnelleinrichtung** über Web zur Verfügung und ist auch für Anfänger einfach durchzuführen. Die gesamte Weboberfläche, auch die Schnelleinrichtung, ist an allen Computern in Ihrem Netz zugänglich.

#### ADSL

Der **TD-W8961NB** unterstützt Full-Rate-ADSL2+-Konnektivität nach den Spezifikationen ITU und ANSI. Zusätzlich zu den Basis-DMT-Funktionen auf physischer Ebene unterstützt ADSL2+-PHY Dual-Latency-ADSL2+-Framing (fast und interleaved) und den physischen Layer I.432 ATM.

#### WLAN

Für bessere Absicherung Ihres drahtlosen Netzes verfügt der Modemrouter über mehrere Sicherheitsmechanismen. Die Aussendung des Netznamens (SSID) kann abgeschaltet werden, so dass Verbindungswilligen diese zunächst bekannt sein muss. Weiterhin können Sie die Verschlüsselungsmechanismen WEP (64 und 128 Bit) und WPA-PSK-/WPA2-PSK-Authentifizierung (TKIP und AES) einsetzen.

### 1.2 Hauptfunktionalitäten

- > Unterstützung der neuen ADSL-Technik **DPBO**.
- > Vier 10/100Mbps-RJ45-LAN-Ports mit Autoabstimmung und Auto-MDI/MDIX, 1 RJ11-Port.
- > Erweiterte DMT-Modulations- und Demodulationstechniken.
- > Bridge-Modus (für Nur-Modem-Betrieb) und Modemrouterfunktion.
- > Schnelles Internet für mehrere Benutzer.
- Downstreamraten von bis zu 16Mbps, Upstreamraten bis zu 3,5Mbps (mit aktiviertem Annex M).
- > Unterstützt lange Telefonleitungen (bis zu 6,5km).

- > Fernadministration mittels SNMP und TR069.
- > PPPoE mit Option des automatischen, bedarfsorientierten Verbindens und Trennens.
- > Zuverlässiger ESD- und Überspannungsschutz durch eine sehr schnelle Halbleiterschaltung.
- > Schnelle asymmetrische Datenübertragung für zuverlässigen Zugriff.
- > Unterstützt alle aktuellen ADSL-Standards.
- > Kompatibel zu allen Mainstream-DSLAMs.
- > Integrierte, auf den SOHO-Benutzer abgestimmte Routingfunktionen.
- > Echtzeitkonfiguration und -geräteüberwachung.
- > Mehrfach-PVCs (Permanent Virtual Circuits).
- > Standardmäßig aktiver DHCP-Server.
- Firewall mit IP-/MAC-Adressen-Filter, Applikationsfilter und URL-Filter.
- > Virtuelle Server (Portweiterleitung), DMZ-Host und IP-Adressmapping.
- > Dynamisches DNS, UPnP und Statisches Routing.
- > Systemprotokoll und Flussstatistiken.
- > Firmwareupgrade und Weboberfläche.
- > WPA-PSK/WPA2-PSK-Sicherheit mit TKIP/AES-Verschlüsselung.
- > WEP mit 64 und 128 Bit und WLAN-ACLs (Access Control Lists, Zugriffskontrolllisten).
- > Automatisches Verbinden/Trennen.
- > Standardmäßig aktive WLAN-Sicherheit mit WPA2-PSK/AES und individuellem Schlüssel.
- Synchronisierung der Routeruhr mit Zeitservern (NTP).
- > Uhrzeitbasierendes Ein- und Ausschalten der WLAN-Schnittstelle.

#### 1.3 Konventionen

Die Begriffe "Modemrouter", "Router", "Produkt" und "Gerät" bezeichnen in diesem Dokument den **TD-W8961NB**, sofern nicht anders angegeben.

Die in den Bildern verwendeten Parameter dienen lediglich als Beispiele und können sich dementsprechend von der bei Ihnen vorliegenden Situation unterscheiden.

## Kapitel 2 Hardwareinstallation

#### 2.1 Vorderseite

|          | ሆ | φ | Ø |  | a | • | Ţ | ū | <b>P</b> |
|----------|---|---|---|--|---|---|---|---|----------|
| Bild 2-1 |   |   |   |  |   |   |   |   |          |

Auf der Vorderseite finden Sie die Router-LEDs, die Ihnen den Betriebszustand des Gerätes anzeigen. Details finden Sie in der folgenden Tabelle.

| LLD3. |
|-------|
|-------|

| Symbol/Beschriftung            | Status   | Bedeutung                                                |
|--------------------------------|----------|----------------------------------------------------------|
|                                | Ein      | Der Modemrouter ist eingeschaltet.                       |
| (Power)                        | <b>A</b> | Der Modemrouter ist ausgeschaltet. Bitte überprüfen Sie, |
|                                | Aus      | ob das Netzteil in der Steckdose steckt.                 |
|                                | Ein      | Der Modemrouter ist mit der DSL-Leitung synchronisiert   |
|                                |          | und betriebsbereit.                                      |
| ♀ (ADSL)                       | Blinkend | Der Synchronisierungsprozess läuft.                      |
|                                | Aug      | Die Synchronisation ist fehlgeschlagen. Bitte überprüfen |
|                                | Aus      | Sie Ihren Anschluss (siehe auch <b>Hinweis 1</b> ).      |
|                                | Fin      | Der Modemrouter hat erfolgreich eine Internetverbindung  |
|                                | EIN      | hergestellt.                                             |
| <ul> <li>(Internet)</li> </ul> | Blinkend | Es findet Internetdatenverkehr über den LINE-Anschluss   |
|                                |          | statt.                                                   |
|                                |          | Es besteht keine Internetverbindung oder der             |
|                                | Aus      | Modemrouter wird im Bridge-Modus betrieben. Hilfe zur    |
|                                |          | Fehlerbehebung finden Sie unter Hinweis 2.               |
|                                | Ein      | Die WLAN-Funktion ist aktiv, es werden aber keine Daten  |
|                                |          | übertragen.                                              |
| 🕱 (WLAN)                       | Blinkend | Über das WLAN werden Daten gesendet oder                 |
|                                |          | empfangen.                                               |
|                                | Aus      | Die WLAN-Schnittstelle ist deaktiviert.                  |
|                                | Ein      | Ein WLAN-Gerät wurde dem Netz erfolgreich mittels        |
| <b>L</b> (WF3)                 |          | WPS hinzugefügt.                                         |
|                                |          | Der WPS-Handshakeprozess läuft (dauert ca. 2 Min.).      |
|                                | Blinkend | Bitte drücken Sie in diesem Zeitraum die WPS-Taste an    |
|                                |          | dem Gerät, das Sie zum Netz hinzufügen wollen.           |

| TD-W8961NB Handbuch zum 300M-Wireless-N-ADSL2+-Modemrouter |          |                                                                                                    |  |  |
|------------------------------------------------------------|----------|----------------------------------------------------------------------------------------------------|--|--|
|                                                            | Aus      | <b>WPS</b> ist deaktiviert oder es konnte innerhalb von 2<br>Minuten kein Gerät zum Netz hinzugefügt werden. Hilfe<br>bekommen Sie im Kapitel <u>4.3.3.1 WPS-Einstellungen</u> . |  |  |
|                                                            | Ein      | Es ist ein eingeschaltetes Ethernetgerät ist am entsprechenden LAN-Port angeschlossen.                                                                                           |  |  |
| 🖵 (LAN14)                                                  | Blinkend | Über den entsprechenden LAN-Port werden Daten gesendet oder empfangen.                                                                                                    |  |  |
|                                                            | Aus      | Es ist kein eingeschaltetes Ethernetgerät am entsprechenden LAN-Port angeschlossen.                                                                                              |  |  |

#### **The Hinweise:**

- Ist die ADSL-LED aus, überprüfen Sie zunächst Ihre Internetkonfiguration. Wie Sie das tun, erfahren Sie im Kapitel <u>2.4 Anschließen des Modemrouters</u>. Hat der Router bereits mit der aktuellen Konfiguration funktioniert, sollten Sie bei Ihrem Internetanbieter nachfragen, ob auf dessen Seite ein technisches Problem besteht.
- Ist die Internet-LED aus, schauen Sie bitte auf die ADSL-LED. Ist auch diese aus, schauen Sie oben (Hinweis 1) nach. Leuchtet die ADSL-LED grün, testen Sie Ihre Internetkonfiguration. Eventuell muss diese mit Ihrem Internetanbieter abgeglichen werden. Weitere Informationen halten die Kapitel <u>4.1.1 Geräteinformation</u> und <u>4.3.1 Internet</u> bereit.

#### 2.2 Rückseite

Auf der Rückseite sehen Sie Folgendes:

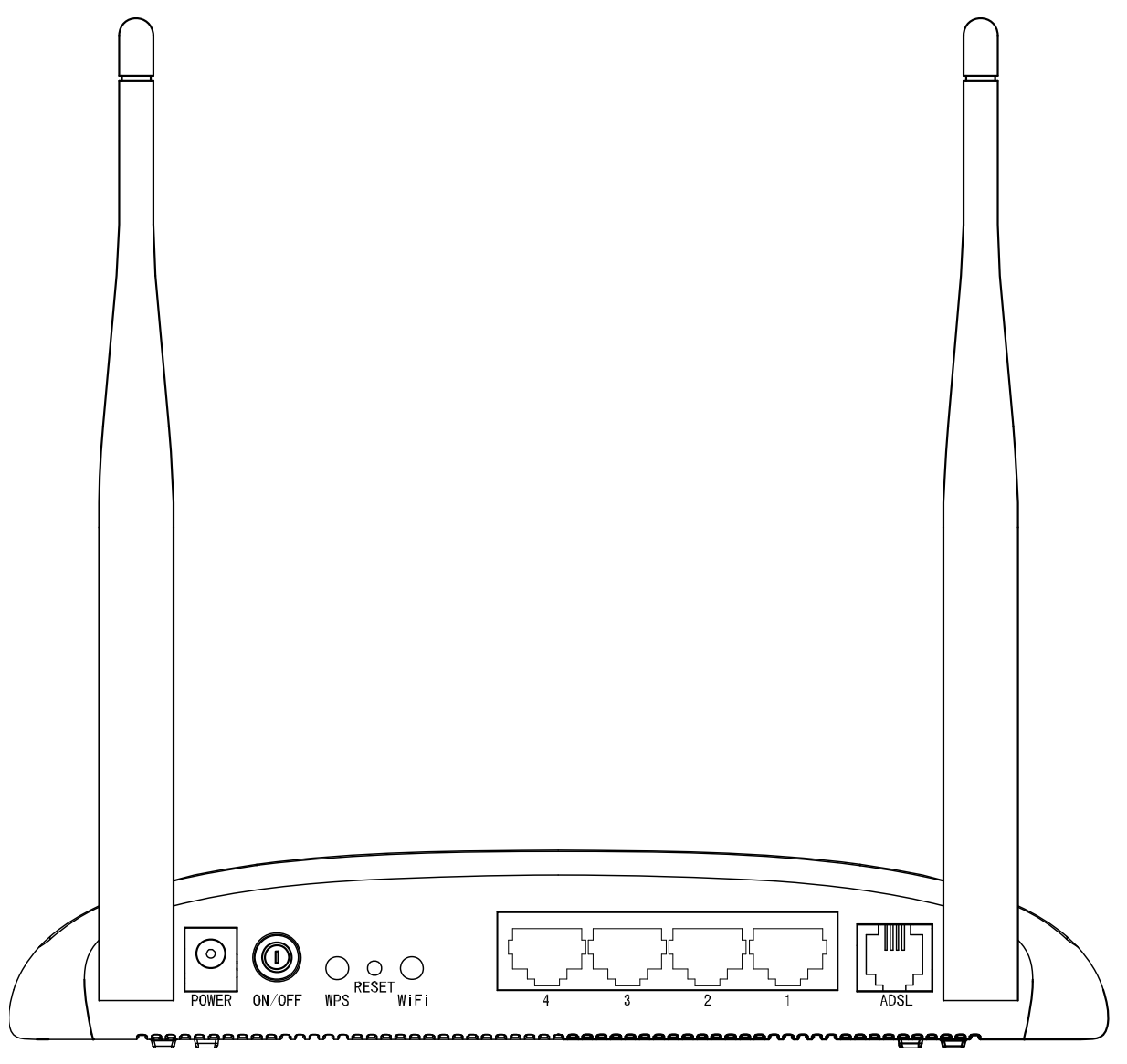

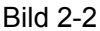

- > **POWER**: Anschluss für den Spannungsadapter.
- > **ON/OFF**: Ein- und Ausschalten des Routers.
- WPS: Dient der Konfiguration mittels WPS. Details finden Sie im Kapitel <u>4.3.3.1</u> WPS-Einstellungen.
- RESET: Rücksetzen des Routers auf Standardeinstellungen. Hierfür gibt es zwei Wege: Erstens: Drücken Sie die RESET-Taste mit einem geeigneten Gegenstand mindestens 5 Sekunden, während das Gerät eingeschaltet ist. Warten Sie nach dem Loslassen ca. 1 Minute, bis der anschließende Neustart erfolgt ist.

**Zweitens**: Benutzen Sie in der Weboberfläche das Menü **Maintenance** -> **SysRestart** in der Weboberfläche Ihres Routers.

> **WiFi**: Aktivieren und Deaktivieren der WLAN-Schnittstelle.

- > LAN-Anschlüsse: Hier können Sie ethernetfähige Geräte anschließen.
- ADSL: Hier schließen Sie die Telefonleitung bzw. Ihren DSL-Splitter an. Details hierzu finden Sie im Kapitel <u>2.4 Anschließen des Modemrouters</u>.
- > Antennen: Senden und Empfangen von Daten über die WLAN-Schnittstelle.

#### 2.3 Installationsumgebung

- > Das Produkt sollte nicht übermäßiger Feuchtigkeit oder Hitze ausgesetzt werden.
- Stellen Sie den Modemrouter an einem Ort auf, wo die Kabelverbindungen (LAN und Spannung) leicht zugänglich sind.
- Stellen Sie sicher, dass sämtliche Kabel sicher verlegt sind und keine Stolperfallen entstehen.
- Der Modemrouter sollte möglichst hoch aufgestellt werden, beispielsweise auf einem Tisch oder einem hohen Schrank.
- > Halten Sie das Gerät von starken elektromagnetischen Feldern fern.

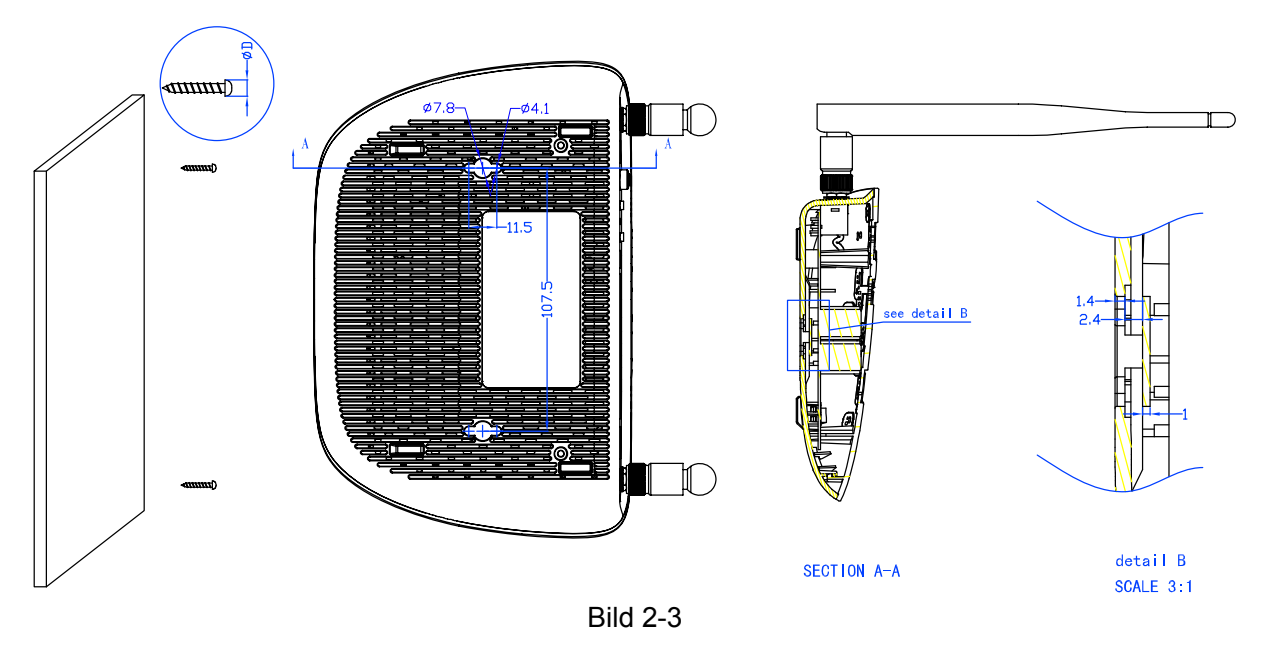

#### Hinweis:

Der Durchmesser der Montageschrauben muss zwischen 3,5mm und 7,8mm betragen. Die Schrauben müssen im Abstand von 107,5mm angebracht sein, mindestens 4mm aus der Wand schauen und mindestens 20mm hineinragen.

#### 2.4 Anschließen des Modemrouters

Bevor Sie das Gerät anschließen, stellen Sie nach Möglichkeit sicher, dass Ihr Breitbandzugang verfügbar ist, z.B. durch Einsatz eines anderen Modems. Damit erleichtern Sie später die Diagnose eventueller Fehler. Stellen Sie fest, dass der Zugang nicht stimmt, wenden Sie sich an Ihren Anbieter. Bevor Sie die Kabel anschließen, stellen Sie sicher, dass Sie keinen Schlag

bekommen. Arbeiten Sie mit trockenen Händen. Die zu benutzende Steckdose sollte gut zugänglich sein. Gehen Sie nach diesen Schritten vor:

- 1. Schließen Sie Ihren Computer mittels eines Ethernetkabels an einen der Ports 1..4 des Routers an. Wiederholen Sie diesen Schritt für jedes weitere anzuschließende Ethernetgerät.
- Verbinden Sie den "DSL"-Anschluss des Splitters mit dem "LINE"-Anschluss des Modemrouters und den "Amt"-Port des Splitters mit der mit "F" beschrifteten TAE-Schnittstelle an der Wand.
- **3.** Verbinden Sie den entsprechenden Port der ISDN-NTBA-Box mit der "F"-TAE-Schnittstelle des Splitters. Ihre Telefone und ähnliche Geräte (z.B. ISDN-Telefone und Faxgeräte) sind laut Bild 2-4 an den Splitter anzuschließen.
- **4.** Verbinden Sie den mitgelieferten Spannungsadapter mit dem "Power"-Anschluss des Modemrouters und einer Steckdose.

TD-W8961NB Handbuch zum 300M-Wireless-N-ADSL2+-Modemrouter

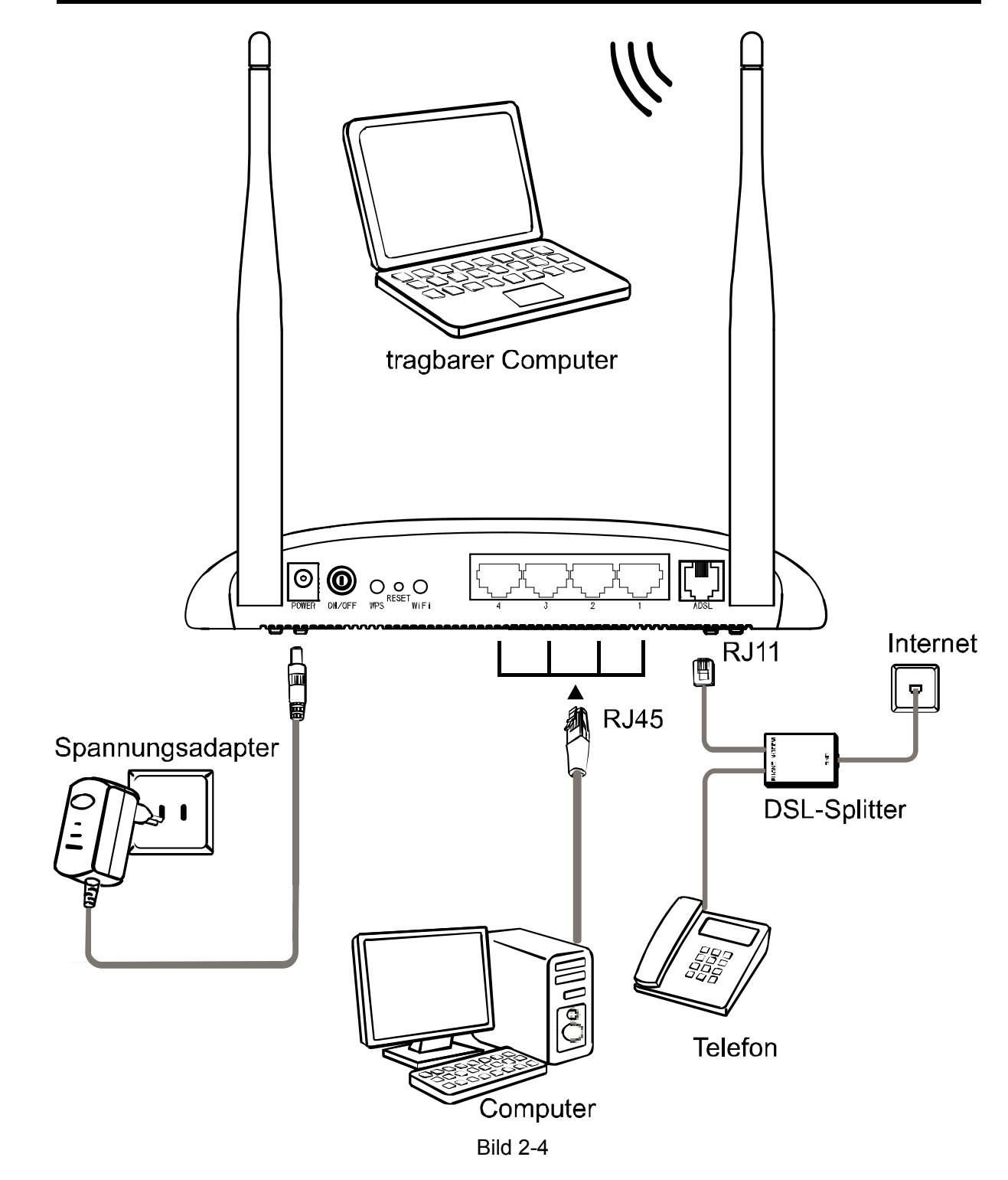

## Kapitel 3 Schnellinstallationsanleitung

#### 3.1 PC-Konfiguration

Ist Ihr PC an den **TD-W8961NB** angeschlossen, muss die IP-Konfiguration Ihres PCs überprüft werden. Im Normalfall sollten Sie einen Ping wie in Bild 3-5 erfolgreich absetzen können. Ist dies nicht der Fall, gehen Sie wie folgt vor (hier beispielhaft beschrieben für Windows XP, bei anderen Systemen schauen Sie bitte in der Dokumentation nach).

Schritt 1: Klicken Sie Start, Einstellungen, Netzwerkverbindungen und wählen Sie dort Ihre LAN-Verbindung aus. Wählen Sie nach einem Rechtsklick aus dem Kontextmenü
 Eigenschaften (siehe Bild 3-1).

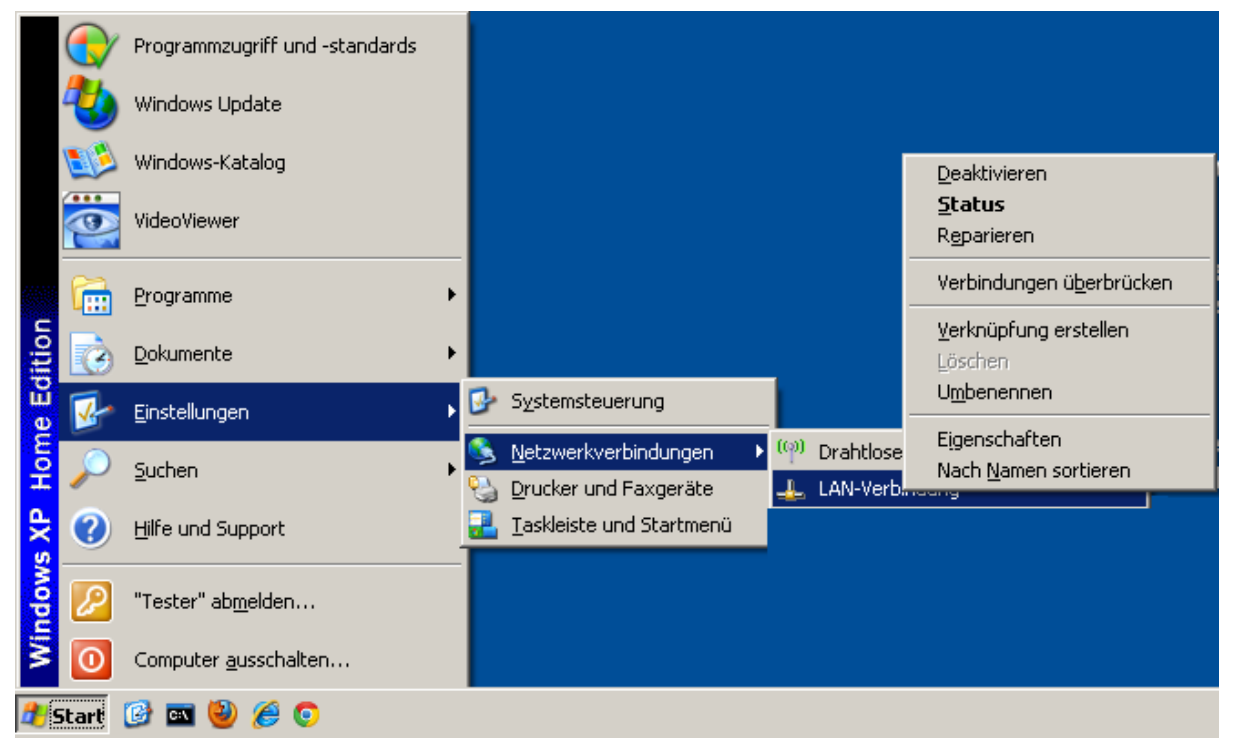

Bild 3-1

Schritt 2: Auf der Seite Allgemein wählen Sie Internetprotokoll (TCP/IP) und öffnen Sie mittels Doppelklick oder der Schaltfläche Eigenschaften das nächste Fenster.

| 提 Eigenschaften von LAN-Verbindu                                                                                                    | ing             | ? ×        |  |  |  |
|----------------------------------------------------------------------------------------------------|-----------------|------------|--|--|--|
| Allgemein Erweitert                                                                                                    |                 |            |  |  |  |
| Verbindung herstellen über:                                                                                                    |                 |            |  |  |  |
| WIDIA nForce 10/100 Mbps Networ Konfigurieren                                                                                                    |                 |            |  |  |  |
| Diese ⊻erbindung verwendet folgende Elemente:                                                                                                    |                 |            |  |  |  |
| Datei- und Druckerfreigabe für Microsoft-Netzwerke     Os-Paketplaner     Tinternetprotokoll (TCP/IP)                                                                 |                 |            |  |  |  |
| Installieren Deinstallie                                                                                                    | ren <u>E</u> ig | enschaften |  |  |  |
| Beschreibung<br>TCP/IP, das Standardprotokoll für WAN-Netzwerke, das den<br>Datenaustausch über verschiedene, miteinander verbundene<br>Netzwerke ermöglicht.         |                 |            |  |  |  |
| <ul> <li>Symbol bei Verbindung im Infobereich anzeigen</li> <li>Benachrichtigen, wenn diese Verbindung eingeschränkte oder<br/>keine Konnektivität besitzt</li> </ul> |                 |            |  |  |  |
|                                                                                                    | OK              | Abbrechen  |  |  |  |
|                                                                                                    |                 |            |  |  |  |

Bild 3-2

Schritt 3: Konfigurieren Sie im ersten Schritt die IP-Adresse so, dass alles automatisch bezogen wird. Führt dies nicht zum Erfolg, setzen Sie die Einstellungen in Bild 3-3. Klicken Sie OK.

| Eigenschaften von Internetprotokoll                                                                                                    | (TCP/IP)            | ? ×  |  |  |
|----------------------------------------------------------------------------------------------------|---------------------|------|--|--|
| Allgemein                                                                                                    |                     |      |  |  |
| '<br>IP-Einstellungen können automatisch zugewiesen werden, wenn das<br>Netzwerk diese Funktion unterstützt. Wenden Sie sich andernfalls an<br>den Netzwerkadministrator, um die geeigneten IP-Einstellungen zu<br>beziehen. |                     |      |  |  |
| O I <u>P</u> -Adresse automatisch beziehen                                                                                                    |                     |      |  |  |
| ─● Folgende IP- <u>A</u> dresse verwenden:                                                                                                    |                     |      |  |  |
| IP-Adresse:                                                                                                    | 192.168.1.2         |      |  |  |
| S <u>u</u> bnetzmaske:                                                                                                    | 255 . 255 . 255 . 0 |      |  |  |
| <u>S</u> tandardgateway:                                                                                                    | 192.168.1.1         |      |  |  |
| C DNS-Serveradresse automatisch                                                                                                    | heziehen            |      |  |  |
| - Folgende DNS-Serveradressen <u>v</u> e                                                                                                    | erwenden:           |      |  |  |
| Bevorzugter DNS-Server:                                                                                                    | 192.168.1.1         |      |  |  |
| Alternativer DNS-Server:                                                                                                    |                     |      |  |  |
|                                                                                                    | <u>E</u> rweitert.  | · .  |  |  |
|                                                                                                    | OK Abbre            | chen |  |  |

Bild 3-3

#### P Hinweis:

Um die IP-Konfiguration automatisch erfolgen zu lassen, wählen Sie **IP-Adresse automatisch beziehen** und **DNS-Serveradresse** automatisch beziehen.

Lassen Sie nun testweise einen Ping-Befehl laufen: Klicken Sie **Start** und dann **Ausführen**. Geben Sie hier **cmd** ein und drücken Sie **Enter**. Geben Sie in die Eingabeaufforderung *ping* **192.168.1.1** ein und drücken Sie **Enter**.

Sehen Sie etwas in dieser Art, ist die Verbindung zwischen Router und PC vorhanden.

C:\Users\tplink>ping 192.168.1.1 Ping wird ausgeführt für 192.168.1.1 mit 32 Bytes Daten: Antwort von 192.168.1.1: Bytes=32 Zeit<1ms TTL=254 Antwort von 192.168.1.1: Bytes=32 Zeit<1ms TTL=254 Antwort von 192.168.1.1: Bytes=32 Zeit<1ms TTL=254 Antwort von 192.168.1.1: Bytes=32 Zeit<1ms TTL=254 Ping-Statistik für 192.168.1.1: Pakete: Gesendet = 4, Empfangen = 4, Verloren = 0 (0% Verlust), Ca. Zeitangaben in Millisek.: Minimum = 0ms, Maximum = 0ms, Mittelwert = 0ms C:\Users\tplink>

Bild 3-4

Bekommen Sie eine solche Ausgabe, kann der Router von Ihrem PC aus nicht erreicht werden:

```
C:\Users\tplink>ping 192.168.1.1

Ping wird ausgeführt für 192.168.1.1 mit 32 Bytes Daten:

Zeitüberschreitung der Anforderung.

Zeitüberschreitung der Anforderung.

Zeitüberschreitung der Anforderung.

Zeitüberschreitung der Anforderung.

Ping-Statistik für 192.168.1.1:

Pakete: Gesendet = 4, Empfangen = 0, Verloren = 4 (100% Verlust),

C:\Users\tplink>
```

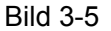

In diesem Fall überprüfen Sie bitte Folgendes:

#### 1) Verkabelung zwischen Computer und Modemrouter

Die LEDs am entsprechenden LAN-Port und am LAN-Adapter Ihres PCs sollten leuchten.

#### 2) TCP/IP-Konfiguration Ihres PCs

Ist die IP-Adresse des Modemrouters 192.168.1.1 (was im Auslieferungszustand der Fall ist), muss Ihr PC eine IP-Adresse aus dem Bereich von 192.168.1.2 bis 192.168.1.254 haben.

#### 3.2 Einloggen

Ist Ihr PC korrekt eingerichtet und ein Ping wird beantwortet, können Sie mit Ihrem Webbrowser die Routerkonfiguration beginnen. Hierfür empfehlen wir die **Schnellstart**-Routine. Benötigen Sie diese nicht, können Sie sie auch überspringen. Für den **Schnellstart** gehen Sie so vor.

Schritt 1: Öffnen Sie Ihren Webbrowser. Geben Sie die interne IP-Adresse des Modemrouters in die Adresszeile ein: **192.168.1.1**. Drücken Sie dann Enter.

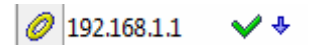

Schritt 2: Sie sollten eine Passwortabfrage wie in Bild 3-6 sehen. Geben Sie im Auslieferungszustand den Benutzernamen admin und das Passwort admin, ein. Klicken Sie OK.

| Authentifizieru | ng erforderlich 🧮                                                                                      | x |
|-----------------|----------------------------------------------------------------------------------------------------|---|
| 2               | http://192.168.1.1 verlangt einen Benutzernamen und ein Passwort.<br>Ausgabe der Website: "TD-W8961NB" |   |
| Benutzername    | admin                                                                                                  |   |
| Passwort        |                                                                                                    |   |
|                 | VOK XAbbrechen                                                                                         |   |
|                 | Bild 3-6                                                                                               |   |

Schritt 3: Die Maske Schnellstart erscheint (Bild 3-7). Für die Ersteinrichtung klicken Sie Weiter, ansonsten Schließen.

| Sch | nellstart                                                                                                    |
|-----|----------------------------------------------------------------------------------------------------|
|     | Schön, dass Sie sich für einen ADSL2+-Modemrouter von TP-LINK entschieden haben. Bitte<br>klicken Sie Weiter, um den Einrichtungsassistenten zu starten.Klicken Sie auf <b>Schließen</b> , um<br>den Einrichtungsassistenten zu beenden. |
|     | Weiter Schließen                                                                                                    |

Bild 3-7

**Schritt 4:** Wählen Sie Ihren Internetdiensteanbieter (ISP) und dessen Verbindungstyp aus und tragen die verlangten Verbindungsparameter ein. Danach klicken Sie **Weiter**.

| Schnellstart - Interneteir                                       | nstellungen                                                                                                |
|------------------------------------------------------------------|----------------------------------------------------------------------------------------------------|
| Sie können Ihre Internetverbin<br>Providers schnell voreinstelle | idungseinstellungen durch Auswahl Ihres Landes und Ihres<br>n.                                             |
| ISP:                                                             | T-Online (Privatkunde)                                                                                     |
| ISP-Verbindungstyp:                                              | PPPoE/PPPoA -                                                                                              |
| Anschlusskennung:                                                |                                                                                                    |
| T-Online-Nummer:                                                 |                                                                                                    |
| Mitbenutzersuffix:                                               |                                                                                                    |
| Passwort:                                                        |                                                                                                    |
| Passwort bestätigen:                                             |                                                                                                    |
| Verbindungseinstellungen:                                        | Immer verbunden (empfohlen)                                                                                |
|                                                                  | Automatisch trennen und verbinden um (hh:mm):<br>Verbinden bei Bedarf (Trennen nach 0 Minuten Inaktivität) |
|                                                                  | C Manuell verbinden                                                                                        |
| VPI:                                                             | 1 (0-255)                                                                                                  |
| VCI:                                                             | 32 (1-65535)                                                                                               |
| Verbindungstyp:                                                  | PPPoE LLC -                                                                                                |
|                                                                  |                                                                                                    |
|                                                                  | Zurück Weiter Schließen                                                                                    |

Bild 3-8

Schritt 5: Setzen Sie die WLAN-Parameter und klicken Sie Weiter.

| Schnellstart - WLAN                                                                                                    |
|----------------------------------------------------------------------------------------------------|
| Auf dieser Seite können Sie das WLAN (de)aktivieren sowie die SSID und die<br>Verschlüsselungseinstellungen ändern.<br>Klicken Sie <b>Weiter,</b> um fortzufahren. |
| Accesspoint: 💿 Aktiviert 🔘 Deaktiviert                                                                                                    |
| Kanal-ID: CEUTSCHLAND V Automatisch VAktueller                                                                                                    |
| Kanat 0                                                                                                    |
| SSID : TP-LINK_012345                                                                                                    |
| SSID aussenden: 💿 Ja 🔘 Nein                                                                                                    |
| Authentifizierungstyp: WPA2-PSK                                                                                                    |
| Verschlüsselung AES                                                                                                    |
| WPA-Schlüssel: 00102605 (863                                                                                                    |
| ASUI- oder Hexadezimalzeichen)                                                                                                    |
| Zurück Weiter Schließen                                                                                                    |
|                                                                                                    |

Bild 3-9

#### Hinweis:

Ist der integrierte Accesspoint aktiviert, ist die WLAN-Funktion auch dann aktiv, wenn die externe Antenne nicht angebracht ist. Grund hierfür ist eine interne Zusatzantenne. Zur Einstellung der WLAN-Sicherheitsparameter schauen Sie bitte in Kapitel 4.3.3 nach.

Schritt 6: Klicken Sie Speichern, um die im Schnellstart festgelegten Einstellungen zu speichern. Bitte schalten Sie den Router während dieses Prozesses nicht aus.

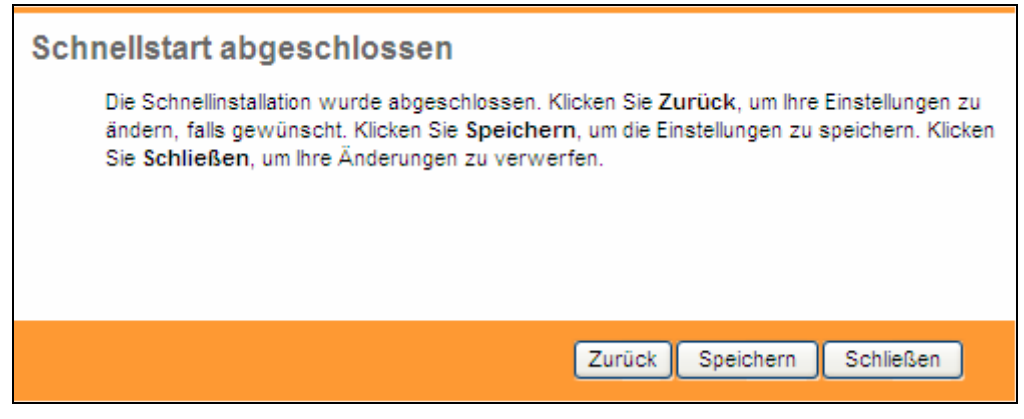

Bild 3-10

## Kapitel 4 Weboberfläche

Für die Erstkonfiguration wird die Verwendung des Schnellstart-Menüs empfohlen. Erweiterte Funktionen und Geräteinformationen, die Sie über die Weboberfläche erreichen, werden in diesem Kapitel behandelt.

Nach dem Login sehen Sie am oberen Rand der Konfigurationsseite die sieben Hauptmenüs, über die Sie das Gerät einstellen können. Die Untermenüs öffnen sich automatisch nach Auswahl des Hauptmenüs. Darunter sehen Sie detaillierte Konfigurations- und Statusinformationen. Um Änderungen auf einer Seite zu übernehmen, klicken Sie jeweils **Speichern**.

#### 4.1 Status

Wählen Sie das Menü **Status** an, sehen Sie die Untermenüs **Geräteinformationen**, **Systemprotokoll** und **Statistiken**. Zur Konfiguration des gewünschten Bereichs klicken Sie bitte den entsprechenden Eintrag an.

| Schnell- Schnitts<br>start einricht | tellen Erweiterte<br>tung Einrichtung | Zugriffs-<br>verwaltung | Wartung | Status | Hilfe |
|-------------------------------------|---------------------------------------|-------------------------|---------|--------|-------|
| Geräteinformationen                 | Systemprotokoll                       | Statistiken             |         |        |       |
|                                     |                                       | Bild 4-1                |         |        |       |

#### 4.1.1 Geräteinformation

Unter Status  $\rightarrow$  Geräteinformation sehen Sie den aktuellen Status bezüglich LAN-, WAN- und ADSL-Verbindung.

|                   | TD-W            | /89611            | NB Hand                       | dbuch zu               | m 300M                             | -Wirele    | ess-N-ADS  | L2+-Mod          | emrouter |
|-------------------|-----------------|-------------------|-------------------------------|------------------------|------------------------------------|------------|------------|------------------|----------|
| Status            | Schnel<br>start | ll- Schn<br>einri | ittstellen E<br>ichtung Ei    | rweiterte<br>nrichtung | Zugriff<br>verwaltu<br>Statistikan | s-<br>Ing  | Wartung    | Status           | Hilfe    |
|                   | Veraterin       | Ionnation         | - dysterni                    | orotokon               | otatistiken                        |            |            |                  |          |
| Geräteinformation |                 |                   |                               |                        |                                    |            |            |                  |          |
|                   |                 | Fi                | mwareversion                  | n : 3.0.0 Build 1      | 21022 Rel.078                      | 347        |            |                  |          |
|                   |                 |                   | MAC-Adresse                   | e: 00:0a:eb:00         | :28:14                             |            |            |                  |          |
| LAN               |                 |                   | IP-Adresse                    | e: 192.168.1.1         |                                    |            |            |                  |          |
|                   |                 |                   | Subnetmaske                   | e: 255.255.255         | 5.0                                |            |            |                  |          |
| 10.01             |                 |                   | DHCP-Server                   | r : Aktiviert          |                                    |            |            |                  |          |
| WLAN              |                 | Anz               | ahl aktuell verb              | oundener WLA           | N-Clients                          | 0          |            | Neu laden        | )        |
|                   | ID              |                   | MA                            | AC-Adresse             |                                    |            |            |                  |          |
| WAN               |                 |                   |                               |                        |                                    |            |            |                  |          |
|                   | PVC             | VPI/VCI           | IP-Adresse                    | Subne                  | tz Ga                              | ateway     | DNS-Server | Kapselung        | Status   |
|                   | PVC0            | 1/32              | 0.0.0.0                       | 0.0.0                  | 0 0                                | .0.0.0     | 0.0.0.0    | Dynamische<br>IP | Getrennt |
| ADSL              |                 |                   |                               |                        |                                    |            |            |                  |          |
|                   |                 | ADSL-Fi           | mvvareversior                 | n : FwVer:3.20         | .29.0_TC3087                       | HwVer:T1   | 4.F7_11.2  |                  |          |
|                   |                 |                   | Leitungsstatus<br>Modulation  | s : Down<br>h : N/A    |                                    |            |            |                  |          |
|                   |                 |                   | Annex-Modus                   | s : N/A                |                                    |            |            |                  |          |
|                   |                 |                   |                               | Downloos               |                                    |            |            |                  |          |
|                   |                 | Signal-/Ra        | ausch-Abstand                 | 1: N/A                 | N/A                                | db         |            |                  |          |
|                   |                 | Leit              | ungsdämpfung<br>Nutzdatenrate | g: N/A<br>s: N/A       | N/A<br>N/A                         | db<br>kbps |            |                  |          |
|                   |                 |                   | Maximalrate                   | e: N/A                 | N/A                                | kbps       |            |                  |          |
|                   |                 |                   | CRC-Fehler                    | у. N/A<br>r: N/A       | N/A<br>N/A                         | uum        |            |                  |          |
|                   |                 |                   |                               |                        |                                    |            |            |                  |          |
|                   |                 |                   |                               |                        |                                    |            |            |                  |          |

Bild 4-2

#### P Hinweis:

In den anderen beiden Untermenüs **Systemprotokoll** und **Statistiken** (Bild 4-2) finden Sie das Systemprotokoll und die Trafficstatistiken des Modemrouters.

#### 4.1.2 Systemprotokoll

Im Untermenü Status  $\rightarrow$  Systemprotokoll können Sie das Geräteprotokoll des Modemrouters einsehen.

| Optimization       Statement                                                                                                    | Status           | Schnell-<br>start | Schnittstelle<br>einrichtung | en Erweiterte<br>j Einrichtung | Zugriffs-<br>verwaltung | Wartung       | Sta | tus | Hilfe |
|----------------------------------------------------------------------------------------------------|------------------|-------------------|------------------------------|--------------------------------|-------------------------|---------------|-----|-----|-------|
| Systemprotokol<br>1/1/2000 0:14:2> adjtime task pause 60 seconds<br>1/1/2000 0:14:2> No DNS server available<br>1/1/2000 0:14:2> AdjTimeTask fail: wrong domain name<br>1/1/2000 0:14:2> adjTimeTask fail: no server available<br>1/1/2000 0:14:2> adjTimeTask fail: no server available<br>1/1/2000 0:15:2> No DNS server available<br>1/1/2000 0:15:2> No DNS server available<br>1/1/2000 0:15:2> No DNS server available<br>1/1/2000 0:15:2> No DNS server available<br>1/1/2000 0:15:2> No DNS server available<br>1/1/2000 0:15:2> No DNS server available<br>1/1/2000 0:15:2> AdjTimeTask fail: no server available<br>1/1/2000 0:15:2> No DNS server available<br>1/1/2000 0:15:2> No DNS server available<br>1/1/2000 0:15:2> No DNS server available<br>1/1/2000 0:15:2> No DNS server available<br>1/1/2000 0:15:2> No DNS server available<br>1/1/2000 0:15:2> AdjTimeTask fail: no server available<br>1/1/2000 0:15:2> AdjTimeTask fail: no server available<br>1/1/2000 0:15:2> No DNS server available<br>1/1/2000 0:15:2> AdjTimeTask fail: no server available<br>1/1/2000 0:15:2> No DNS server available<br>1/1/2000 0:15:2> No DNS server available<br>1/1/2000 0:15:2> AdjTimeTask fail: no server available<br>1/1/2000 0:15:2> No DNS server available<br>1/1/2000 0:15:2> No DNS server available<br>1/1/2000 0:15:2> No DNS server available<br>1/1/2000 0:15:2> No DNS server available<br>1/1/2000 0:15:2> No DNS server available<br>1/1/2000 0:15:2> No DNS server available<br>1/1/2000 0:15:2> No DNS server available<br>1/1/2000 0:15:2> No DNS server available<br>1/1/2000 0:15:2> No DNS server available<br>1/1/2000 0:15:2> No DNS server available<br>1/1/2000 0:15:2> No DNS server available<br>1/1/2000 0:15:2> No DNS server available<br>1/1/2000 0:15:2> AdjTimeTask fail: no server available<br>1/1/2000 0:15:2> AdjTimeTask fail: no server available<br>1/1/2000 0:15:2> AdjTimeTask fail: no server available<br>1/1/2000 0:15:2> AdjTimeTask fail: no server available<br>1/1/2000 0:15:2> AdjTimeTask fail: no server available<br>1/1/2000 0:15:2> AdjTimeTask fail: no server available<br>1/1/2000 0:15:2> AdjTimeTask fail: no server available<br>1/1/2000 0                                                                                                    |                  | Geräteinfon       | mationer Sys                 | stemprotokoll                  |                         |               |     |     |       |
| Systemprotokold                                                                                                    |                  |                   |                              |                                |                         |               |     |     |       |
| <pre>Systemprotokol  1/1/2000 0:14:2&gt; adjtime task pause 60 seconds 1/1/2000 0:14:2&gt; AdjTimeTask fail: wrong domain name 1/1/2000 0:14:2&gt; adjTimeTask fail: wrong domain name 1/1/2000 0:14:2&gt; adjTimeTask fail: no server available 1/1/2000 0:14:2&gt; adjTimeTask fail: no server available 1/1/2000 0:15:2&gt; AdjTimeTask fail: wrong domain name 1/1/2000 0:15:2&gt; adjTimeTask fail: no server available 1/1/2000 0:15:2&gt; adjTimeTask fail: wrong domain name 1/1/2000 0:15:2&gt; adjTimeTask fail: no server available 1/1/2000 0:15:2&gt; adjTimeTask fail: wrong domain name 1/1/2000 0:15:2&gt; adjTimeTask fail: wrong domain name 1/1/2000 0:15:2&gt; adjTimeTask fail: wrong domain name 1/1/2000 0:15:2&gt; adjTimeTask fail: no server available 1/1/2000 0:15:2&gt; adjTimeTask fail: no server available 1/1/2000 0:1</pre>                                                                                                    | Custom and shall |                   |                              |                                |                         |               |     |     |       |
| <pre>1/1/2000 0:14:2&gt; adjtime task pause 60 seconds<br/>1/1/2000 0:14:2&gt; adjTimeTask fail: wrong domain name<br/>1/1/2000 0:14:2&gt; adjTimeTask fail: wrong domain name<br/>1/1/2000 0:14:2&gt; adjTimeTask fail: no server available<br/>1/1/2000 0:14:2&gt; adjTimeTask fail: no server available<br/>1/1/2000 0:15:2&gt; adjTimeTask fail: wrong domain name<br/>1/1/2000 0:15:2&gt; adjTimeTask fail: wrong domain name<br/>1/1/2000 0:15:2&gt; adjTimeTask fail: no server available<br/>1/1/2000 0:15:2&gt; adjTimeTask fail: no server available<br/>1/1/2000 0:15:2&gt; adjTimeTask fail: no server available<br/>1/1/2000 0:15:2&gt; adjTimeTask fail: no server available<br/>1/1/2000 0:15:2&gt; adjTimeTask fail: no server available</pre>                                                                                                    | systemprotokoli  |                   |                              |                                |                         |               |     |     |       |
| <pre>1/1/2000 0:14:2&gt; adjtime task pause 60 seconds<br/>1/1/2000 0:14:2&gt; No DNS server available<br/>1/1/2000 0:14:2&gt; adjTimeTask fail: wrong domain name<br/>1/1/2000 0:14:2&gt; adjTimeTask fail: no server available<br/>1/1/2000 0:14:2&gt; adjTimeTask fail: no server available<br/>1/1/2000 0:15:2&gt; No DNS server available<br/>1/1/2000 0:15:2&gt; No DNS server available<br/>1/1/2000 0:15:2&gt; adjTimeTask fail: wrong domain name<br/>1/1/2000 0:15:2&gt; adjTimeTask fail: wrong domain name<br/>1/1/2000 0:15:2&gt; adjTimeTask fail: no server available<br/>1/1/2000 0:15:2&gt; adjTimeTask fail: wrong domain name<br/>1/1/2000 0:15:2&gt; adjTimeTask fail: no server available<br/>1/1/2000 0:15:2&gt; No DNS server available<br/>1/1/2000 0:15:2&gt; No DNS server available<br/>1/1/2000 0:15:2&gt; No DNS server available<br/>1/1/2000 0:15:2&gt; No DNS server available<br/>1/1/2000 0:15:2&gt; adjTimeTask fail: wrong domain name<br/>1/1/2000 0:15:2&gt; adjTimeTask fail: no server available<br/>1/1/2000 0:15:2&gt; adjTimeTask fail: no server available<br/>1/1/2000 0:15:2&gt; adjTimeTask fail: no server available<br/>1/1/2000 0:15:2&gt; adjTimeTask fail: no server available<br/>1/1/2000 0:15:2&gt; adjTimeTask fail: no server available<br/>1/1/2000 0:15:2&gt; adjTimeTask fail: no server available<br/>1/1/2000 0:15:2&gt; No DNS server available<br/>1/1/2000 0:15:2&gt; No DNS server available<br/>1/1/2000 0:15:2&gt; adjTimeTask fail: wrong domain name<br/>1/1/2000 0:15:2&gt; No DNS server available<br/>1/1/2000 0:15:2&gt; adjTimeTask fail: no server available<br/>1/1/2000 0:15:2&gt; adjTimeTask fail: wrong domain name<br/>1/1/2000 0:15:2&gt; adjTimeTask fail: no server available<br/>1/1/2000 0:15:2&gt; adjTimeTask fail: no server available</pre>                                                                                                    |                  |                   |                              |                                |                         |               | _   |     |       |
| <pre>1/1/2000 0:14:2&gt; No DNS server available<br/>1/1/2000 0:14:2&gt; adjTimeTask fail: wrong domain name<br/>1/1/2000 0:14:2&gt; adjTimeTask fail: no server available<br/>1/1/2000 0:14:2&gt; adjTimeTask fail: no server available<br/>1/1/2000 0:15:2&gt; No DNS server available<br/>1/1/2000 0:15:2&gt; No DNS server available<br/>1/1/2000 0:15:2&gt; adjTimeTask fail: wrong domain name<br/>1/1/2000 0:15:2&gt; adjTimeTask fail: no server available<br/>1/1/2000 0:15:2&gt; adjTimeTask fail: no server available<br/>1/1/2000 0:15:2&gt; adjTimeTask fail: no server available<br/>1/1/2000 0:15:2&gt; adjTimeTask fail: no server available<br/>1/1/2000 0:15:2&gt; adjTimeTask fail: no server available<br/>1/1/2000 0:15:2&gt; adjTimeTask fail: no server available<br/>1/1/2000 0:15:2&gt; No DNS server available<br/>1/1/2000 0:15:2&gt; No DNS server available<br/>1/1/2000 0:15:2&gt; No DNS server available<br/>1/1/2000 0:15:2&gt; adjTimeTask fail: wrong domain name<br/>1/1/2000 0:15:2&gt; adjTimeTask fail: no server available<br/>1/1/2000 0:15:2&gt; adjTimeTask fail: no server available<br/>1/1/2000 0:15:2&gt; adjTimeTask fail: no server available<br/>1/1/2000 0:15:2&gt; adjTimeTask fail: no server available<br/>1/1/2000 0:15:2&gt; No DNS server available<br/>1/1/2000 0:15:2&gt; No DNS server available<br/>1/1/2000 0:15:2&gt; adjTimeTask fail: wrong domain name<br/>1/1/2000 0:15:2&gt; adjTimeTask fail: wrong domain name<br/>1/1/2000 0:15:2&gt; adjTimeTask fail: wrong domain name<br/>1/1/2000 0:15:2&gt; adjTimeTask fail: wrong domain name<br/>1/1/2000 0:15:2&gt; adjTimeTask fail: no server available</pre>                                                                                                    |                  | 1/1/2000          | 0 0:14:2>                    | adjtime task                   | pause 60 sec            | conds         | ^   |     |       |
| <pre>1/1/2000 0:14:2&gt; adjTimeTask fail: wrong domain name<br/>1/1/2000 0:14:2&gt; adjTimeTask fail: wrong domain name<br/>1/1/2000 0:14:2&gt; adjTimeTask fail: no server available<br/>1/1/2000 0:14:2&gt; adjTimeTask fail: no server available<br/>1/1/2000 0:15:2&gt; No DNS server available<br/>1/1/2000 0:15:2&gt; adjTimeTask fail: wrong domain name<br/>1/1/2000 0:15:2&gt; adjTimeTask fail: no server available<br/>1/1/2000 0:15:2&gt; adjTimeTask fail: no server available<br/>1/1/2000 0:15:2&gt; adjTimeTask fail: no server available<br/>1/1/2000 0:15:2&gt; adjTimeTask fail: wrong domain name<br/>1/1/2000 0:15:2&gt; adjTimeTask fail: wrong domain name<br/>1/1/2000 0:15:2&gt; No DNS server available<br/>1/1/2000 0:15:2&gt; No DNS server available<br/>1/1/2000 0:15:2&gt; No DNS server available<br/>1/1/2000 0:15:2&gt; adjTimeTask fail: wrong domain name<br/>1/1/2000 0:15:2&gt; adjTimeTask fail: wrong domain name<br/>1/1/2000 0:1</pre>    |                  | 1/1/2000          | 0 0:14:2> 3                  | No DNS serve                   | er available            |               |     |     |       |
| <pre>1/1/2000 0:14:2&gt; No DNS server available<br/>1/1/2000 0:14:2&gt; adjTimeTask fail: wrong domain name<br/>1/1/2000 0:14:2&gt; adjTimeTask fail: no server available<br/>1/1/2000 0:15:2&gt; No DNS server available<br/>1/1/2000 0:15:2&gt; adjTimeTask fail: wrong domain name<br/>1/1/2000 0:15:2&gt; adjTimeTask fail: wrong domain name<br/>1/1/2000 0:15:2&gt; adjTimeTask fail: no server available<br/>1/1/2000 0:15:2&gt; adjTimeTask fail: no server available<br/>1/1/2000 0:15:2&gt; adjTimeTask fail: wrong domain name<br/>1/1/2000 0:15:2&gt; adjTimeTask fail: wrong domain name<br/>1/1/2000 0:15:2&gt; No DNS server available<br/>1/1/2000 0:15:2&gt; No DNS server available<br/>1/1/2000 0:15:2&gt; No DNS server available<br/>1/1/2000 0:15:2&gt; AdjTimeTask fail: wrong domain name<br/>1/1/2000 0:15:2&gt; AdjTimeTask fail: no server available<br/>1/1/2000 0:15:2&gt; adjTimeTask fail: no server available<br/>1/1/2000 0:15:2&gt; adjTimeTask fail: no server available<br/>1/1/2000 0:15:2&gt; adjTimeTask fail: no server available<br/>1/1/2000 0:15:2&gt; adjTimeTask fail: wrong domain name<br/>1/1/2000 0:15:2&gt; adjTimeTask fail: wrong domain name<br/>1/1/2000 0:15:2&gt; adjTimeTask fail: wrong domain name<br/>1/1/2000 0:15:2&gt; AdjTimeTask fail: wrong domain name<br/>1/1/2000 0:15:2&gt; adjTimeTask fail: wrong domain name<br/>1/1/2000 0:15:2&gt; adj</pre> |                  | 1/1/2000          | 0 0:14:2>                    | adjTimeTask                    | fail: wrong o           | domain name   |     |     |       |
| <pre>1/1/2000 0:14:2&gt; adjTimeTask fail: wrong domain name<br/>1/1/2000 0:14:2&gt; adjTimeTask fail: no server available<br/>1/1/2000 0:15:2&gt; No DNS server available<br/>1/1/2000 0:15:2&gt; No DNS server available<br/>1/1/2000 0:15:2&gt; No DNS server available<br/>1/1/2000 0:15:2&gt; adjTimeTask fail: wrong domain name<br/>1/1/2000 0:15:2&gt; adjTimeTask fail: no server available<br/>1/1/2000 0:15:2&gt; adjTimeTask fail: no server available<br/>1/1/2000 0:15:2&gt; adjTimeTask fail: wrong domain name<br/>1/1/2000 0:15:2&gt; No DNS server available<br/>1/1/2000 0:15:2&gt; No DNS server available<br/>1/1/2000 0:15:2&gt; No DNS server available<br/>1/1/2000 0:15:2&gt; adjTimeTask fail: wrong domain name<br/>1/1/2000 0:15:2&gt; adjTimeTask fail: wrong domain name<br/>1/1/2000 0:15:2&gt; adjTimeTask fail: wrong domain name<br/>1/1/2000 0:15:2&gt; adjTimeTask fail: wrong domain name<br/>1/1/2000 0:15:2&gt; adjTimeTask fail: wrong domain name<br/>1/1/2000 0:15:2&gt; No DNS server available<br/>1/1/2000 0:15:2&gt; No DNS server available<br/>1/1/2000 0:15:2&gt; No DNS server available<br/>1/1/2000 0:15:2&gt; No DNS server available<br/>1/1/2000 0:15:2&gt; No DNS server available<br/>1/1/2000 0:15:2&gt; adjTimeTask fail: wrong domain name<br/>1/1/2000 0:15:2&gt; adjTimeTask fail: no server available<br/>1/1/2000 0:15:2&gt; adjTimeTask fail: no server available<br/>1/1/2000 0:15:2&gt; adjTimeTask fail: no server available<br/>1/1/2000 0:15:2&gt; adjTimeTask fail: no server available<br/>1/1/2000 0:15:2&gt; adjTimeTask fail: no server available<br/>1/1/2000 0:15:2&gt; adjTimeTask fail: no server available</pre>                                                                                                    |                  | 1/1/2000          | 0 0:14:2> 3                  | No DNS serve                   | er available            |               |     |     |       |
| <pre>1/1/2000 0:14:2&gt; adjTimeTask fail: no server available<br/>1/1/2000 0:15:2&gt; No DNS server available<br/>1/1/2000 0:15:2&gt; adjTimeTask fail: wrong domain name<br/>1/1/2000 0:15:2&gt; adjTimeTask fail: wrong domain name<br/>1/1/2000 0:15:2&gt; adjTimeTask fail: no server available<br/>1/1/2000 0:15:2&gt; adjTimeTask fail: no server available<br/>1/1/2000 0:15:2&gt; no DNS server available<br/>1/1/2000 0:15:2&gt; No DNS server available<br/>1/1/2000 0:15:2&gt; No DNS server available<br/>1/1/2000 0:15:2&gt; adjTimeTask fail: wrong domain name<br/>1/1/2000 0:15:2&gt; adjTimeTask fail: wrong domain name<br/>1/1/2000 0:15:2&gt; adjTimeTask fail: no server available<br/>1/1/2000 0:15:2&gt; adjTimeTask fail: no server available<br/>1/1/2000 0:15:2&gt; adjTimeTask fail: no server available<br/>1/1/2000 0:15:2&gt; adjTimeTask fail: wrong domain name<br/>1/1/2000 0:15:2&gt; adjTimeTask fail: wrong domain name<br/>1/1/2000 0:15:2&gt; adjTimeTask fail: wrong domain name<br/>1/1/2000 0:15:2&gt; adjTimeTask fail: wrong domain name<br/>1/1/2000 0:15:2&gt; No DNS server available<br/>1/1/2000 0:15:2&gt; adjTimeTask fail: wrong domain name<br/>1/1/2000 0:15:2&gt; adjTimeTask fail: wrong domain name<br/>1/1/2000 0:15:2&gt; adjTimeTask fail: wrong domain name<br/>1/1/2000 0:15:2&gt; adjTimeTask fail: wrong domain name<br/>1/1/2000 0:15:2&gt; adjTimeTask fail: no server available<br/>1/1/2000 0:15:2&gt; adjTimeTask fail: no server available<br/>1/1/2000 0:15:2&gt; adjTimeTask fail: no server available<br/>1/1/2000 0:15:2&gt; adjTimeTask fail: no server available</pre>                                                                                                    |                  | 1/1/2000          | 0 0:14:2>                    | adjTimeTask                    | fail: wrong o           | domain name   |     |     |       |
| <pre>1/1/2000 0:14:2&gt; adjtime task pause 1 day<br/>1/1/2000 0:15:2&gt; No DNS server available<br/>1/1/2000 0:15:2&gt; No DNS server available<br/>1/1/2000 0:15:2&gt; adjTimeTask fail: wrong domain name<br/>1/1/2000 0:15:2&gt; adjTimeTask fail: no server available<br/>1/1/2000 0:15:2&gt; adjTimeTask fail: no server available<br/>1/1/2000 0:15:2&gt; adjTimeTask fail: wrong domain name<br/>1/1/2000 0:15:2&gt; No DNS server available<br/>1/1/2000 0:15:2&gt; No DNS server available<br/>1/1/2000 0:15:2&gt; No DNS server available<br/>1/1/2000 0:15:2&gt; adjTimeTask fail: wrong domain name<br/>1/1/2000 0:15:2&gt; adjTimeTask fail: no server available<br/>1/1/2000 0:15:2&gt; adjTimeTask fail: no server available<br/>1/1/2000 0:15:2&gt; adjTimeTask fail: no server available<br/>1/1/2000 0:15:2&gt; adjTimeTask fail: wrong domain name<br/>1/1/2000 0:15:2&gt; No DNS server available<br/>1/1/2000 0:15:2&gt; No DNS server available<br/>1/1/2000 0:15:2&gt; No DNS server available<br/>1/1/2000 0:15:2&gt; No DNS server available<br/>1/1/2000 0:15:2&gt; adjTimeTask fail: wrong domain name<br/>1/1/2000 0:15:2&gt; adjTimeTask fail: wrong domain name<br/>1/1/2000 0:15:2&gt; adjTimeTask fail: wrong domain name<br/>1/1/2000 0:15:2&gt; adjTimeTask fail: no server available<br/>1/1/2000 0:15:2&gt; adjTimeTask fail: no server available<br/>1/1/2000 0:15:2&gt; adjTimeTask fail: no server available</pre>                                                                                                    |                  | 1/1/2000          | 0 0:14:2>                    | adjTimeTask                    | fail: no serv           | ver available |     |     |       |
| <pre>1/1/2000 0:15:2&gt; No DNS server available<br/>1/1/2000 0:15:2&gt; adjTimeTask fail: wrong domain name<br/>1/1/2000 0:15:2&gt; adjTimeTask fail: wrong domain name<br/>1/1/2000 0:15:2&gt; adjTimeTask fail: no server available<br/>1/1/2000 0:15:2&gt; adjTimeTask fail: no server available<br/>1/1/2000 0:15:2&gt; No DNS server available<br/>1/1/2000 0:15:2&gt; No DNS server available<br/>1/1/2000 0:15:2&gt; No DNS server available<br/>1/1/2000 0:15:2&gt; adjTimeTask fail: wrong domain name<br/>1/1/2000 0:15:2&gt; adjTimeTask fail: no server available<br/>1/1/2000 0:15:2&gt; adjTimeTask fail: wrong domain name<br/>1/1/2000 0:15:2&gt; adjTimeTask fail: no server available<br/>1/1/2000 0:15:2&gt; adjTimeTask fail: wrong domain name<br/>1/1/2000 0:15:2&gt; No DNS server available<br/>1/1/2000 0:15:2&gt; no DNS server available<br/>1/1/2000 0:15:2&gt; No DNS server available<br/>1/1/2000 0:15:2&gt; No DNS server available<br/>1/1/2000 0:15:2&gt; No DNS server available<br/>1/1/2000 0:15:2&gt; adjTimeTask fail: wrong domain name<br/>1/1/2000 0:15:2&gt; adjTimeTask fail: wrong domain name<br/>1/1/2000 0:15:2&gt; adjTimeTask fail: no server available<br/>1/1/2000 0:15:2&gt; adjTimeTask fail: no server available<br/>1/1/2000 0:15:2&gt; adjTimeTask fail: no server available</pre>                                                                                                    |                  | 1/1/2000          | 0 0:14:2>                    | adjtime task                   | r pause 1 day           |               |     |     |       |
| <pre>1/1/2000 0:15:2&gt; adjTimeTask fail: wrong domain name<br/>1/1/2000 0:15:2&gt; No DNS server available<br/>1/1/2000 0:15:2&gt; adjTimeTask fail: wrong domain name<br/>1/1/2000 0:15:2&gt; adjTimeTask fail: no server available<br/>1/1/2000 0:15:2&gt; No DNS server available<br/>1/1/2000 0:15:2&gt; No DNS server available<br/>1/1/2000 0:15:2&gt; No DNS server available<br/>1/1/2000 0:15:2&gt; No DNS server available<br/>1/1/2000 0:15:2&gt; adjTimeTask fail: wrong domain name<br/>1/1/2000 0:15:2&gt; adjTimeTask fail: no server available<br/>1/1/2000 0:15:2&gt; adjTimeTask fail: no server available<br/>1/1/2000 0:15:2&gt; adjTimeTask fail: no server available<br/>1/1/2000 0:15:2&gt; No DNS server available<br/>1/1/2000 0:15:2&gt; No DNS server available<br/>1/1/2000 0:15:2&gt; no DNS server available<br/>1/1/2000 0:15:2&gt; No DNS server available<br/>1/1/2000 0:15:2&gt; No DNS server available<br/>1/1/2000 0:15:2&gt; adjTimeTask fail: wrong domain name<br/>1/1/2000 0:15:2&gt; adjTimeTask fail: no server available<br/>1/1/2000 0:15:2&gt; adjTimeTask fail: no server available<br/>1/1/2000 0:15:2&gt; adjTimeTask fail: no server available</pre>                                                                                                    |                  | 1/1/2000          | 0 0:15:2> 3                  | No DNS serve                   | er available            |               |     |     |       |
| <pre>1/1/2000 0:15:2&gt; No DNS server available<br/>1/1/2000 0:15:2&gt; adjTimeTask fail: wrong domain name<br/>1/1/2000 0:15:2&gt; adjTimeTask fail: no server available<br/>1/1/2000 0:15:2&gt; No DNS server available<br/>1/1/2000 0:15:2&gt; No DNS server available<br/>1/1/2000 0:15:2&gt; No DNS server available<br/>1/1/2000 0:15:2&gt; No DNS server available<br/>1/1/2000 0:15:2&gt; adjTimeTask fail: wrong domain name<br/>1/1/2000 0:15:2&gt; adjTimeTask fail: no server available<br/>1/1/2000 0:15:2&gt; adjTimeTask fail: no server available<br/>1/1/2000 0:15:2&gt; No DNS server available<br/>1/1/2000 0:15:2&gt; No DNS server available<br/>1/1/2000 0:15:2&gt; No DNS server available<br/>1/1/2000 0:15:2&gt; No DNS server available<br/>1/1/2000 0:15:2&gt; No DNS server available<br/>1/1/2000 0:15:2&gt; No DNS server available<br/>1/1/2000 0:15:2&gt; No DNS server available<br/>1/1/2000 0:15:2&gt; AdjTimeTask fail: wrong domain name<br/>1/1/2000 0:15:2&gt; adjTimeTask fail: no server available<br/>1/1/2000 0:15:2&gt; adjTimeTask fail: no server available<br/>1/1/2000 0:15:2&gt; adjTimeTask fail: no server available</pre>                                                                                                    |                  | 1/1/2000          | 0 0:15:2>                    | adjTimeTask                    | fail: wrong o           | domain name   |     |     |       |
| <pre>1/1/2000 0:15:2&gt; adjTimeTask fail: wrong domain name<br/>1/1/2000 0:15:2&gt; adjTimeTask fail: no server available<br/>1/1/2000 0:15:2&gt; No DNS server available<br/>1/1/2000 0:15:2&gt; adjTimeTask fail: wrong domain name<br/>1/1/2000 0:15:2&gt; adjTimeTask fail: wrong domain name<br/>1/1/2000 0:15:2&gt; adjTimeTask fail: no server available<br/>1/1/2000 0:15:2&gt; adjTimeTask fail: no server available<br/>1/1/2000 0:15:2&gt; adjTimeTask fail: no server available<br/>1/1/2000 0:15:2&gt; adjTimeTask fail: wrong domain name<br/>1/1/2000 0:15:2&gt; adjTimeTask fail: wrong domain name<br/>1/1/2000 0:15:2&gt; adjTimeTask fail: wrong domain name<br/>1/1/2000 0:15:2&gt; adjTimeTask fail: wrong domain name<br/>1/1/2000 0:15:2&gt; No DNS server available<br/>1/1/2000 0:15:2&gt; adjTimeTask fail: wrong domain name<br/>1/1/2000 0:15:2&gt; adjTimeTask fail: no server available<br/>1/1/2000 0:15:2&gt; adjTimeTask fail: no server available</pre>                                                                                                    |                  | 1/1/2000          | 0 0:15:2> 3                  | No DNS serve                   | er available            |               |     |     |       |
| <pre>1/1/2000 0:15:2&gt; adjTimeTask fail: no server available<br/>1/1/2000 0:15:2&gt; adjTime task pause 60 seconds<br/>1/1/2000 0:15:2&gt; No DNS server available<br/>1/1/2000 0:15:2&gt; adjTimeTask fail: wrong domain name<br/>1/1/2000 0:15:2&gt; adjTimeTask fail: no server available<br/>1/1/2000 0:15:2&gt; adjTimeTask fail: no server available<br/>1/1/2000 0:15:2&gt; adjTimeTask fail: no server available<br/>1/1/2000 0:15:2&gt; adjTimeTask fail: wrong domain name<br/>1/1/2000 0:15:2&gt; No DNS server available<br/>1/1/2000 0:15:2&gt; No DNS server available<br/>1/1/2000 0:15:2&gt; No DNS server available<br/>1/1/2000 0:15:2&gt; No DNS server available<br/>1/1/2000 0:15:2&gt; No DNS server available<br/>1/1/2000 0:15:2&gt; adjTimeTask fail: wrong domain name<br/>1/1/2000 0:15:2&gt; adjTimeTask fail: no server available<br/>1/1/2000 0:15:2&gt; adjTimeTask fail: no server available</pre>                                                                                                    |                  | 1/1/2000          | 0 0:15:2>                    | adjTimeTask                    | fail: wrong o           | domain name   |     |     |       |
| <pre>1/1/2000 0:15:2&gt; adjtime task pause 60 seconds<br/>1/1/2000 0:15:2&gt; No DNS server available<br/>1/1/2000 0:15:2&gt; adjTimeTask fail: wrong domain name<br/>1/1/2000 0:15:2&gt; adjTimeTask fail: wrong domain name<br/>1/1/2000 0:15:2&gt; adjTimeTask fail: no server available<br/>1/1/2000 0:15:2&gt; adjTimeTask fail: no server available<br/>1/1/2000 0:15:2&gt; No DNS server available<br/>1/1/2000 0:15:2&gt; No DNS server available<br/>1/1/2000 0:15:2&gt; No DNS server available<br/>1/1/2000 0:15:2&gt; No DNS server available<br/>1/1/2000 0:15:2&gt; No DNS server available<br/>1/1/2000 0:15:2&gt; No DNS server available<br/>1/1/2000 0:15:2&gt; adjTimeTask fail: wrong domain name<br/>1/1/2000 0:15:2&gt; adjTimeTask fail: no server available</pre>                                                                                                    |                  | 1/1/2000          | 0 0:15:2>                    | adjTimeTask                    | fail: no serv           | ver available |     |     |       |
| <pre>1/1/2000 0:15:2&gt; No DNS server available<br/>1/1/2000 0:15:2&gt; adjTimeTask fail: wrong domain name<br/>1/1/2000 0:15:2&gt; No DNS server available<br/>1/1/2000 0:15:2&gt; adjTimeTask fail: wrong domain name<br/>1/1/2000 0:15:2&gt; adjTimeTask fail: no server available<br/>1/1/2000 0:15:2&gt; No DNS server available<br/>1/1/2000 0:15:2&gt; No DNS server available<br/>1/1/2000 0:15:2&gt; No DNS server available<br/>1/1/2000 0:15:2&gt; No DNS server available<br/>1/1/2000 0:15:2&gt; No DNS server available<br/>1/1/2000 0:15:2&gt; adjTimeTask fail: wrong domain name<br/>1/1/2000 0:15:2&gt; adjTimeTask fail: no server available<br/>1/1/2000 0:15:2&gt; adjTimeTask fail: no server available</pre>                                                                                                    |                  | 1/1/2000          | 0 0:15:2>                    | adjtime task                   | r pause 60 sec          | conds         |     |     |       |
| <pre>1/1/2000 0:15:2&gt; adjTimeTask fail: wrong domain name<br/>1/1/2000 0:15:2&gt; No DNS server available<br/>1/1/2000 0:15:2&gt; adjTimeTask fail: wrong domain name<br/>1/1/2000 0:15:2&gt; adjTimeTask fail: no server available<br/>1/1/2000 0:15:2&gt; No DNS server available<br/>1/1/2000 0:15:2&gt; No DNS server available<br/>1/1/2000 0:15:2&gt; No DNS server available<br/>1/1/2000 0:15:2&gt; No DNS server available<br/>1/1/2000 0:15:2&gt; No DNS server available<br/>1/1/2000 0:15:2&gt; adjTimeTask fail: wrong domain name<br/>1/1/2000 0:15:2&gt; adjTimeTask fail: no server available<br/>1/1/2000 0:15:2&gt; adjTimeTask fail: no server available</pre>                                                                                                    |                  | 1/1/2000          | 0 0:15:2> 0                  | No DNS serve                   | er available            |               |     |     |       |
| <pre>1/1/2000 0:15:2&gt; No DNS server available<br/>1/1/2000 0:15:2&gt; adjTimeTask fail: wrong domain name<br/>1/1/2000 0:15:2&gt; adjTimeTask fail: no server available<br/>1/1/2000 0:15:2&gt; adjtime task pause 60 seconds<br/>1/1/2000 0:15:2&gt; No DNS server available<br/>1/1/2000 0:15:2&gt; adjTimeTask fail: wrong domain name<br/>1/1/2000 0:15:2&gt; No DNS server available<br/>1/1/2000 0:15:2&gt; adjTimeTask fail: wrong domain name<br/>1/1/2000 0:15:2&gt; adjTimeTask fail: no server available<br/>1/1/2000 0:15:2&gt; adjTimeTask fail: no server available</pre>                                                                                                    |                  | 1/1/2000          | 0 0:15:2>                    | adjTimeTask                    | fail: wrong d           | domain name   |     |     |       |
| <pre>1/1/2000 0:15:2&gt; adjTimeTask fail: wrong domain name<br/>1/1/2000 0:15:2&gt; adjTimeTask fail: no server available<br/>1/1/2000 0:15:2&gt; adjtime task pause 60 seconds<br/>1/1/2000 0:15:2&gt; No DNS server available<br/>1/1/2000 0:15:2&gt; adjTimeTask fail: wrong domain name<br/>1/1/2000 0:15:2&gt; No DNS server available<br/>1/1/2000 0:15:2&gt; adjTimeTask fail: wrong domain name<br/>1/1/2000 0:15:2&gt; adjTimeTask fail: no server available<br/>1/1/2000 0:15:2&gt; adjTimeTask fail: no server available</pre>                                                                                                    |                  | 1/1/2000          | 0 0:15:2> 0                  | No DNS serve                   | er available            |               |     |     |       |
| <pre>1/1/2000 0:15:2&gt; adjTimeTask fail: no server available 1/1/2000 0:15:2&gt; adjtime task pause 60 seconds 1/1/2000 0:15:2&gt; No DNS server available 1/1/2000 0:15:2&gt; adjTimeTask fail: wrong domain name 1/1/2000 0:15:2&gt; adjTimeTask fail: wrong domain name 1/1/2000 0:15:2&gt; adjTimeTask fail: no server available 1/1/2000 0:15:2&gt; adjTimeTask fail: no server available 1/1/2000 0:15:2&gt; adjTimeTask fail: no server available</pre>                                                                                                    |                  | 1/1/2000          | 0 0:15:2>                    | adjTimeTask                    | fail: wrong d           | domain name   |     |     |       |
| <pre>1/1/2000 0:15:2&gt; adjtime task pause 60 seconds<br/>1/1/2000 0:15:2&gt; No DNS server available<br/>1/1/2000 0:15:2&gt; adjTimeTask fail: wrong domain name<br/>1/1/2000 0:15:2&gt; No DNS server available<br/>1/1/2000 0:15:2&gt; adjTimeTask fail: wrong domain name<br/>1/1/2000 0:15:2&gt; adjTimeTask fail: no server available<br/>1/1/2000 0:15:2&gt; adjTimeTask fail: no server available</pre>                                                                                                    |                  | 1/1/2000          | 0 0:15:2>                    | adjTimeTask                    | fail: no serv           | ver available |     |     |       |
| <pre>1/1/2000 0:15:2&gt; No DNS server available 1/1/2000 0:15:2&gt; adjTimeTask fail: wrong domain name 1/1/2000 0:15:2&gt; No DNS server available 1/1/2000 0:15:2&gt; adjTimeTask fail: wrong domain name 1/1/2000 0:15:2&gt; adjTimeTask fail: no server available 1/1/2000 0:15:2&gt; adjtime task pause 1 day </pre>                                                                                                    |                  | 1/1/2000          | 0 0:15:2>                    | adjtime task                   | r pause 60 sec          | conds         |     |     |       |
| 1/1/2000 0:15:2> adjTimeTask fail: wrong domain name<br>1/1/2000 0:15:2> No DNS server available<br>1/1/2000 0:15:2> adjTimeTask fail: wrong domain name<br>1/1/2000 0:15:2> adjTimeTask fail: no server available<br>1/1/2000 0:15:2> adjtime task pause 1 day                                                                                                    |                  | 1/1/2000          | 0 0:15:2> 0                  | No DNS serve                   | er available            |               |     |     |       |
| 1/1/2000 0:15:2> No DNS server available<br>1/1/2000 0:15:2> adjTimeTask fail: wrong domain name<br>1/1/2000 0:15:2> adjTimeTask fail: no server available<br>1/1/2000 0:15:2> adjtime task pause 1 day                                                                                                    |                  | 1/1/2000          | 0 0:15:2>                    | adjTimeTask                    | fail: wrong o           | domain name   |     |     |       |
| 1/1/2000 0:15:2> adjTimeTask fail: wrong domain name<br>1/1/2000 0:15:2> adjTimeTask fail: no server available<br>1/1/2000 0:15:2> adjtime task pause 1 day                                                                                                    |                  | 1/1/2000          | 0 0:15:2> 0                  | No DNS serve                   | er available            |               |     |     |       |
| 1/1/2000 0:15:2> adjTimeTask fail: no server available<br>1/1/2000 0:15:2> adjtime task pause 1 day                                                                                                    |                  | 1/1/2000          | 0 0:15:2>                    | adjTimeTask                    | fail: wrong o           | domain name   |     |     |       |
| 1/1/2000 0:15:2> adjtime task pause 1 day ✓                                                                                                    |                  | 1/1/2000          | 0 0:15:2>                    | adjTimeTask                    | fail: no serv           | ver available |     |     |       |
|                                                                                                    |                  | 1/1/2000          | 0 0:15:2>                    | adjtime task                   | r pause 1 day           |               | *   |     |       |
|                                                                                                    |                  |                   |                              |                                |                         |               |     |     |       |
| Log jeeren Log speichern                                                                                                    |                  |                   |                              |                                | )                       | _             |     |     |       |
|                                                                                                    |                  |                   |                              | Log leeren                     | Log speichern           |               |     |     |       |

Bild 4-3

Der Modemrouter protokolliert hier bestimmte Systemereignisse, die Ihnen bei eventuell notwendiger Fehlersuche eine Hilfe ist.

Klicken Sie Log leeren, um das Protokoll zu löschen.

Klicken Sie Log speichern, um das Protokoll lokal in einer Textdatei zu speichern.

#### 4.1.3 Statistiken

Unter **Status**  $\rightarrow$  **Statistiken** finden Sie Statistiken zum Datenverkehr, separat für die Schnittstellen Ethernet, ADSL und WLAN.

| Status              | Schnell- Schnittste<br>start einrichtu | llen Erweiterte<br>ng Einrichtung | Zugri<br>verwal | ffs- Wartung<br>tung        | Status | Hilfe   |
|---------------------|----------------------------------------|-----------------------------------|-----------------|-----------------------------|--------|---------|
|                     | Geräteinformationen                    | Systemprotokoll 🤇                 | Statistiken     | >                           |        |         |
|                     |                                        |                                   |                 |                             |        |         |
| Traffic-Statistiken |                                        |                                   |                 |                             |        |         |
|                     | Schnitt                                | stelle : 💿 Ethernet 🔘             |                 | LAN                         |        |         |
|                     |                                        |                                   |                 |                             |        |         |
|                     | Sendes                                 | tatistiken                        |                 | Empfangsstatisti            | ken    |         |
|                     | Gesendete Frames                       |                                   | 308             | Empfangene Frames           |        | 3138    |
|                     | Gesendete Multicast                    | -Frames                           | 1988            | Empfangene Multicast-Frames | 3      | 3178    |
|                     | Insgesamt gesendet                     | (Byte)                            | 1103142         | Insgesamt empfangen (Byte)  |        | 1217247 |
|                     | Sendekollisionen                       |                                   | 0               | Empfangene CRC-Fehler       |        | 0       |
|                     | Gesendete Fehlerfra                    | imes                              | 0               | Empfangene Under-Size-Fran  | nes    | 0       |
|                     |                                        |                                   |                 |                             |        |         |
|                     |                                        | Aktualisieren                     |                 |                             |        |         |

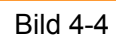

- Schnittstelle: Wählen Sie hier Ethernet, ADSL oder WLAN, um die entsprechenden Trafficstatistiken angezeigt bekommen.
- > Bei Auswahl von Ethernet sieht die Statistikentabelle aus wie oben angegeben (Bild 4-4).

#### Statistikentabelle:

|                     | Gesendete Frames                | Die Anzahl der über diesen Ethernetport gesendeten Frames.                |  |  |  |  |
|---------------------|---------------------------------|---------------------------------------------------------------------------|--|--|--|--|
|                     | Gesendete Multicast-Frames      | Die Anzahl der über diesen Ethernetport gesendeten Multicastframes.       |  |  |  |  |
| Sendestatistiken    | Insgesamt gesendet (Byte)       | Die Datenmenge, die über diesen Ethernetport gesendet wurde, in Byte.     |  |  |  |  |
|                     | Sendekollisionen                | Die Anzahl der Kollisionen beim Senden über diesen Ethernetport.          |  |  |  |  |
|                     | Gesendete Fehlerframes          | Die Anzahl der über diesen Ethernetport gesendeten Fehlerframes.          |  |  |  |  |
| Empfangsstatistiken | Empfangene Frames               | Die Anzahl der über diesen Ethernetport empfangenen<br>Frames.            |  |  |  |  |
|                     | Empfangene<br>Multicast-Frames  | Die Anzahl der über diesen Ethernetport empfangenen Multicastframes.      |  |  |  |  |
|                     | Insgesamt empfangen (Byte)      | Die Datenmenge, die über diesen Ethernetport empfangen wurde, in Byte.    |  |  |  |  |
|                     | Empfangene CRC-Fehler           | Die Anzahl der CRC-Fehler beim Senden über diesen<br>Ethernetport.        |  |  |  |  |
|                     | Empfangene<br>Under-Size-Frames | Die Anzahl der über diesen Ethernetport empfangenen<br>Under-Size-Frames. |  |  |  |  |

#### > Nach Auswahl von ADSL sehen Sie die Statistikentabelle wie folgt:

| Status              | Schnell- Schnittstellen Erweiterte<br>start einrichtung Einrichtung | Zugrif<br>verwalt | fs- Wartung<br>ung        | Status Hilfe |
|---------------------|---------------------------------------------------------------------|-------------------|---------------------------|--------------|
|                     | Geräteinformationen Systemprotokoll                                 | Statistiken       |                           |              |
|                     |                                                                     |                   |                           |              |
| Traffic-Statistiken |                                                                     |                   |                           |              |
|                     | Schnittstelle : 🔘 Ethernet 💽                                        | ADSL 🔿 WI         | LAN                       |              |
|                     | Sendestatistiken                                                    |                   | Empfangsstatistik         | en           |
|                     | Insgesamt gesendete PDUs                                            | 0                 | Insgesamt empfangene PDUs | 0            |
|                     | Sendefehler insgesamt                                               | 0                 | Empfangsfehler insgesamt  | 0            |
|                     |                                                                     |                   |                           |              |
|                     | Aktualisieren                                                       |                   |                           |              |

#### Statistikentabelle:

| Sandastatistikan    | Insgesamt gesendete PDUs     | Die Anzahl der über den ADSL-Port gesendeten PDUs.                  |
|---------------------|------------------------------|---------------------------------------------------------------------|
| Sendestatistiken    | Sendefehler insgesamt        | Die Anzahl der Fehler beim Senden von Daten<br>über den ADSL-Port.  |
| Empfangestatistikon | Insgesamt empfangene<br>PDUs | Die Anzahl der über den ADSL-Port empfangenen PDUs.                 |
| Empfangsstatistiken | Empfangsfehler insgesamt     | Die Anzahl der Fehler beim Empfang von Daten<br>über den ADSL-Port. |

#### > Haben Sie **WLAN** gewählt, sehen Sie diese Statistikentabelle:

| Schnittstelle : 🔘 Ethernet 🔘 A | ADSL 💿 W | LAN                 |       |
|--------------------------------|----------|---------------------|-------|
| Sendestatistiken               |          | Empfangsstatistiken |       |
| Anzahl Tx-Frames               | 0        | Anzahl Rx-Frames    | 146   |
| Anzahl Tx-Fehler               | 0        | Anzahl Rx-Fehler    | 24916 |
| Anzahl Tx-Drops                | 0        | Anzahl Rx-Drops     | 24928 |

#### Statistikentabelle:

| Sendestatistiken    | Anzahl Tx-Frames | Die Anzahl der über die WLAN-Schnittstelle gesendeten Frames.                |
|---------------------|------------------|------------------------------------------------------------------------------|
|                     | Anzahl Tx-Fehler | Die Anzahl der Fehler beim Senden von Daten über die WLAN-Schnittstelle.     |
|                     | Anzahl Tx-Drops  | Die Anzahl der verlorenen Frames beim Senden über die WLAN-Schnittstelle.    |
| Empfangsstatistiken | Anzahl Rx-Frames | Die Anzahl der über die WLAN-Schnittstelle empfangenen Frames.               |
|                     | Anzahl Rx-Fehler | Die Anzahl der Fehler beim Empfang von Daten über die WLAN-Schnittstelle.    |
|                     | Anzahl Rx-Drops  | Die Anzahl der verlorenen Frames beim Empfangen über die WLAN-Schnittstelle. |

Klicken Sie Aktualisieren, wird die Seite neu geladen.

### 4.2 Schnellstart

Diese Prozedur wird detailliert im Kapitel 3.2 beschrieben.

#### 4.3 Schnittstelleneinrichtung

Im Menü Schnittstelleneinrichtung sehen Sie die drei Untermenüs Internet, LAN und WLAN.

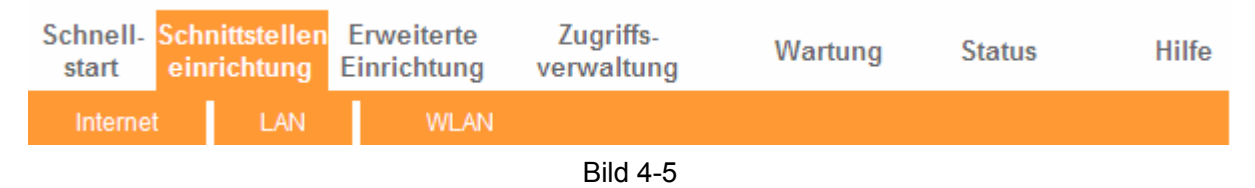

#### 4.3.1 Internet

Unter **Schnittstelleneinrichtung**  $\rightarrow$  **Internet** können Sie die DSL-Verbindung parametrieren (siehe Bild 4-6).

#### Schnell- Schnittstellen Erweiterte Zugriffs-Wartung Status Hilfe start Einrichtung verwaltung Schnittstelle Internet ATM VC PVC : PVC0 V PVC-Übersicht Status : Aktiviert Deaktiviert VPI: 1 (Bereich: 0 bis 255) VCI : 32 (Bereich: 1 bis 65535) QoS ATM QoS : UBR PCR : 0 Zellen/Sekunde SCR Zellen/Sekunde MBS Zellen Kapselung ISP : O Dynamische IP-Adresse O Statische IP-Adresse PPPoA/PPPoE O Bridge-Modus PPPoE/PPPoA Dienstname(Optional) Benutzername Passwort Kapselung : PPPoE LLC ¥ Bridge-Schnittstelle : O Aktiviert O Deaktiviert Verbindungseinstellung Verbindung : 💿 Immer online (empfohlen für Flatratezugänge) Automatisches Trennen und Verbinden um (hh:mm) Verbinden bei Bedarf nach Minuten Inaktivität trennen(empfohlen für Zeit-/Volumentarife) O Manuell verbinden TCP-MSS-Option : TCP-MSS (Standardwert: 1400) 1400 Byte **IP-Adresse** IP-Adresse abfragen : O Statisch 💿 Dynamisch Statische IP-Adresse : 0.0.0.0 Subnetzmaske : 0.0.0.0 Gateway : 0.0.0.0 NAT : Aktivieren 🗸 Standardroute : 💿 Ja 🔘 Nein TCP-MTU-Option : TCP-MTU-Größe (Standardwert: 1492) 1492 Byte Dynamische Route : RIP2-B 🗸 Richtung : Beide Multicast : Deaktiviert 🗸 MAC-Cloning : O Aktiviert O Deaktiviert 00:00:00:00:00:00 Speichern

#### TD-W8961NB Handbuch zum 300M-Wireless-N-ADSL2+-Modemrouter

#### Bild 4-6

ATM VC: Die ATM-Einstellungen sind erforderlich, um eine Verbindung zu Ihrem DSL- sowie Internetdiensteanbieter aufzubauen. Dieser arbeitet mit VPIs (Virtual Path Identifier) und VCIs (Virtual Channel Identifier), die hier eingestellt werden. Das Gerät erlaubt Ihnen die Einrichtung von bis zu 8 PVCs mit verschiedenen Kapselungen, so dass Sie 8 verschiedene Virtual Circuits Ihres Internetdiensteanbieters verwalten können. Die benötigten VCs müssen

selbstverständlich aktiviert sein. Die PVCs können Sie mittels **ATM QoS** in verschiedene Prioritätsklassen einteilen.

- **PVC:** Wählen Sie hier die VC-Nummer, die Sie verwenden möchten: PVC0..PVC7.
- Status: Wenn Sie schon einen VC anlegen, sollte er in aller Regel aktiviert sein.
- VPI: Identifikation des virtuellen Pfades zwischen Endpunkten eines ATM-Netzes. Gültige Werte sind von 0 bis 255. Bitte geben Sie hier den vom Anbieter vorgegebenen Wert ein. In Deutschland ist dieser normalerweise "1".
- VCI: Identifikation des virtuellen Kanals der Endpunkte eines ATM-Netzes. Gültige Werte sind von 32 bis 65535 (die Werte 1 bis 31 sind für besondere Protokolle reserviert). Bitte geben Sie hier den vom Anbieter vorgegebenen Wert ein. In Deutschland ist dieser normalerweise "32".
- **PVC-Übersicht:** Hierüber erreichen Sie die PVC-Übersicht.
- QoS: Hier können Sie die Quality-of-Service-Typen dieses Virtual Circuits einstellen: CBR (Konstante Bitrate), UBR (Nicht spezifizierte Bitrate) und VBR (Variable Bitrate). Diese QoS-Typen werden durch die weiter unten befindlichen Parameter gesteuert: PCR (Peak Cell Rate), SCR (Sustained Cell Rate) und MBS (Maximum Burst Size). Bitte konfigurieren Sie diese gemäß Ihren Vorstellungen.
- Kapselung: Es existieren vier verschiedene Verbindungstypen: Dynamische IP-Adresse, Statische IP-Adresse, PPPoA/PPPoE und Bridge-Modus. Bitte wählen Sie den von Ihrem Anbieter vorgegebenen aus und folgen Sie den weiteren Konfigurationsschritten.

Die uhrzeitgesteuerte Funktion Automatisch trennen und verbinden um (hh:mm) wird unter 3) PPPoA/PPPoE näher beschrieben.

Multicast: Wählen Sie die IGMP-Version aus oder deaktivieren Sie die Funktion. IGMP (Internet Group Multicast Protocol) ist ein Protokoll der Sitzungsebene und verwaltet die Zugehörigkeit zu einer Multicast-Gruppe. ADSL ATU-R unterstützt die Versionen IGMP v1, IGMP v2 und IGMP v3. Disabled deaktiviert es.

#### 1) Dynamische IP-Adresse

Wählen Sie diese Option, wenn Ihr Internetdiensteanbieter Ihnen dynamisch eine IP-Adresse zuteilt. Diese Einstellung ist für DSL allerdings sehr untypisch.

| ISP :                  | <ul> <li>Dynamische IP-Adresse</li> <li>Statische IP-Adresse</li> <li>PPPoA/PPPoE</li> <li>Bridge-Modus</li> </ul> |
|------------------------|----------------------------------------------------------------------------------------------------|
|                        |                                                                                                    |
| Kapselung :            | 1483 Bridged IP LLC                                                                                                |
| Bridge-Schnittstelle : | 🔿 Aktiviert 💿 Deaktiviert                                                                                          |
| NAT :                  | Aktivieren 💌                                                                                                    |
| Standardroute :        | ⊙ Ja ◯ Nein                                                                                                    |
| TCP-MTU-Option :       | TCP-MTU (Standardwert: 1500) 1500 Byte                                                                             |
| Dynamische Route :     | RIP2-B 💙 Richtung : Beide 💙                                                                                        |
| Multicast :            | Deaktiviert 💌                                                                                                    |
| MAC-Spoofing :         | O Aktiviert 💿 Deaktiviert                                                                                          |
|                        | 00:00:00:00:00                                                                                                    |

Bild 4-7

- Kapselung: Wählen Sie die Kapselung für den Modus Dynamische IP-Adresse. Im Normalfall fahren Sie mit der Standardeinstellung am besten.
- NAT: Aktivieren oder Deaktivieren von NAT (Netzwerkadressumsetzung) für diesen VC. NAT kann basierend auf dem jeweiligen PVC aktiviert oder deaktiviert werden.
- Standardroute: Ist diese Funktion aktiv, ist der aktuelle PVC der Standardinternetgateway dieses Gerätes.
- TCP-MTU-Option: Geben Sie hier die MTU-Größe Ihres Internetproviders ein (Standard: 1500 Byte).
- Dynamische Route: Mit dieser Option geben Sie die RIP(Routinginformationsprotokoll)-Version der WAN-Schnittstelle an: RIP1, RIP2-B und RIP2-M. RIP2-B und RIP2-M werden beide im RIP2-Format gesendet. Der einzige Unterschied ist, dass RIP2-M über Multicasts und RIP2-B über Broadcasts funktioniert.
  - Richtung: Hiermit definieren Sie die RIP-Richtung. Nicht vorhanden bedeutet hier, dass RIP deaktiviert ist. Beide bedeutet, dass der ADSL-Modemrouter periodisch Routinginformationen sendet und akzeptiert und diese dann in der Routingtabelle ablegt. Nur eingehend bedeutet, dass der Modemrouter RIP-Pakete nur empfängt, während er bei Nur ausgehend keine RIP-Pakete entgegennimmt, sondern nur sendet.
- Multicast: Auswahl der IGMP-Version oder komplettes Deaktivieren von IGMP (Internet Group Multicast Protocol), einem Protokoll auf Sitzungsebene, das benutzt wird, um einer Multicast-Gruppe beizutreten. ATU-R unterstützt beide IGMP-Versionen: IGMP v1 und IGMP v2. Wählen Sie Deaktiviert aus, um IGMP zu deaktivieren.

#### 2) Statische IP-Adresse

Wählen Sie diese Option, wenn Ihr Internetdiensteanbieter Ihnen eine statische IP-Konfiguration zugeteilt hat. Diese besteht aus **IP-Adresse**, **Subnetzmaske** und **Standardgateway** (siehe Bild 4-8). Diese Daten sind von Hand einzutragen, für DSL ist die Einstellung **Statische IP-Adresse** allerdings sehr ungewöhnlich.

| ISP :                  | O Dynamische IP-Adresse                  |
|------------------------|------------------------------------------|
|                        | <ul> <li>Statische IP-Adresse</li> </ul> |
|                        | O PPPoA/PPPoE                            |
|                        | O Bridge-Modus                           |
|                        |                                          |
| Kapselung :            | 1483 Bridged IP LLC                      |
| Static IP Address :    | 0.0.0                                    |
| IP-Subnetzmaske :      | 0.0.0.0                                  |
| Gateway:               | 0.0.0.0                                  |
| Bridge-Schnittstelle : | ◯ Aktiviert ⊙ Deaktiviert                |
| NAT :                  | Aktivieren 🔽                             |
| Standardroute :        | ⊙ Ja ◯ Nein                              |
| TCP-MTU-Option :       | TCP-MTU (Standardwert: 1500) 1500 Byte   |
| Dynamische Route :     | RIP2-B 💟 Richtung : Beide 💟              |
| Multicast :            | Deaktiviert 💙                            |
| MAC-Spoofing :         | ◯ Aktiviert ⊙ Deaktiviert                |
|                        | 00:00:00:00:00                           |
|                        |                                          |

TD-W8961NB Handbuch zum 300M-Wireless-N-ADSL2+-Modemrouter

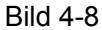

#### Hinweis:

Jede IP-Adresse muss in Form von vier Zahlen (0 bis 255), getrennt durch drei Punkte, eingegeben werden (Format x.x.x.x), z.B. 192.168.1.100.

#### 3) PPPoA/PPPoE

Wählen Sie PPPoA/PPPoE aus, wenn Ihr Internetdiensteanbieter mit PPPoE arbeitet (siehe Bild 4-9). Diese Option ist für DSL die gebräuchlichste. Wahlen Sie bei **IP-Adresse abfragen dynamisch**, um automatisch eine IP-Konfiguration zu erhalten. Haben Sie hier statisch gewählt, muss die IP-Konfiguration von Hand eingegeben werden, so wie Sie sie von Ihrem Internetdiensteanbieter erhalten haben.

| ISP :                  | Opynamische IP-Adresse                                                         |  |  |  |
|------------------------|--------------------------------------------------------------------------------|--|--|--|
|                        | ◯ Statische IP-Adresse                                                         |  |  |  |
|                        | ● PPPoA/PPPoE                                                                  |  |  |  |
|                        | O Bridge-Modus                                                                 |  |  |  |
|                        |                                                                                |  |  |  |
| Dienstname :           |                                                                                |  |  |  |
| Benutzername :         |                                                                                |  |  |  |
| Passwort :             |                                                                                |  |  |  |
| Kapselung :            | PPPoE LLC                                                                      |  |  |  |
| Bridge-Schnittstelle : | O Aktiviert O Deaktiviert                                                      |  |  |  |
|                        |                                                                                |  |  |  |
| Verbindung :           | 💿 Immer online (empfohlen für Flatratezugänge)                                 |  |  |  |
|                        | Automatisch trennen und verbinden um (hh:mm):                                  |  |  |  |
|                        | ◯ Verbinden bei Bedarf (nach 0Minuten Inaktivität trennen, empfohlen für Zeit- |  |  |  |
|                        | Molumentarife)                                                                 |  |  |  |
|                        | O Manuell verbinden                                                            |  |  |  |
| TCP-MSS-Option :       | TCP-MSS (Standardwert: 1400) 1400 Byte                                         |  |  |  |
| IP-Adresse abfragen :  | O Statisch 💽 Dynamisch                                                         |  |  |  |
| Statische IP-Adresse : |                                                                                |  |  |  |
| Subnetzmaske :         | 0000                                                                           |  |  |  |
| Gateway :              | 0000                                                                           |  |  |  |
| NAT:                   | Aktivieren V                                                                   |  |  |  |
| Standardroute :        |                                                                                |  |  |  |
| TCP-MTU-Option :       | TCP-MTU-Größe (Standardwert: 1492) 1492 Byte                                   |  |  |  |
| Dynamische Route :     | RIP2-B V Richtung : Beide V                                                    |  |  |  |
| Multicast :            | Deaktiviert 😪                                                                  |  |  |  |
| MAC-Spoofing :         | O Aktiviert 💿 Deaktiviert                                                      |  |  |  |
|                        | 00:00:00:00:00                                                                 |  |  |  |
|                        |                                                                                |  |  |  |

Bild 4-9

- > Dienstname: Hiermit können Sie die aktuelle Verbindung identifizieren (optional).
- **Benutzername:** Der Benutzername Ihrer PPPoE- oder PPPoA-Verbindung.
- **Passwort:** Das Passwort für Ihre PPPoE- oder PPPoA-Verbindung.
- Kapselung: Sowohl bei PPPoE als auch bei PPPoA muss der Multiplexingtyp angegeben werden, entweder LLC oder VC Mux.
- Bridge-Schnittstelle: Diese Option lässt den Modemrouter sich wie ein ganz normales DSL-Modem verhalten.
- Verbindung: Für PPPoE- bzw. PPPoA-Verbindungen stehen Ihnen die Verbindungsmodi Immer online (empfohlen für Flatratezugänge), Verbinden bei Bedarf und Manuell verbinden zur Verfügung.
  - Immer online (empfohlen f
    ür Flatratezug
    änge) Ist auch Automatisch trennen und verbinden um ausgew
    ählt, wird die Internetverbindung zur angegebenen Zeit getrennt und wiederhergestellt. Im anderen Fall wird die Internetverbindung m
    öglichst immer

aufrechterhalten. Da DSL-Verbindungen in aller Regel nach 24 Stunden automatisch getrennt werden, ist die Verwendung von **Automatisch trennen und verbinden um** empfohlen. Hier sollten Sie als Uhrzeit einen Zeitpunkt angeben, an dem ein Verbindungsabbruch am wenigsten schadet, z.B. **03:00** Uhr.

- Verbinden bei Bedarf: Verbinden bei Bedarf orientiert sich an den Trafficanforderungen. Ist auf der Leitung absolut kein Datenverkehr, wird die Verbindung nach Ablauf der angegebenen Zeitspanne abgebrochen. Wird anschließend versucht, auf das Internet zuzugreifen, wird die Verbindung wiederhergestellt. Bitte beachten Sie, dass der Router ab und zu seine interne Uhrzeit abgleicht und daher die Verbindung nicht zwingend getrennt wird, auch wenn nach Ablauf der eingestellten Zeit keine LAN-Clients aktiv waren.
- Manuell verbinden: Mit dieser Option muss jede Einwahl manuell über die Seite Status
   → Geräteinformation getätigt werden.
- Statische/Dynamische IP-Adresse: Die bei einer PPPoE- oder PPPoA-Verbindung erforderliche IP-Adresse wird in aller Regel dynamisch (über DHCP) zugeteilt. Ist dies nicht der Fall (statische Konfiguration), müssen IP-Adresse, Subnetzmaske und Gateway-Adresse hier angegeben werden.
- Standardroute: W\u00e4hlen Sie hier Ja, wird der aktuelle PVC der Standardinternetzugang des Routers.
- MAC-Spoofing: Hiermit können Sie dem Router auf WAN-Seite eine andere MAC-Adresse geben. Ihr Router erscheint dann von außen mit der hier angegebenen MAC-Adresse.

#### 4) Bridge-Modus

Im Bridge-Modus kann der Router als Bridginggerät zwischen Ihrem Netz und Ihrem Internetdiensteanbieter konfiguriert werden. Bridges lassen zwei oder mehr räumlich getrennte Netze miteinander kommunizieren, als wären sie Segmente desselben physischen LANs.

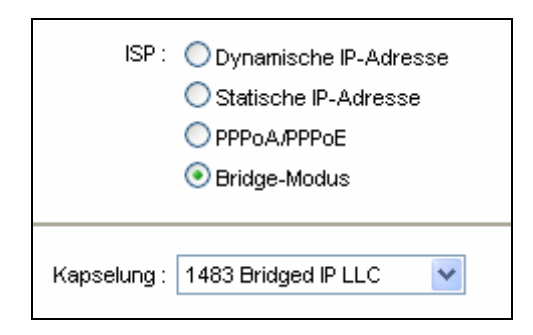

Bild 4-10

#### Hinweis:

Nach Abschluss der Konfiguration der Internetparameter klicken Sie bitte Speichern.

#### 4.3.2 LAN

Im Menü **Schnittstelleneinrichtung**  $\rightarrow$  **LAN** finden Sie eine Seite wie in Bild 4-11 gezeigt vor. Sie ermöglicht Ihnen die Konfiguration der LAN-Schnittstellen des Routers.

|                          | ID-W090INE                                                       |                                                     | um soow-wirei                 | ess-N-ADSL     | _2 <b>-</b> -woderm       | ouler |
|--------------------------|------------------------------------------------------------------|-----------------------------------------------------|-------------------------------|----------------|---------------------------|-------|
| Schnittstelle            | Schnell-<br>start einrich                                        | stellen Erweiterte<br>htung Einrichtung<br>LAN WLAN | Zugriffs-<br>verwaltung       | Wartung        | Status                    | Hilfe |
|                          |                                                                  |                                                     |                               |                |                           |       |
| Lokale Router-IP-Adresse |                                                                  |                                                     |                               |                |                           |       |
|                          | IP-A                                                             | Adresse : 192 168 1 1                               |                               |                |                           |       |
|                          | <br>Subret                                                       | zmaska : 255 255 255 0                              |                               |                |                           |       |
|                          | Dynamiach                                                        | e Route : RID2 B 👽                                  | Pichtupa Beide                | **             |                           |       |
|                          | Dynamiser                                                        | Autticast : IGMP v2                                 | Price and a second            | •              |                           |       |
|                          | IGME                                                             | P-Snoop: ODeaktiviert                               | <ul> <li>Aktiviert</li> </ul> |                |                           |       |
| DHCP                     |                                                                  |                                                     |                               |                |                           |       |
|                          |                                                                  | DHCP: 🔘 Deaktiviert                                 | 💿 Aktiviert 🔘 Relav           |                |                           |       |
| DHCP-Server              |                                                                  |                                                     | J                             |                |                           |       |
|                          | Start-IP-Adresse : 192.168.1.100                                 |                                                     |                               |                |                           |       |
|                          | Größe des Adresspools : 100                                      |                                                     |                               |                |                           |       |
|                          | Haltezeit : 259200 Sekunden (0 stekt für den Stenderdwert 86400) |                                                     |                               |                |                           |       |
|                          |                                                                  |                                                     |                               |                |                           |       |
|                          | Physische Ports : 1 2 3 4                                        |                                                     |                               |                |                           |       |
| DHCP-Tabelle             |                                                                  |                                                     |                               |                |                           |       |
|                          | Hostname                                                         | IP-Adresse                                          | MAC-Adresse                   | e Status       | Endzeit der<br>Gültigkeit |       |
|                          |                                                                  | 192.168.1.100 💙                                     | Manuelle Konfigurati          | ion 🗸 Fest 🔪   | •                         |       |
| DUS Server               |                                                                  |                                                     |                               |                | 1                         | _     |
| DIIS-SCIVCI              | DN                                                               | S-Relay : Nur automatis                             | ch defundenen DNS-Serv        | ver henutzen 🗸 |                           |       |
|                          | Erster DNS-Server : N/A                                          |                                                     |                               |                |                           |       |
|                          | Zweiter DNS                                                      | Server : N/A                                        |                               |                |                           |       |
|                          | 2.110,01 0140                                                    |                                                     |                               |                |                           |       |
|                          |                                                                  | Secielizar                                          | 0 kbrashan                    |                |                           |       |
|                          |                                                                  | Speichern                                           | Abbrechen                     |                |                           |       |

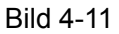

- Lokale Router-IP-Adresse: In diesem Abschnitt finden Sie die LAN-seitige IP-Konfiguration des Routers. Hin und wieder wird diese auch mit dem Begriff "privat" bezeichnet. Bei Bedarf können Sie hier die LAN-IP-Adresse ändern. Die LAN-IP-Adresse betrifft nur die lokalen Verbindungen und kann vom Internet aus nicht gesehen werden.
  - **IP-Adresse:** Die lokale IP-Adresse des Routers, über die Sie die Weboberfläche erreichen können. Standard: 192.168.1.1.
  - Subnetzmaske: Die Subnetzmaske des Modemrouters. Standard: 255.255.255.0.
  - Dynamische Route: Mit dieser Option legen Sie die f
    ür die LAN-Schnittstelle g
    ültige RIP(Routinginformationsprotokoll)-Version fest, entweder RIP1, RIP2-B oder RIP2-M. RIP2-B und RIP2-M werden beide im RIP2-Format gesendet. Der einzige Unterschied ist, dass RIP2-M über Multicasts und RIP2-B über Broadcasts funktioniert.
  - Richtung: Hiermit definieren Sie die RIP-Richtung. Nicht vorhanden bedeutet hier, dass RIP deaktiviert ist. Beide bedeutet, dass der ADSL-Modemrouter periodisch Routinginformationen sendet und akzeptiert und diese dann in der Routingtabelle ablegt. Nur eingehend bedeutet, dass der Modemrouter RIP-Pakete nur empfängt, während er bei Nur ausgehend keine RIP-Pakete entgegennimmt, sondern nur sendet.

- Multicast: Wählen Sie die IGMP-Version aus oder deaktivieren Sie die Funktion. IGMP (Internet Group Multicast Protocol) ist ein Protokoll der Sitzungsebene und verwaltet die Zugehörigkeit zu einer Multicast-Gruppe. ADSL ATU-R unterstützt die Versionen IGMP v1, IGMP v2 und IGMP v3. Disabled deaktiviert es.
- IGMP-Snoop: Aktivieren von IGMP-Snoop für den Fall, dass dies benötigt wird.
- DHCP-Server: Aktivieren Sie den DHCP-Server, sehen Sie das in Bild 4-12 Sichtbare. Damit fungiert der Modemrouter als DHCP-Server. Er wird sich dann bei jeden abgeschlossenen DHCP-Client als Internetgateway ausgeben. DHCP steht für Dynamic Host Control Protocol. Der DHCP-Server vergibt auf Anfrage IP-Adressen an Geräte, die auf automatische IP-Konfiguration gestellt sind. Der DHCP-Server ist standardmäßig aktiv. Der DHCP-Adressbereich (Adresspool) beinhaltet alle IP-Adressen, die der DHCP-Server im lokalen Netz vergeben kann.

| DHCP: 🔘 Deaktiviert 💿 Aktiviert 🔘 Relay                                                                                            |               |                          |            |                           |  |  |
|----------------------------------------------------------------------------------------------------|---------------|--------------------------|------------|---------------------------|--|--|
| Start-IP-Adresse : 192.168.1.2<br>Größe des Adresspools : 100<br>Haltezeit : 259200 Sekunden (0 steht für den Standardwert 259200) |               |                          |            |                           |  |  |
| Hostname                                                                                                    | IP-Adresse    | MAC-Adresse              | Status     | Endzeit der<br>Gültigkeit |  |  |
|                                                                                                    | 192.168.1.2 💌 | Manuelle Konfiguration 👻 | Statisch 🚩 |                           |  |  |
| DNS-Relay : Nur automatisch gefundenen DNS-Server benutzen V<br>Erster DNS-Server : N/A<br>Zweiter DNS-Server : N/A                |               |                          |            |                           |  |  |

Bild 4-12

- Start-IP-Adresse: Dies ist die erste IP-Adresse aus dem Adresspool. Da der Modemrouter selbst die Adresse 192.168.1.1 hat, ist die Start-IP-Adresse im Standardfall 192.168.1.2. Die Start-IP-Adresse muss zwingend im durch die LAN-IP-Konfiguration vorgegebenen Adressbereich liegen, im Standardfall sind also Adressen bis 192.168.1.254 zulässig.
- Größe des Adresspools: Die maximale Anzahl gleichzeitiger Benutzer.
- Haltezeit: Die Dauer, für die eine IP-Adresse einem Client reserviert wird. Der Client versucht vor Ablauf dieser Zeitspanne automatisch, die IP-Adresse erneut zu reservieren. Der Standardwert beträgt hier 86400 Sekunden, also 1 Tag.
- > **DHCP-Tabelle**: Hier sehen Sie eine Übersicht über die aktuell bekannten DHCP-Clients:

| Hostname | IP-Adresse      | MAC-Adresse              | Status     | Endzeit der<br>Gültigkeit |
|----------|-----------------|--------------------------|------------|---------------------------|
|          | 192.168.1.100 💌 | Manuelle Konfiguration 💌 | Statisch 💙 |                           |

• **Hostname:** Der Hostname des DHCP-Clients.
- **IP-Adresse:** Die IP-Adresse des DHCP-Clients.
- **MAC-Adresse:** Die MAC-Adresse des DHCP-Clients.
- Status: Status der zugewiesenen IP-Adresse: Statisch oder Auto. Der Wert Statisch sagt aus, dass die IP-Adresse mit der MAC-Adresse fest assoziiert ist, während Auto bedeutet, dass die IP-Adresse jederzeit wechseln kann.

# Wie kann ich meinem DHCP-Client dennoch eine statische IP-Adresse zuweisen?

- 1). Wählen Sie eine IP-Adresse aus der Drop-down-Liste aus.
- 2). Geben Sie die MAC-Adresse des Clients ein.
- 3). Setzen Sie den **Status** auf Statisch und speichern Sie das Ganze.
- DNS-Relay: Möchten Sie dies deaktivieren, setzen Sie Erster DNS-Server und Zweiter DNS-Server einfach auf 0.0.0.0. Möchten Sie DNS-Relay benutzen, können Sie die DNS-Server-IP-Adresse in den Clients auf 192.168.1.1 setzen. Ohne diese Client-Einstellung wird der Router nicht als Relay arbeiten. Der DHCP-Server setzt den Router standardmäßig als DNS-Relay.
- Erster DNS-Server: Geben Sie hier Ihren bevorzugten DNS-Server an (wenn kein Relaying benutzt werden soll).
- **Zweiter DNS-Server:** Geben Sie hier Ihren Ersatz-DNS-Server an (wenn kein Relaying benutzt werden soll).
- **DHCP-Tabelle:** Hier finden Sie eine Übersicht über die vom DHCP-Server vergebenen IP-Adressen.

## Hinweis:

Ist **Nur automatisch gefundenen DNS-Server benutzen** unter **DNS-Relay** ausgewählt, nimmt der Modemrouter den ersten DNS-Server, der ihm aus einem PPPoA-, PPPoE- oder MER/DHCP-PVC bekannt wird. Ist unter **DNS-Relay Nur benutzerdefinierten DNS-Server benutzen** ausgewählt, müssen die DNS-Serveradressen zwingend angegeben werden. Klicken Sie zum Abschließen der Konfiguration **Speichern**.

DHCP-Relay: Wählen Sie DHCP-Relay aus, sehen Sie die Felder in Bild 4-13. Damit arbeitet der Modemrouter als DHCP-Relay. Ein DHCP-Relay ist ein Computer, der DHCP-Pakete zwischen DHCP-Clients (z.B. Computern) und dem DHCP-Server (der die IP-Konfiguration vergibt) weiterleitet. Jede Schnittstelle des Gerätes kann als DHCP-Relay konfiguriert werden. Ist das DHCP-Relay aktiv, werden die DHCP-Anfragen der lokalen Computer an den auf der WAN-Seite befindlichen DHCP-Server weitergegeben. Damit diese Funktion einwandfrei funktioniert, muss der Router in der Betriebsart "Modemrouter" laufen, der LAN-seitige DHCP-Server muss abgeschaltet sein und die Routing-Tabelle muss die korrekten Einträge haben.

| DHCP :                                        | 🔘 Deaktiviert 🔘 Aktiviert 💽 Relay |
|-----------------------------------------------|-----------------------------------|
| DHCP-Server-IP-Adresse für<br>den Relay-Agent | 0.0.0.0                           |

Bild 4-13

• DHCP-Server-IP-Adresse für den Relay-Agent: Geben Sie hier die IP-Adresse des auf WAN-Seite befindlichen DHCP-Servers ein.

# Hinweis:

Ist hier **Deaktiviert** gewählt, wird DHCP nicht funktionieren.

# 4.3.3 WLAN

Wenn Sie das Menü **Schnittstelleneinrichtung**  $\rightarrow$  **WLAN** anwählen, sehen Sie das in Bild 4-14 gezeigte Webformular. Bitte stellen Sie die Parameter Ihren Wünschen entsprechend ein.

| Schnittstelle                | Schnell- <mark>Scl</mark><br>start ei | nnittstellen<br>nrichtung     | Erweiterte<br>Einrichtung | Zugriffs-<br>verwaltung                                                                                                    | Wartung                | Status               | Hilfe   |
|------------------------------|---------------------------------------|-------------------------------|---------------------------|----------------------------------------------------------------------------------------------------|------------------------|----------------------|---------|
|                              | Internet                              | LAN                           | WLAN                      | >                                                                                                    |                        |                      |         |
|                              |                                       |                               |                           |                                                                                                    |                        |                      |         |
| Finstellungen des            | l                                     |                               |                           |                                                                                                    |                        |                      |         |
| Accesspoints                 |                                       |                               |                           |                                                                                                    |                        |                      |         |
|                              |                                       | Accesspoint                   | : 💿 Aktiviert 🔘           | Deaktiviert                                                                                                    |                        |                      |         |
|                              |                                       | Zeitkontrolle                 | Automatisch               | es Ein- und Ausschalt                                                                                                    | en der WLAN-Verbir     | idung zum vorgegek   | en      |
|                              |                                       |                               | Zeitpunkt                 | ~(hł                                                                                                    | n:mm)                  |                      |         |
|                              |                                       |                               | automatisch ein-          | , wird die Drantiosschi<br>bzw. ausgeschaltet.)                                                                                                    | nittstelle zu den ange | gebenen Uhrzeiten    |         |
|                              |                                       | Kanal                         | : DEUTSCHLAND             | × 1                                                                                                    | Automatisch 🔽 Akti     | ueller Kanal: 1      |         |
|                              |                                       | Sendeleistung                 | : Hoch 💌                  |                                                                                                    |                        |                      |         |
|                              | Orting                                | sintervall (ms)               | : 100 (vv                 | ertebereich: 201000)                                                                                                    |                        |                      |         |
|                              | RTS/C1                                | [S-Grenzwert                  | : 2347 (W                 | ertebereich: 1500234                                                                                                    | 17)                    |                      |         |
|                              | Fragmentierungs                       | grenzwert (in<br>Byte)        | : 2346 (W                 | ertebereich: 2562346                                                                                                    | 6, nur gerade Zahlen)  | )                    |         |
|                              |                                       | DTIM(ms)                      | : 1 ია                    | ertebereich: 1, 255)                                                                                                    |                        |                      |         |
|                              |                                       | WLAN-Modus                    | : 802.11b+g+n             | <ul> <li>Interest of the second second s</li></ul> |                        |                      |         |
| 11n-Einstellungen            |                                       |                               |                           |                                                                                                    |                        |                      |         |
| Thechatelangen               |                                       | 1/                            |                           |                                                                                                    |                        |                      |         |
|                              | Fried                                 | nanaipreile<br>aiterungskanal | : oberbelb des Kr         | ontrollkanala 🔽                                                                                                    |                        |                      |         |
|                              | 5                                     | Schutzintervall               | : Automatisch V           |                                                                                                    |                        |                      |         |
|                              |                                       | MCS                           | : Automatisch V           | *                                                                                                    |                        |                      |         |
| Einstellungen für Multi-     |                                       |                               |                           |                                                                                                    |                        |                      |         |
| SSID-Betrieb                 |                                       | SSID Inday                    | . 1                       |                                                                                                    |                        |                      |         |
|                              | SS                                    | ID aussenden                  | · 🕛 🎽                     |                                                                                                    |                        |                      |         |
|                              | V                                     | VPS benutzen                  | : 💽 Ja 🔘 Nein             |                                                                                                    |                        |                      |         |
| WPS-Einstellungen            |                                       |                               |                           |                                                                                                    |                        |                      |         |
|                              |                                       | WPS-Status                    | : Konfiguriert            |                                                                                                    |                        |                      |         |
|                              |                                       | WPS-Modus                     | : OPIN-Code 💽             | PBC                                                                                                    |                        |                      |         |
|                              |                                       |                               | WPS starten               |                                                                                                    |                        |                      |         |
|                              | W                                     | PS-Fortschritt                | : Idle                    |                                                                                                    |                        |                      |         |
|                              |                                       |                               | Auf OOB z                 | urücksetzen                                                                                                    | 7                      |                      |         |
|                              |                                       | SSID                          | : TP-LINK_012345          | 5                                                                                                    |                        |                      |         |
|                              | Authen                                | tifizierungstyp               | : WPA2-PSK                | *                                                                                                    |                        |                      |         |
| WPA2-PSK                     |                                       |                               |                           |                                                                                                    |                        |                      |         |
|                              | Vei                                   | rschlüsselung                 | : AES (empfohler          | ı) 💌                                                                                                    |                        |                      |         |
|                              | Gemeinsam                             | verwendeter                   | 00102605                  |                                                                                                    | (8)                    | ois 63 ASCII-Zeicher | oder 64 |
|                              |                                       | Schlussel                     | Hexadezimalzeic           | hen)                                                                                                    |                        |                      |         |
| WDS-Einstellungen            |                                       |                               |                           |                                                                                                    |                        |                      |         |
|                              |                                       | WDS-Modus                     | : 🔵 Ein 💽 Aus             |                                                                                                    |                        |                      |         |
|                              | WDS-Versch                            | lüsselungstyp                 |                           |                                                                                                    |                        |                      |         |
|                              | W                                     | DS-Schlüssel                  | : Lexadezimalzeic         | hen)                                                                                                    | (81                    | ois 63 ASCII-Zeicher | oder 64 |
|                              | MA                                    | C-Adresse #1                  | : 00:00:00:00:00:0        | 00                                                                                                    |                        |                      |         |
|                              | MA                                    | C-Adresse #2                  | . 00:00:00:00:00:0        | 00                                                                                                    |                        |                      |         |
|                              | MA                                    | C-Adresse #3                  | : 00:00:00:00:00:0        | 00                                                                                                    |                        |                      |         |
|                              | MA                                    | C-Adresse #4                  | 00:00:00:00:00:00:0       | 00                                                                                                    |                        |                      |         |
| WLAN-MAC-Adressen-<br>Filter |                                       |                               |                           |                                                                                                    |                        |                      |         |
|                              |                                       | Aktiv                         | 🔿 Aktiviert 💽 I           | Deaktiviert                                                                                                    |                        |                      |         |
|                              |                                       | Aktion                        | : Verbindung zula         | assen 🔽 Die folgende                                                                                                    | en WLAN-Geräte sin     | d verbunden:         |         |
|                              | MA                                    | C-Adresse #1                  | : 00:00:00:00:00:0        | 00                                                                                                    |                        |                      |         |
|                              | MA                                    | C-Adresse #2                  | : 00:00:00:00:00:00:0     | 00                                                                                                    |                        |                      |         |
|                              | MA                                    | C-Adresse #3                  | : 00:00:00:00:00:00:0     | 0                                                                                                    |                        |                      |         |
|                              | MA                                    | C-Adresse #4                  |                           |                                                                                                    |                        |                      |         |
|                              | MA                                    | C Adresse #5                  | . 00:00:00:00:00:0        | 0                                                                                                    |                        |                      |         |
|                              | MAI                                   | C-Auresse #6                  | . 00:00:00:00:00:00:      | 10                                                                                                    |                        |                      |         |
|                              | MA                                    | C-Adresse #8                  | : 00:00:00:00:00:00:0     | 0                                                                                                    |                        |                      |         |
|                              |                                       |                               |                           |                                                                                                    |                        |                      |         |
|                              |                                       |                               | Speichern                 | Abbrechen                                                                                                    |                        |                      |         |
|                              |                                       |                               | Speichern                 | ADDICCHEN                                                                                                    |                        |                      |         |

Bild 4-14

- Einstellungen des Accesspoints: Hier können Sie die WLAN-Schnittstelle komplett abschalten sowie einige andere Grund- und erweiterte Einstellungen tätigen.
  - **Accesspoint:** Ein- oder Ausschalten des integrierten Accesspoints.
  - **Kanal:** Wählen Sie hier den Kanal aus, auf dem Ihr WLAN arbeiten soll. Dies ist nicht erforderlich, außer Sie stellen bei der aktuellen Betriebsfrequenz Probleme fest.
  - **Sendeleistung:** Hier können Sie die Sendeleistung des Routers einstellen. Es stehen die Werte **High** (hoch), **Medium** (mittel) und **Low** (niedrig) zur Verfügung. Die Standardeinstellung **High** wird empfohlen.
  - Ortingsintervall (ms): Das Ortingsintervall bestimmt die Häufigkeit, mit der Ortungspakete ausgesendet werden. Ortungspakete dienen der Synchronisierung des WLANs. Geben Sie hier einen Wert von 20 bis 1000 ein (Einheit: Millisekunden). Standardwert: 100.
  - RTS/CTS-Grenzwert: Sollten Sie inkonsistenten Datentransfer feststellen, wird eine leichte Reduzierung des Standardwertes von 2347 empfohlen. Ist ein Paket kleiner als dieser Wert, wird der RTS/CTS-Mechanismus nicht aktiv. Der Modemrouter sendet dem Empfänger Request-to-Send(RTS)-Frames und stimmt so mit diesem die Sendung von Nutzdaten ab. Nach dem Empfang eines RTS-Frames antwortet der Empfänger mit einem Clear-to-Send(CTS)-Frame, um die Übertragung einzuleiten. In aller Regel können Sie den Standardwert von 2347 beibehalten.
  - **Fragmentierungsgrenzwert (in Byte):** Die Maximalgröße eines Pakets, ohne dass es fragmentiert wird. Überschreitet eine Paketgröße diesen Wert, wird es in mehrere Pakete unterteilt. Setzen Sie den Fragmentierungsgrenzwert zu niedrig, wird Ihr Netz unnötig langsam. Im Normalfall sollte dieser Wert auf dem Standardwert 2346 bleiben.
  - DTIM (ms): Das Intervall der Delivery-Traffic-Indication-Messages (DTIMs). Ein DTIM-Feld ist ein Zähler, der die Clients des nächsten Zeitfensters anweist, auf Broadcast- und Multicastnachrichten zu warten. Hat der Modemrouter Broadcast- oder Multicastnachrichten für Clients zwischengespeichert, sendet er DTIMs mit einem DTIM-Intervallwert. Die Clients nehmen das Ortungspaket entgegen und "wachen auf", um die Broadcasts und die Multicasts zu empfangen. Der Standardwert des DTIM-Intervalls ist 1. Zulässige Werte liegen im Bereich von 1 bis 255.
  - WLAN-Modus: Aus der Liste können Sie die zu verwendenden WLAN-Standards auswählen: 802.11b, 802.11g, 802.11n, 802.11b+g, 802.11g+n und 802.11b+g+n. Die Einstellung "802.11b+g+n" erlaubt WLAN-Geräten nach den Standards IEEE 802.11b, 802.11g und 802.11n, sich mit dem Router-WLAN zu verbinden.
- 11n-Einstellungen: Konfiguration der 802.11n-Parameter. Nur sichtbar, wenn 802.11n, 802.11g+n oder 802.11b+g+n ausgewählt sind.
  - **Kanalbreite:** Als Kanalbreite stehen 20 MHz und 20/40 MHz zur Auswahl. Für beste Performance im N-Betrieb sind 40MHz erforderlich.
  - **Erweiterungskanal:** Diese Option erscheint nur, wenn die Kanalbreite auf "20/40 MHz" steht.
  - Schutzintervall: Bitte erhöhen Sie das Schutzintervall bei instabilen Verbindungen.

- MCS: Auswahl der WLAN-Datenrate. Standardwert ist "Auto".
- > Einstellungen für Multi-SSID-Betrieb:
  - SSID-Index: Die laufende Nummer der SSID (nicht veränderbar).
  - **SSID aussenden:** Sucht man nach WLANs, ist die SSID das Erste, was man von einem WLAN sieht. Hier kann die Aussendung der SSID unterbunden werden.
  - WPS benutzen: Mit WPS (Wi-Fi Protected Setup) können Sie Ihrem WLAN ganz einfach ein neues Gerät hinzufügen. WPS ist standardmäßig aktiv. Möchten Sie WPS nicht benutzen, können Sie es hier abschalten.

| Einstellungen für Multi- |                         |                  |
|--------------------------|-------------------------|------------------|
| SSID-Betrieb             |                         |                  |
|                          | SSID-Index :            | : 1 💌            |
|                          | SSID aussenden :        | : 💿 Ja 🔘 Nein    |
|                          | QSS benutzen :          | : 🔘 Ja 💿 Nein    |
|                          | SSID :                  | : TP-LINK_012345 |
|                          | Authentifizierungstyp : | : WPA2-PSK       |
| WPA2-PSK                 |                         |                  |

Bild 4-15

- **SSID:** Der Name Ihres WLANs. Hierbei wird zwischen Groß- und Kleinschreibung unterschieden und es sind maximal 32 Zeichen zulässig.
- Authentifizierungstyp: Der für Ihr WLAN gültige Authentifizierungsmechanismus.
   Folgende stehen zur Auswahl: Keine, 64-Bit-WEP, 128-Bit-WEP, WPA-PSK,
   WPA2-PSK und WPA-PSK/WPA2-PSK.

#### Hinweis:

Es wird empfohlen, die Standardeinstellungen zu belassen, es sei denn, deren Änderung ist erforderlich. Andere Einstellungen könnten die Sicherheit oder die Performance Ihres WLANs negativ beeinflussen.

#### 1) WEP mit 64 Bit (nach IEEE 802.11g)

Um 64-Bit-WEP zu konfigurieren, wählen Sie die entsprechende Option aus dem Drop-Down-Menü aus. Das Webformular ändert sich entsprechend.

| SSID-Index :                                                                           | : 1 🕶                                                                                                    |
|----------------------------------------------------------------------------------------|----------------------------------------------------------------------------------------------------|
| SSID aussenden :                                                                       | Ja 🔿 Nein                                                                                                    |
| QSS benutzen :                                                                         | : 🔘 Ja 💿 Nein                                                                                                    |
| SSID                                                                                   | : TP-LINK_012345                                                                                                    |
| Authentifizierungstyp:                                                                 | : WEP mit 64 Bit 💌                                                                                                    |
|                                                                                        | Jeder Schlussel muss entweder aus 5 Buchstaben/Ziffern oder aus 10 Zeichen aus                                                                                                    |
| WEP mit 64 Bit                                                                         | diesem Vorrat bestehen: 09, af<br>Jeder Schlüssel muss entweder aus 13 Buchstaben/Ziffern oder aus 26 Zeichen aus                                                                                                    |
| WEP mit 64 Bit<br>WEP mit 128 Bit :                                                    | diesem Vorrat bestehen: 09, af<br>Jeder Schlüssel muss entweder aus 13 Buchstaben/Ziffern oder aus 26 Zeichen aus<br>diesem Vorrat bestehen: 09, af                                                                                                    |
| WEP mit 64 Bit<br>WEP mit 128 Bit :<br>Schlüsse#1 :<br>Schlüsse#2 :                    | diesem Vorrat bestehen: 09, af<br>Jeder Schlüssel muss entweder aus 5 büchstaben/Ziffern oder aus 10 Zeichen aus<br>diesem Vorrat bestehen: 09, af<br>0x0000000000<br>0x0000000000                                                                                    |
| WEP mit 64 Bit<br>WEP mit 128 Bit :<br>Schlüssel#1 :<br>Schlüssel#2 :<br>Schlüssel#3 : | Jeder Schlusse muss entweder aus 5 büchstaben/Ziffern oder aus 10 Zeichen aus<br>diesem Vorrat bestehen: 09, af<br>Jeder Schlüssel muss entweder aus 13 Buchstaben/Ziffern oder aus 26 Zeichen aus<br>diesem Vorrat bestehen: 09, af<br>(0x0000000000<br>0x0000000000 |

#### 2) WEP mit 128 Bit (nach IEEE 802.11g)

Um 128-Bit-WEP zu konfigurieren, wählen Sie die entsprechende Option aus dem Drop-Down-Menü aus. Das Webformular ändert sich entsprechend. 128-Bit-Verschlüsselung ist stärker als die ebenfalls angebotene 64-Bit-Verschlüsselung.

| SSID-Index            | : 1 🛩                                                                                                    |
|-----------------------|----------------------------------------------------------------------------------------------------|
| SSID aussenden        | 💿 Ja 🔿 Nein                                                                                                    |
| QSS benutzen          | 🔿 Ja 💿 Nein                                                                                                    |
| SSID                  | : TP-LINK_012345                                                                                                  |
| Authentifizierungstyp | : WEP mit 128 Bit 💌                                                                                               |
|                       |                                                                                                    |
| WEP mit 64 Bit        | Jeder Schlüssel muss entweder aus 5 Buchstaben/Ziffern oder aus 10 Zeichen aus<br>diesem Vorrat bestehen: 09, af  |
| WEP mit 128 Bit :     | Jeder Schlüssel muss entweder aus 13 Buchstaben/Ziffern oder aus 26 Zeichen aus<br>diesem Vorrat bestehen: 09, af |
| Schlüssel#1           | 0x0000000000000000000000000000000000000                                                                           |
| O Schlüssel#2         | 0x000000000000000000000000000000000000                                                                            |
| O Schlüssel#3         |                                                                                                    |
|                       | 0×000000000000000000000000000000000000                                                                            |
| O Schlüssel#4         | 0x000000000000000000000000000000000000                                                                            |

Bild 4-17

#### 3) WPA-PSK

Für die Verwendung von WPA-PSK wählen Sie bitte **WPA-PSK** aus der Drop-Down-Liste aus. Das Webformular ändert sich entsprechend. WPA-PSK erfordert die Festlegung eines gemeinsam verwendeten Schlüssels und verwendet im Gegenzug keinen speziellen Authentifizierungsserver. PSK-Schlüssel können im ASCII- und im Hexadezimalformat angegeben werden.

| SSID-Index :            | 1 🗸                 |                                 |
|-------------------------|---------------------|---------------------------------|
| SSID aussenden :        | S Ja ○ Nein         |                                 |
| QSS benutzen :          | 🔘 Ja 💿 Nein         |                                 |
| SSID :                  | TP-LINK_012345      |                                 |
| Authentifizierungstyp : | WPA-PSK             | -                               |
|                         |                     |                                 |
| Verschlüsselung :       | AES (empfohlen)     |                                 |
| Gemeinsam verwendeter   | a098c72345          | (8 bis 63 ASCII-Zeichen oder 64 |
| Schlüssel -             | Hexadezimalzeichen) |                                 |

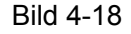

- Verschlüsselung: Als Verschlüsselungsmethoden stehen Automatisch, TKIP und AES zur Verfügung. AES ist neuer als TKIP und daher zu bevorzugen.
  - TKIP (Temporal Key Integrity Protocol): Ein WLAN-Verschlüsselungsprotokoll, das dynamische Schlüssel für jedes übertragene Paket unterstützt.

- AES (Advanced Encryption Standard): Ein fortgeschrittener Sicherheitsstandard, der mit symmetrischer 128-Bit-Blockverschlüsselung arbeitet.
- Gemeinsam verwendeter Schlüssel: Das für Ihr WLAN gültige Passwort. Dieses muss aus 8 bis 63 ASCII- oder 64 Hexadezimal-Zeichen bestehen.

## 4) WPA2-PSK

Um die WPA2-PSK-Einstellungen zu konfigurieren, wählen Sie zunächst WPA2-PSK aus der Liste aus. Das Webformular ändert sich entsprechend. WPA2-PSK erfordert ein Passwort (shared key) und verwendet keinen separaten Authentifizierungsserver. PSK-Schlüssel können im ASCII- und im Hexadezimalformat angegeben werden.

| SSID-Index :            | 1 🗸                 |                                 |
|-------------------------|---------------------|---------------------------------|
| SSID aussenden :        | ⊙ Ja ◯ Nein         |                                 |
| QSS benutzen :          | 🔘 Ja 💿 Nein         |                                 |
| SSID :                  | TP-LINK_012345      |                                 |
| Authentifizierungstyp : | WPA2-PSK            |                                 |
| Verschlüsselung :       | AES (empfohlen)     |                                 |
| Gemeinsam verwendeter   | a098c72345          | (8 bis 63 ASCII-Zeichen oder 64 |
| Schlüssel               | Hexadezimalzeichen) |                                 |

Bild 4-19

## 5) WPA-PSK/WPA2-PSK

Um die WPA-PSK/WPA2-PSK-Einstellungen zu konfigurieren, wählen Sie zunächst WPA-PSK/WPA2-PSK aus der Liste aus. Das Webformular ändert sich entsprechend. WPA-PSK/WPA2-PSK erfordert ein Passwort (shared key) und verwendet keinen separaten Authentifizierungsserver. PSK-Schlüssel können im ASCII- und im Hexadezimalformat angegeben werden. WPA-PSK/WPA2-PSK ist flexibler als WPA-PSK oder WPA2-PSK.

| SSID-Index :            | 1 🗸                 |                                 |
|-------------------------|---------------------|---------------------------------|
| SSID aussenden :        | S Ja ○ Nein         |                                 |
| QSS benutzen :          | 🔿 Ja 💿 Nein         |                                 |
| SSID :                  | TP-LINK_012345      |                                 |
| Authentifizierungstyp : | WPA-PSK/WPA2-PSK    |                                 |
| Verschlüsselung :       | AES (empfohlen)     |                                 |
| Gemeinsam verwendeter   | a098c72345          | (8 bis 63 ASCII-Zeichen oder 64 |
| Schlüssel -             | Hexadezimalzeichen) | , -                             |

#### Bild 4-20

- WPS-Einstellungen: WPS ermöglicht Ihnen das einfache Hinzufügen eines neuen Gerätes in Ihr WLAN. Im Folgenden erfahren Sie, wie Sie WPS benutzen.
  - WPS-Status: Zeigt an, ob WPS gerade aktiv ist.

 WPS-Modus: Unterstützt Ihr WLAN-Adapter Wi-Fi Protected Setup (WPS), können Sie die WLAN-Verbindung wahlweise mittels der Tastendruck-Methode (PBC, Push Button Configuration) oder der PIN-Methode aufbauen.

# 4.3.3.1 WPS-Einstellungen

# 1) PBC

Unterstützt Ihr WLAN-Adapter Wi-Fi Protected Setup und die PBC-Methode, stehen Ihnen die beiden im Folgenden aufgeführten Methoden zur Verfügung:

| WPS-Einstellungen |                              |                      |  |
|-------------------|------------------------------|----------------------|--|
|                   |                              |                      |  |
|                   | VVPS-Status : Kontiguriert   |                      |  |
|                   | WPS-Modus : 🔵 PIN-Code 💿 PBC |                      |  |
|                   |                              | WPS starten          |  |
|                   | WPS-Fortschritt :            | Idle                 |  |
|                   |                              | Auf OOB zurücksetzen |  |
|                   | SSID :                       | TP-LINK_012345       |  |
|                   | Authentifizierungstyp :      | WPA-PSK/WPA2-PSK 💌   |  |
| WPA-PSK/WPA2-PSK  |                              |                      |  |
|                   |                              |                      |  |

Bild 4-21

# Methode 1:

Schritt 1: Drücken Sie die WPS-Taste am Router oder klicken Sie wie in Bild 4-21 angegeben auf WPS starten.

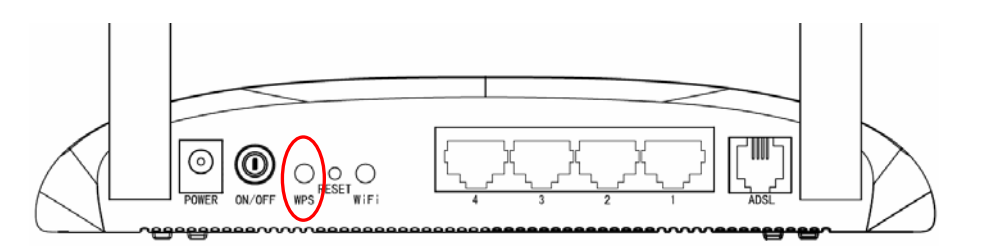

Schritt 2: Drücken Sie die WPS-Taste des Adapters für 2 bis 3 Sekunden.

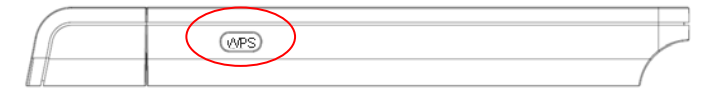

Schritt 3: Warten Sie, bis das unten gezeigte Bild erscheint. Klicken Sie Finish (Fertig stellen).

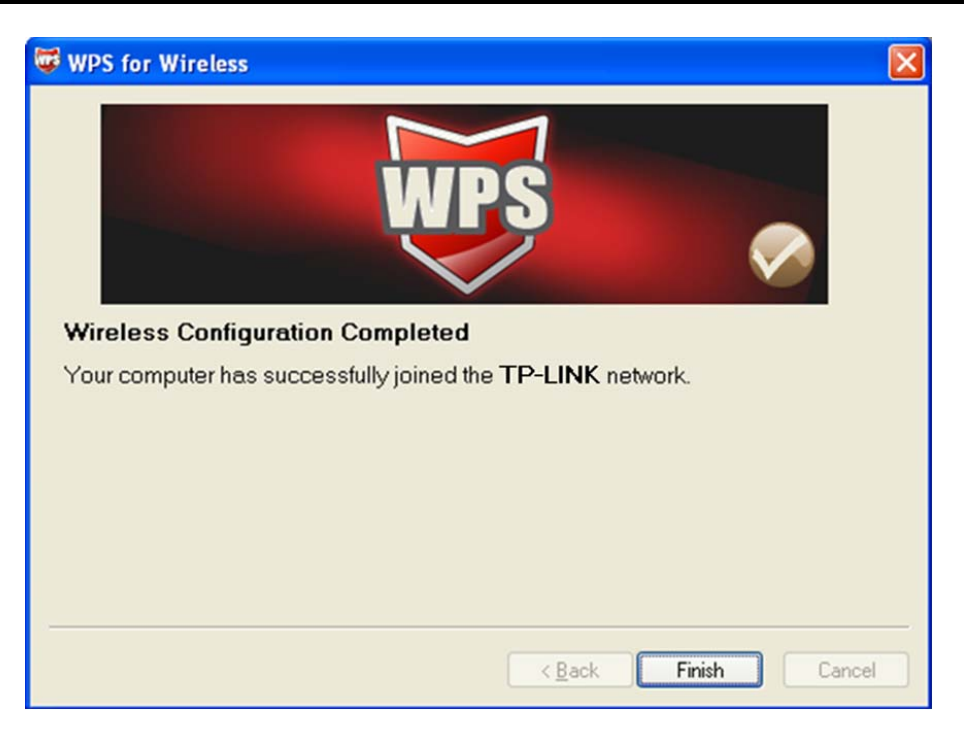

WPS-Konfigurationsprogramm des WLAN-Adapters

# Methode 2:

Schritt 1: Drücken Sie die WPS-Taste des Routers oder klicken Sie WPS starten wie in Bild 4-21 gezeigt.

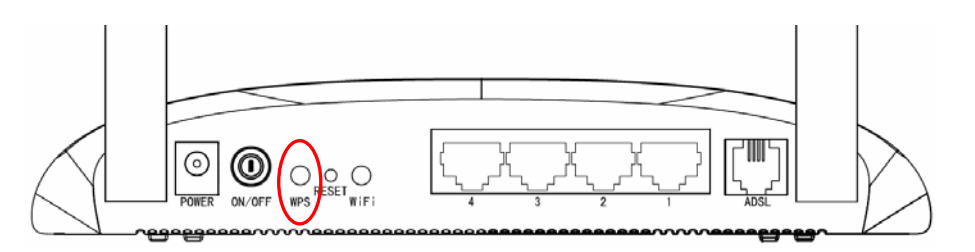

Schritt 2: Um Ihren WLAN-Adapter einzustellen, wählen Sie "Push the button on my access point (Taste des Accesspoints drücken)" im WPS-Tool, wie unten gezeigt. Klicken Sie Next (Weiter).

| ¢ | WPS for Wireless                                                                                                    | × |  |  |  |
|---|----------------------------------------------------------------------------------------------------|---|--|--|--|
|   | Join a Wireless Network<br>WPS is preparing to join your computer to a wireless network.                                                                                                    |   |  |  |  |
| _ | <ul> <li>Which setup method do you want to use?</li> <li>Push the button on my access point</li> <li>Enter a PIN into my access point or a registrar</li> <li>Enter the PIN from my access point</li> <li>Push the button on your access point and click Next to continue.</li> </ul> |   |  |  |  |
|   | Automatically select the network 🗹                                                                                                    |   |  |  |  |
|   | < <u>B</u> ack <u>N</u> ext > Cancel                                                                                                    |   |  |  |  |

**WPS**-Konfigurationsprogramm des WLAN-Adapters

Schritt 3: Warten Sie, bis das unten gezeigte Bild erscheint. Klicken Sie Finish (Fertig stellen).

| WPS for Wireless                                                  |  |  |  |
|-------------------------------------------------------------------|--|--|--|
| WPS 🔊                                                             |  |  |  |
| Wireless Configuration Completed                                  |  |  |  |
| Your computer has successfully joined the <b>TP-LINK</b> network. |  |  |  |
|                                                                   |  |  |  |
|                                                                   |  |  |  |
|                                                                   |  |  |  |
|                                                                   |  |  |  |
| · · · · · · · · · · · · · · · · · · ·                             |  |  |  |
| < Back Finish Cancel                                              |  |  |  |

WPS-Konfigurationsprogramm des WLAN-Adapters

# 2) PIN-Code

Unterstützt Ihr WLAN-Adapter Wi-Fi Protected Setup und die PIN-Methode, stehen Ihnen die folgenden beiden Methoden zur Verfügung. Klicken Sie PIN-Code, sehen Sie Folgendes:

| WPS-Einstellungen |                         |                      |
|-------------------|-------------------------|----------------------|
|                   |                         |                      |
|                   | WPS-Status :            | Konfiguriert         |
|                   | WPS-Modus :             | ⊙ PIN-Code ◯ PBC     |
|                   | AP-PIN :                | 01005028             |
|                   | PIN des Verbindenden :  |                      |
|                   |                         | WPS starten          |
|                   | WPS-Fortschritt :       | Idle                 |
|                   |                         | Auf OOB zurücksetzen |
|                   | SSID :                  | TP-LINK_012345       |
|                   | Authentifizierungstyp : | WPA-PSK/WPA2-PSK 💌   |

Bild 4-22

Methode 1: Eingabe der PIN in den Router

Schritt 1: Zur Konfiguration des WLAN-Adapters wählen Sie im WPS-Konfigurationstool "Enter a PIN into my access point or a registerar (PIN in meinen Accesspoint/Registrar eingeben)" aus und lesen die PIN wie unten gezeigt ab. Klicken Sie Next (Weiter).

| 🐺 WPS for Wireless         |                                                                                                    | × |
|----------------------------|----------------------------------------------------------------------------------------------------|---|
| Join a Wireless N          | etwork                                                                                                    |   |
| WPS is preparing to join y | our computer to a wireless network.                                                                       |   |
|                            | Which setup method do you want to use?                                                                    |   |
|                            | OPush the button on my access point                                                                       |   |
| WDS                        | Enter a PIN into my access point or a registrar                                                           |   |
|                            | ○Enter the PIN from my <u>a</u> ccess point                                                               |   |
|                            | Enter the PIN <b>79666947</b> Into your access point or external registrar<br>and click Next to continue. |   |
|                            |                                                                                                    |   |
|                            | A <u>u</u> tomatically select the network 🗹                                                               | 2 |
|                            | < <u>B</u> ack <u>N</u> ext > Cancel                                                                      |   |

**WPS**-Konfigurationsprogramm des WLAN-Adapters

Schritt 2: Im Router lassen Sie die Option PIN aktiv und geben die PIN des WLAN-Adapters, die Sie oben abgelesen haben, in das Feld PIN des Verbindenden wie unten beschrieben ein. Klicken Sie WPS starten.

| WPS-Einstellungen |                         |                      |
|-------------------|-------------------------|----------------------|
|                   | WPS-Status :            | Konfiguriert         |
|                   | WPS-Modus :             | ⊙ PIN-Code ○ PBC     |
|                   | AP-PIN :                | 01005028             |
|                   | PIN des Verbindenden :  | 79666947             |
|                   |                         | WPS starten          |
|                   | WPS-Fortschritt :       | Idle                 |
|                   |                         | Auf OOB zurücksetzen |
|                   | SSID :                  | TP-LINK_012345       |
|                   | Authentifizierungstyp : | WPA-PSK/WPA2-PSK 💌   |

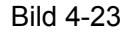

- Methode 2: PIN des Routers eingeben
- Schritt 1: Lesen Sie die PIN des Routers ab (Feld **AP-PIN** in Bild 4-23). Jeder Router hat seine eigene PIN. In diesem Beispiel lautet die PIN 01005028.
- Schritt 2: Zur Konfiguration des WLAN-Adapters wählen Sie im WPS-Konfigurationstool "Enter the PIN from my access point (PIN meines Accesspoints eingeben)" wie unten gezeigt. Geben Sie die PIN des Routers in das Feld PIN des Accesspoints ein und klicken Sie Next (Weiter).

| 🐨 WPS for Wireless         |                                                                        |
|----------------------------|------------------------------------------------------------------------|
| Join a Wireless N          | etwork                                                                 |
| WPS is preparing to join y | our computer to a wireless network.                                    |
|                            | Which setup method do you want to use?                                 |
|                            | O Push the button on my access point                                   |
| MDS                        | ○ <u>E</u> nter a PIN into my access point or a registrar              |
|                            | Enter the PIN from my access point                                     |
| $\sim$                     | Enter the PIN from your access point below and click Next to continue. |
|                            | Access Point PIN: 01005028                                             |
|                            | Automatically select the network 🗹                                     |
|                            |                                                                        |
|                            |                                                                        |
|                            | < <u>B</u> ack <u>N</u> ext > Cancel                                   |

WPS-Konfigurationsprogramm des WLAN-Adapters

#### Thinweis:

Die PIN des Routers finden Sie auf einem Etikett am Gerät oder auf der **WPS**-Konfigurationsseite im Bild 4-23.

- WPS-Fortschritt: Zeigt den aktuellen WPS-Fortschritt an.
- **SSID:** Der Name Ihres WLANs. Die SSID wird von allen Geräten in Ihrem Drahtlosnetz verwendet. Die SSID darf maximal 32 Zeichen lang sein und sie unterscheidet zwischen

Groß- und Kleinschreibung.

- Authentifizierungstyp: Aus dieser Drop-Down-Liste können Sie den Authentifizierungstyp auswählen. Es stehen folgende Optionen zur Verfügung: Deaktiviert, WEP mit 64 Bit, WEP mit 128 Bit, WPA-PSK, WPA2-PSK und WPA-PSK/ WPA2-PSK.
- WDS-Einstellungen: Aktivieren und Deaktivieren von WDS. Um zwei oder mehr kabelgebundene Netze miteinander drahtlos zu verbinden, muss WDS aktiviert sein.
  - MAC-Adresse #n: Die MAC-Adresse des n. Gerätes, zu dem Sie sich verbinden wollen.
- WLAN-MAC-Adressenfilter: Hiermit können Sie Zugriffskontrollisten für Ihr WLAN anlegen.
   Ob ein Gerät Zugriff bekommt oder nicht, wird anhand dessen MAC-Adresse entschieden.
  - **Aktiv:** Sollen die Benutzer nach MAC-Adresse gefiltert werden, aktivieren Sie dies.
  - Aktion: Um WLAN-Clients nach ihren MAC-Adressen zu filtern, wählen Sie eine Richtlinie aus: Entweder alle angegebenen MAC-Adressen zulassen oder alle Zugriffe außer von den angegebenen MAC-Adressen erlauben.
  - **MAC-Adresse #n:** Die zu filternde MAC-Adresse Nr. n (n kann Werte von 1..8 annehmen).

## Hinweis:

Die Standardeinstellungen des WLANs sind für die meisten Benutzer vollkommen richtig. Daher sollten Sie die Einstellungen nur ändern, wenn es unbedingt erforderlich ist. Unüberlegte Änderungen können die WLAN-Performance negativ beeinflussen.

# 4.4 Erweiterte Einrichtung

Unter "Erweitertes Setup" finden Sie die Untermenüs Firewall, Routing, NAT, QoS, VLAN und ADSL (Bild 4-24).

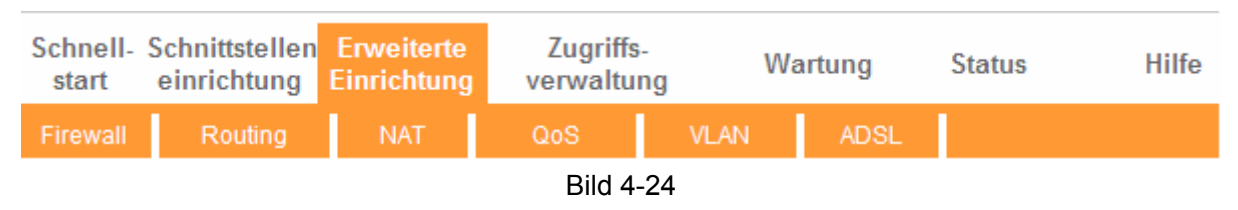

# 4.4.1 Firewall

Öffnen Sie "Erweiterte Einrichtung  $\rightarrow$  Firewall", sehen Sie das in Bild 4-25 Gezeigte.

TD-W8961NB Handbuch zum 300M-Wireless-N-ADSL2+-Modemrouter

| Erweitert | Schnell-<br>start                                                                                                    | Schnittstellen<br>einrichtung | Erweiterte<br>Einrichtung | Zugriffs<br>verwaltur | w<br>ng | artung | Status | Hilfe |  |  |  |
|-----------|----------------------------------------------------------------------------------------------------|-------------------------------|---------------------------|-----------------------|---------|--------|--------|-------|--|--|--|
|           | Firewall                                                                                                    | Routing                       | NAT                       | QoS                   | VLAN    | ADSL   |        |       |  |  |  |
|           |                                                                                                    |                               |                           |                       |         |        |        |       |  |  |  |
| Firewall  |                                                                                                    |                               |                           |                       |         |        |        |       |  |  |  |
|           | Firewall : ● Aktiviert ○ Deaktiviert<br>(Hinweis: Ist die Firewall aktiviert, kann sie unter anderem folgende Angriffe abwehren:<br>Denial of Service, SYN-Flooding, Ping of Death, Teardrop) |                               |                           |                       |         |        |        |       |  |  |  |
|           | SPI: OAktiviert 💿 Deaktiviert                                                                                                    |                               |                           |                       |         |        |        |       |  |  |  |
|           | (Hinweis: Ist SPI aktiviert, werden alle eingehenden Verbindungen von der WAN-Seite<br>blockiert, auch DMZ, virtuelle Server und WAN-ACLs.)                                                   |                               |                           |                       |         |        |        |       |  |  |  |
|           |                                                                                                    |                               | Speichern                 | Abbrechen             |         |        |        |       |  |  |  |
|           |                                                                                                    |                               | D'I.I.4                   | 05                    |         |        |        |       |  |  |  |

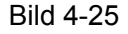

- Firewall: Diese Option ermöglicht die automatische Erkennung und Abwehrung von Denial-of-Service(DoS)-Angriffen wie Ping of Death, SYN-Flood, Portscan und Land-Attack.
- SPI: Ist die SPI aktiviert, wird jeglicher WAN-Traffic abgewiesen, auch DMZ, Virtuelle Server und ACLs.

# 4.4.2 Routing

Unter "Erweiterte Einrichtung  $\rightarrow$  Routing" bekommen Sie das in Bild 4-26 Gezeigte zu sehen.

| Erweitert      | Schnell<br>start | Schnittsteller<br>einrichtung | Erweit<br>Einrich | erte<br>tung | Zugrif<br>verwalt  | ffs-<br>tung | War     | tung     | Status     | Hilfe               |
|----------------|------------------|-------------------------------|-------------------|--------------|--------------------|--------------|---------|----------|------------|---------------------|
|                | Firewall         | Routing                       | NAT               | r            | QoS                | - N          | 'LAN    | ADSL     |            |                     |
|                |                  |                               |                   |              |                    |              |         |          |            |                     |
| Routingtabelle |                  |                               |                   |              |                    |              |         |          |            |                     |
|                | # 3              | Ziel-IP-Adresse               | Maske             | Gat<br>A     | eway-IP-<br>dresse | Metrik       | Gerät   | Benutzer | Bearbeiten | Verlorene<br>Rahmen |
|                | 1                | 192.168.1.0                   | 24                | 193          | 2.168.1.1          | 1            | enet0   | 402      |            |                     |
|                | 2                | default                       | 0                 |              | Node1              | 2            | Inaktiv | 0        |            |                     |
|                |                  |                               |                   |              |                    |              |         |          |            |                     |
|                |                  |                               | Rou               | te hinzu     | ufügen             |              |         |          |            |                     |

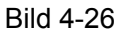

Klicken Sie Route hinzufügen, um wie in Bild 4-27 gezeigt eine neue Route anzulegen.

| Statische Route   |                                         |  |
|-------------------|-----------------------------------------|--|
| Statistile Notice |                                         |  |
|                   | Ziel-IP-Adresse : 0.0.0.0               |  |
|                   | Subnetzmaske : 0.0.0.0                  |  |
|                   | Gateway-IP-Adresse : 💿 0.0.0.0 💿 PVC0 💌 |  |
|                   | Metrik : 0                              |  |
|                   | Im RIP bekanntgegeben : 🛛 Ja 🛛 👻        |  |
|                   |                                         |  |
|                   | Speichern Löschen Zurück Abbrechen      |  |
|                   | Bild 4-27                               |  |

- > Ziel-IP-Adresse: Die IP-Adresse des Zieles.
- Subnetzmaske: Subnetzmaske der Zieladresse.
- Gateway-IP-Adresse: Die IP-Adresse des Gateways. Der Gateway liegt im selben Netz wie Ihr ADSL-Modemrouter und leitet die Pakete in Richtung Ziel weiter. Auf LAN-Seite muss das

Gateway ein Modemrouter aus demselben Netzsegment wie Ihr Modemrouter sein. Auf WAN-Seite muss der Gateway die IP-Adresse eines entfernten Knotens sein.

- Metrik: Die Metrik ist ein Maß für die Kosten der Route. IP-Routing benutzt Hop-Counts, um die Kosten anzugeben. 1 steht hier für direkt miteinander verbundene Netze. Die Zahl kann im Bereich von 1 bis 15 gewählt werden. In der Praxis ist 2 oder 3 ein guter Wert.
- Im RIP bekanntgegeben: Dieser Parameter gibt an, ob der ADSL-Modemrouter die Route zu diesem entfernten Knoten in seinen RIP-Broadcasts bekanntgibt. Steht dies auf Ja, wird die Route zum entfernten Knoten an andere Hosts mittels RIP-Broadcasts weitergegeben. Im Fall von Nein wird die Route geheimgehalten und nicht über RIP-Broadcasts bekanntgegeben.

# 4.4.3 NAT

Über das Menü "**Erweiterte Einrichtung**  $\rightarrow$  **NAT**" können Sie die NAT(**N**etwork **A**ddress **T**ranslation)-Funktion des Modemrouters einstellen (siehe Bild 4-28).

| Erweitert | Schnell-<br>start | Schnittstellen<br>einrichtung | Erweiterte<br>Einrichtung | Zugriffs-<br>verwaltung | V    | Vartung | Status | Hilfe |
|-----------|-------------------|-------------------------------|---------------------------|-------------------------|------|---------|--------|-------|
|           | Firewall          | Routing                       | NAT                       | QoS                     | VLAN | ADSL    |        |       |
|           |                   |                               |                           |                         |      |         |        |       |
| NAT       |                   |                               |                           |                         |      |         |        |       |
|           |                   | PVC                           | : PVC0 🔽                  |                         |      |         |        |       |
|           |                   | NAT Status<br>Anzahl IPs      | : Aktiviert               | Mehrfach                |      |         |        |       |
|           |                   | 0                             | DMZ                       | ment laen               |      |         |        |       |
|           |                   |                               | Virtueller Ser            | Vor                     |      |         |        |       |
|           |                   | v                             | VII WORKE JEI             | 101                     |      |         |        |       |
|           |                   |                               |                           |                         |      |         |        |       |
|           |                   |                               |                           |                         |      |         |        |       |

#### Bild 4-28

- **PVC:** Der PVC, für den Sie eine NAT-Funktionalität einrichten wollen.
- NAT-Status: Der aktuelle Status der NAT-Funktion f
  ür den aktuellen VC. Die Funktion kann auf der vorigen Seite (siehe Bild 4-6) aktiviert werden.
- Anzahl IPs: Die Anzahl IP-Adressen, die Ihr Internetprovider dem aktuellen VC bereitstellt: Einfach oder Mehrfach. Dieses Beispiel behandelt den Fall Mehrfach.

## Hinweis:

VCs mit nur einer IP-Adresse (**Einfach**) arbeiten mit dem selben DMZ-Host und den selben Virtuellen Servern. VCs mit mehreren IP-Adressen (**Mehrfach**) können dagegen individuelle Konfigurationen für DMZ-Hosts und Virtuelle Server haben. Weiterhin sind in diesem Fall Adressmappingregeln möglich. Bei VCs mit einer IP-Adresse ist dies natürlich nicht erforderlich.

## 4.4.3.1 DMZ

Das Menü "Erweiterte Einrichtung  $\rightarrow$  NAT  $\rightarrow$  DMZ" (Bild 4-28) erlaubt Ihnen die Einrichtung eines DMZ-Hosts. Ein DMZ(Demilitarized Zone)-Host befindet sich zwischen einem

privaten/lokalen Netz und dem öffentlichen/äußeren Netz und verhindert direkte Zugriffe auf vertrauliche Daten. Aus dem öffentlichen Netz kann lediglich auf den DMZ-Host zugegriffen werden, nicht aber auf das private LAN.

| DMZ |                                        |
|-----|----------------------------------------|
|     | DMZ-Einstellung für : Einfach-IP-Konto |
|     | DMZ: 🔘 Aktiviert 💿 Deaktiviert         |
|     | IP-Adresse des DMZ-Hosts : 0.0.0.0     |
|     |                                        |
|     | Speichern Zurück                       |

Bild 4-29

> IP-Adresse des DMZ-Hosts: Die IP-Adresse des DMZ-Hosts auf LAN-Seite.

## 4.4.3.2 Virtueller Server

Im Menü "Erweitertes Setup  $\rightarrow$  NAT  $\rightarrow$  Virtueller Server" (Bild 4-28) können Sie Virtuelle Server konfigurieren.

Ein Virtueller Server verweist auf einen Server in Ihrem lokalen Netz (hinter dem NAT-Router), z.B. einen Webserver oder einen FTP-Server, der auf diese Weise von außen erreichbar wird.

| Virtueller Server       |       |                          |            |           |              |         |                   |
|-------------------------|-------|--------------------------|------------|-----------|--------------|---------|-------------------|
|                         | Virte | ueller Server für : Eint | ach-IP-Kon | to        |              |         |                   |
|                         |       | Regelindex : 1           | *          |           |              |         |                   |
|                         |       | Applikation :            |            |           | - *          | ]       |                   |
|                         |       | Protokoll : Al           | 1 2        |           |              | 9       |                   |
|                         |       | FIOLOKOII. AL            |            |           |              |         |                   |
|                         |       | startportnummer : U      |            |           |              |         |                   |
|                         | E     | Endport-Nummer: 0        |            |           |              |         |                   |
|                         | Lo    | kale IP-Adresse : 0.0    | .0.0       |           |              |         |                   |
| Lists virtuallar Corver |       |                          |            |           |              |         |                   |
| Liste virtueller server |       |                          |            |           |              |         |                   |
|                         | Regel | Applikation              |            | Protokoll | Startport    | Endport | Lokale IP-Adresse |
|                         | 1     | -                        |            | -         | 0            | 0       | 0.0.0.0           |
|                         | 2     | -                        |            | -         | 0            | 0       | 0.0.0.0           |
|                         | 3     | -                        |            | -         | 0            | 0       | 0.0.0.0           |
|                         | 4     | -                        |            | -         |              | 0       | 0.0.0.0           |
|                         | 5     | -                        |            | -         | 0            | 0       | 0.0.0.0           |
|                         | 6     | -                        |            | -         | 0            | 0       | 0.0.0.0           |
|                         | 7     | -                        |            | -         | 0            | 0       | 0.0.0.0           |
|                         | 8     | -                        |            | -         | 0            | 0       | 0.0.0.0           |
|                         | 9     | -                        |            | -         | 0            | 0       | 0.0.0.0           |
|                         | 10    | -                        |            | -         | 0            | 0       | 0.0.0.0           |
|                         | 11    | -                        |            | -         | 0            | 0       | 0.0.0.0           |
|                         | 12    | -                        |            | -         | 0            | 0       | 0.0.0.0           |
|                         |       |                          |            |           |              |         |                   |
|                         |       |                          |            |           |              |         |                   |
|                         |       | S                        | peichern   | Löschen   | Zurück 📗 Abk | prechen |                   |
|                         |       |                          |            |           | ·            |         |                   |

#### Bild 4-30

Regelindex: Die laufende Nummer des Virtuellen Servers f
ür diesen VC. Es k
önnen bis zu 10 Regeln definiert werden. Alle VCs mit Einfacher IP-Adresse benutzen dieselben Regeln Virtueller Server.

- > Applikation: Der Dienst, den der Virtuelle Server anbietet.
- > Protokoll: Das für die Applikation verwendete Protokoll (Alle, TCP oder UDP).
- Startport und Endport: Der erste und der letzte Port im weiterzuleitenden Bereich. Ist nur ein Port weiterzuleiten, tragen Sie dessen Nummer als Startport und als Endport ein. Für einen FTP-Server beispielsweise würden Sie beides auf 21 setzen.
- **Lokale IP-Adresse:** Die LAN-IP-Adresse des Virtuellen Servers.
- **Liste virtueller Server:** Eine Auflistung der konfigurierten Virtuellen Server.

#### Anlegen eines neuen Virtuellen Servers:

Schritt 1: Wählen Sie den PVC aus und klicken Sie auf Virtueller Server.

#### Hinweis:

#### Für VCs mit Einfacher IP-Adresse wählen Sie hier Einfach aus, ansonsten Mehrfach.

- Schritt 2: Wählen Sie den Regelindex aus, siehe Bild 4-30.
- Schritt 3: Wählen Sie die betroffene Applikation aus der Drop-Down-Liste aus. Das Protokoll und die Portnummer werden dann automatisch eingetragen. Damit ist von Ihnen nur noch die IP-Adresse anzugeben. Ist Ihre Applikation nicht in der Liste enthalten, konfigurieren Sie bitte alle drei Werte von Hand.
- Schritt 4: Klicken Sie Speichern, um den Eintrag zu aktivieren.

Weitere zur Verfügung stehende Operationen (Bild 4-30):

Löschen: Geben Sie den Index des zu löschenden Objekts ein und klicken Sie Löschen.

Zurück: Zur vorigen Seite zurückkehren.

Abbrechen: Verwerfen der auf dieser Seite getätigten Konfiguration.

## 4.4.3.3 IP-Adress-Mapping (für Mehrfach-IP-Dienste)

Wählen Sie als Anzahl IPs in Bild 4-28 Mehrfach und gehen Sie auf "Erweiterte Einrichtung  $\rightarrow$  NAT  $\rightarrow$  IP-Adress-Mapping (für Mehrfach-IP-Dienste)". In der darauffolgenden Seite können Sie die Adress-Mapping-Regeln erstellen. IP-Adress-Mapping (für Mehrfach-IP-Dienste) gilt für die VCs, die mit Mehrfach-IPs konfiguriert sind. IP-Adress-Mapping-Regeln (für Mehrfach-IP-Dienste) sind VC-basierend (nur bei VCs für Mehrfach-IPs).

| IP-Adress-Mapping    |                   |                          |                             |                              |                                 |                                  |  |  |  |
|----------------------|-------------------|--------------------------|-----------------------------|------------------------------|---------------------------------|----------------------------------|--|--|--|
|                      | Adress-M          | apping-Reg               | gel : PVC0                  |                              |                                 |                                  |  |  |  |
|                      |                   | Regelind                 | ex: 1 💌                     |                              |                                 |                                  |  |  |  |
|                      |                   | Regelt                   | yp: Many-to-One             | Many-to-One                  |                                 |                                  |  |  |  |
|                      | Erste loka        | ie IP-Adres              | se: 0.0.0.0                 | (um alle lokale              | n IP-Adressen einzus            | chließen, geben Sie als          |  |  |  |
|                      |                   | • • • • • • • • • •      | Startadresse "0             | 0.0.0.0" an)                 |                                 |                                  |  |  |  |
|                      | Letzte loka       | le IP-Adres <sup>.</sup> | se : 255.255.255.2          | 55 (für alle IP-Adı          | ressen geben Sie die            | Endadresse 255.255.255.255       |  |  |  |
|                      |                   |                          | an)                         |                              |                                 |                                  |  |  |  |
|                      | Erste öffentlich  | e IP-Adres:              | se: 0.0.0.0                 | (0.0.0.0 für die             | e WAN-IP-Adresse de             | s Routers)                       |  |  |  |
|                      | Letzte öffentlich | e IP-Adres               | se: N/A                     |                              |                                 |                                  |  |  |  |
| Adress-Mapping-Liste |                   |                          |                             |                              |                                 |                                  |  |  |  |
|                      | Rege              | і Тур                    | Erste lokale IP-<br>Adresse | Letzte lokale IP-<br>Adresse | Erste öffentliche<br>IP-Adresse | Letzte öffentliche<br>IP-Adresse |  |  |  |
|                      | 1                 | M-1                      | 0.0.0.0                     | 255.255.255.255              | 0.0.0.0                         |                                  |  |  |  |
|                      | 2                 | -                        |                             |                              |                                 |                                  |  |  |  |
|                      | 3                 | -                        |                             |                              |                                 |                                  |  |  |  |
|                      | 4                 | -                        |                             |                              |                                 |                                  |  |  |  |
|                      | 5                 | -                        |                             |                              |                                 |                                  |  |  |  |
|                      | 6                 | -                        |                             |                              |                                 |                                  |  |  |  |
|                      | 7                 | -                        |                             |                              |                                 |                                  |  |  |  |
|                      | 8                 | -                        |                             |                              |                                 |                                  |  |  |  |
|                      |                   |                          |                             |                              |                                 |                                  |  |  |  |
|                      |                   |                          | Speichern                   | Löschen Zurück               | Abbrechen                       |                                  |  |  |  |

Bild 4-31

- Regelindex: Die laufende Nummer des Virtuellen Servers f
  ür diesen VC. Es k
  önnen bis zu 8 Regeln definiert werden.
- Regeltyp: Es existieren vier Regeltypen: One-to-one, Many-to-One, Many-to-Many Overload und Many-to-Many kein Overload.
- Erste... und Letzte lokale IP-Adresse: Die erste und die letzte lokale IP-Adresse des zu mappenden Bereichs. Sollen alle lokalen IP-Adressen abgedeckt werden, können Sie "0.0.0.0" als erste und "255.255.255.255" als letzte lokale IP-Adresse angeben.
- Erste... und Letzte öffentliche IP-Adresse: Die erste und die letzte öffentliche IP-Adresse des zu mappenden Bereichs. Haben Sie eine dynamische IP-Adresse, geben Sie einfach "0.0.0.0" als erste öffentliche IP-Adresse an.
- > Adress-Mapping-Liste: Eine Übersicht über das Adressmapping.

## Hinzufügen einer Mappingregel:

Schritt 1: Wählen Sie "PVC" und "Mehrfach" als "Anzahl IPs" aus. Gehen Sie dann auf den Tab IP-Adress-Mapping (für Mehrfach-IP-Dienste) (siehe Bild 4-28).

## Hinweis:

IP-Adress-Mapping (für Mehrfach-IP-Dienste) ist nur bei VCs mit Mehrfach-IPs benutzbar.

- Schritt 2: Regelindex gemäß Bild 4-31 auswählen.
- Schritt 3: Gewünschten Regeltyp aus der Drop-Down-Liste anwählen.
- Schritt 4: Lokale und öffentliche IP-Adresse in die entsprechenden Felder eingeben.
- Schritt 5: Klicken Sie Speichern, um den Eintrag zu aktivieren.

Weitere zur Verfügung stehende Operationen (Bild 4-31):

Löschen: Geben Sie den Index des zu löschenden Objekts ein und klicken Sie Löschen.

Zurück: Zur vorigen Seite zurückkehren.

Abbrechen: Verwerfen der auf dieser Seite getätigten Konfiguration.

# 4.4.4 QoS

Über die Seite "**Erweiterte Einrichtung**→ **QoS**" gelangen Sie auf die QoS-Konfigurationsseite. QoS erlaubt die Priorisierung der weitergeleiteten Datenpakete. Durch spezielle Markierung der Paketheader kann QoS die Pakete in Warteschlangen verschiedener Prioritäten einreihen. Dies ist sehr hilfreich, wenn bestimmte Datenpakete mit höherer Priorität weitergeleitet werden sollen, z.B. Internettelefonie und Streaming. Damit laufen diese Applikationen flüssiger.

| Erweitert          | Schnell-<br>start | Schnittstellen<br>einrichtung | Erweiterte<br>Einrichtung | Zugriffs-<br>verwaltung | Wartung     | Status | Hilfe |
|--------------------|-------------------|-------------------------------|---------------------------|-------------------------|-------------|--------|-------|
|                    |                   | Routing                       | NAT                       | Qos                     | VLAN ADSL   |        |       |
|                    |                   |                               |                           |                         |             |        |       |
| Quality of Service |                   |                               |                           |                         |             |        |       |
| quality of Schriee |                   | 0.0                           |                           |                         |             |        |       |
|                    |                   | U05<br>Übersicht              | Aktiviert C               | Deaktiviert             | astellungen |        |       |
| Regel              |                   | obersicht                     | . UDEIS                   | iciit über die Q03-Ei   | Istellungen |        |       |
| Reger              |                   | Regelindex                    | : 1 🗸                     |                         |             |        |       |
|                    |                   | Aktiv                         | : Aktiviert @             | Deaktiviert             |             |        |       |
|                    |                   | Applikation                   |                           |                         |             |        |       |
|                    |                   | Dhuaia ah a Darta             |                           |                         |             |        |       |
|                    |                   | Physische Ports               | WLAN Enet                 | 1 Enet2 Enet3           | Enet4       |        |       |
|                    |                   | Ziel-MAC-Adresse              | :                         |                         |             |        |       |
|                    |                   | IP                            | :                         |                         |             |        |       |
|                    |                   | Maske                         | :                         |                         |             |        |       |
|                    |                   | Portbereich                   |                           |                         |             |        |       |
|                    | ۵                 | uell-MAC-Adresse              | :                         |                         |             |        |       |
|                    |                   | IP                            | :                         |                         |             |        |       |
|                    |                   | Maske                         | :                         |                         |             |        |       |
|                    |                   | Portbereich                   | - ~                       |                         |             |        |       |
|                    |                   | Protokoll-ID                  | :                         |                         |             |        |       |
|                    |                   | VLAN-ID-Bereich               | :~                        |                         |             |        |       |
|                    |                   | IPP-/DS-Feld                  | : O IPP/TOS               | DSCP                    |             |        |       |
|                    | IF                | -Vorrangsbereich              | : <u> </u>                | 1                       |             |        |       |
|                    |                   | Servicetyp                    | :                         | ×                       |             |        |       |
|                    |                   | DSCP-Bereich                  | : <u> </u>                | (Wertebereic            | h: 063)     |        |       |
| Aktion             |                   | 802.1p                        | :                         | /                       |             |        |       |
| AKION              |                   | IPP-/DS-Feld                  | : O IPP/TOS               | DSCP                    |             |        |       |
|                    | IP-               | Vorrangsauswahl               | : 🗸                       |                         |             |        |       |
|                    | Type-of           | -Service-Auswahl              | :                         | ~                       |             |        |       |
|                    |                   | DSCP-Auswahl                  | : (Wert                   | ebereich: 063)          |             |        |       |
|                    |                   | 802.1p-Remarking              | :                         |                         | ~           |        |       |
|                    | Warte             | schlangennummer               | :                         | ~                       |             |        |       |
|                    |                   |                               |                           |                         |             |        |       |
|                    |                   |                               | Hinzufügen                | Löschen At              | brechen     |        |       |
|                    |                   |                               |                           |                         |             |        |       |

Bild 4-32

- > **QoS:** Aktivieren/Deaktivieren von IP-QoS (IP-ToS und DiffServ).
- **Übersicht:** Zeigt die aktuelle QoS-Konfiguration.

- Regel: In diesem Abschnitt können Sie QoS-Regeln definieren. Diese finden auf jeglichen Traffic Anwendung, der auf eine Regel passt.
  - **Regelindex:** Laufende Nummer der Regel.
  - Aktiv: Aktivieren oder Deaktivieren der Regel.
  - **Applikation:** Die Applikation, für die die Regel zutreffen soll.
  - Physische Ports: Die LAN-Ports, für die die Regel gelten soll.
  - Ziel-MAC-Adresse, IP, Maske, Portbereich: Festlegung von Informationen zum Zielhost der Regel.
  - Quell-MAC-Adresse, IP, Maske, Portbereich: Festlegung von Informationen zum Quellhost der Regel.
  - **Protokoll-ID:** Als Protokoll können Sie zwischen TCP/UDP, TCP, UDP und ICMP wählen.
  - VLAN-ID-Bereich: Geben Sie den VLAN-ID-Bereich an, für den die Regel Anwendung finden soll.
  - IPP/DS-Feld: Die gewünschte Aktion der Priorität.

Ist IPP/TOS ausgewählt, können Sie die Priorität nach IP-Information zuweisen. Der Zweck von IP-QoS ist, dass höherpriore Pakete garantiert in einer bestimmten Zeit weitergegeben werden.

- **IP-Vorrangsbereich:** Der IP-Adressen-Vorrangsbereich, anhand dessen der Modemrouter den Traffic priorisiert.
- Servicetyp: Der Servicetyp, den der Modemrouter für das Trafficmanagement benutzt.
- **802.1p:** Prioritätsbereich der Regel.

Wurde DSCP ausgewählt, können Sie die Priorität über DHCP zuweisen lassen (Header der IP-Gruppe). Damit wird die IP-Adressgruppe der entsprechenden Dienstklasse zugeordnet.

- **DSCP-Bereich:** DSCP-Bereich zur Unterscheidung des Datenverkehrs.
- **802.1p:** Prioritätsbereich der Regel.
- Aktion: Hier konfigurieren Sie, was der Modemrouter mit dem Datenverkehr, der auf die Regel passt, tun soll.
  - IPP/DS-Feld: Aktionstyp.
  - **IP-Vorrangsauswahl:** IP-Priorität.
  - Type-of-Service-Auswahl: Diensttyp.
  - **DSCP-Auswahl:** Diese Zahl steht für die DSCP-Priorität.
  - 802.1p-Remarking: 802.1p-Priorität.
  - Warteschlangennummer: Prioritätstyp der Aktion.

# 4.4.5 VLAN

Im Menü "Erweiterte Einrichtung  $\rightarrow$  VLAN" können Sie auf die VLAN-Konfigurationsseite gelangen.

Ein Virtuelles LAN (VLAN) ist eine Gruppe von Geräten in einem LAN oder mehreren, die so konfiguriert sind, dass sie miteinander kommunizieren können, als wären sie direkt im selben Netz, obwohl sie sich in Wirklichkeit in verschiedenen LAN-Segmenten befinden. Da VLANs auf

logischen statt auf physischen Verbindungen basieren, ist VLAN sehr flexibel in Sachen User-/Hostmanagement, Bandbreitenzuordnung und Ressourcenoptimierung. Es gibt die folgenden beiden VLAN-Typen:

**Portbasierendes VLAN**: Jeder physischer Port des Switches hat eine eigene Zugriffskontrollliste, die die VLAN-Mitgliedschaft bestimmt.

**ATM-VLAN**: Benutzung des LAN-Emulation(LANE)-Protokolls, um Ethernetpakete in ATM-Zellen umzupacken und sie auszuliefern, indem eine Ethernet-MAC-Adresse in eine ATM-Adresse umgewandelt wird.

| Erweitert | Schnell-<br>start                         | Schnittstellen<br>einrichtung | Erweiterte<br>Einrichtung | Zugriffs-<br>verwaltung | Wartung | Status | Hilfe |  |  |  |  |
|-----------|-------------------------------------------|-------------------------------|---------------------------|-------------------------|---------|--------|-------|--|--|--|--|
|           | Firewall                                  | Routing                       | NAT                       | QoS VL                  | AN ADSL |        |       |  |  |  |  |
|           | -                                         |                               |                           |                         |         |        |       |  |  |  |  |
| VLAN      |                                           |                               |                           |                         |         |        |       |  |  |  |  |
|           | VLAN-Funktion : 🔘 Aktiviert 💿 Deaktiviert |                               |                           |                         |         |        |       |  |  |  |  |
|           | VLAN-Gruppen-Einstellung                  |                               |                           |                         |         |        |       |  |  |  |  |
|           | VLAN-PVID schnittstellenweise vergeben    |                               |                           |                         |         |        |       |  |  |  |  |
|           |                                           |                               |                           |                         |         |        |       |  |  |  |  |
|           |                                           |                               |                           |                         |         |        |       |  |  |  |  |
|           |                                           |                               |                           |                         |         |        |       |  |  |  |  |

Bild 4-33

# 1) VLAN-Gruppen definieren

Unter VLAN-Gruppen definieren (Bild 4-33) können Sie VLAN-Gruppen definieren (Bild 4-34).

TD-W8961NB Handbuch zum 300M-Wireless-N-ADSL2+-Modemrouter

| VLAN-Gruppen-Einstellung |            |            |                    |                                                                                                    |                     |
|--------------------------|------------|------------|--------------------|----------------------------------------------------------------------------------------------------|---------------------|
|                          |            | VI         | _AN-Index<br>Aktiv | : 1 💙<br>: 💿 Ja 🔿 Nein                                                                                                    |                     |
|                          |            |            | VLAN-ID            | : 1(Dezimal)                                                                                                    |                     |
|                          |            |            | ATM VCs            | Getaggt       Image: Image: Imag         | 3                   |
|                          |            |            | Ethernet           | Getaggt         Image: Constraint of the second second |                     |
|                          |            |            | WLAN               | Cetaggt Det #                                                                                                    |                     |
| VI All Crumpon Übereisht |            |            |                    |                                                                                                    |                     |
| VLAN-or uppen-ober sicht |            |            |                    |                                                                                                    |                     |
|                          | Gruppe     | Aktiv      | ID                 | VLAN-Gruppenports                                                                                                    | VLAN-getaggte Ports |
|                          | 1          | Ja         | 1                  | e4,e3,e2,e1,w0,p0,p1,p2,p3,p4,p5,p6,p7                                                                                                    |                     |
|                          | p:pvc, e:e | thernet, u | und w:wlar         | 1                                                                                                    |                     |
|                          |            |            |                    | Speichern Löschen Abbrechen                                                                                                    | Weiter              |

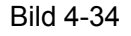

- > VLAN-Index: Der VLAN-Index dieses VCs. Es können maximal 8 Gruppen definiert werden.
- > VLAN-ID: Laufende Nummer der VLAN-Gruppe.
- ATM-VCs: Wählen Sie die ATM-VCs als Mitglieder des VLANs aus. Lassen Sie den Haken bei Getaggt weg, werden die Tags aus den Frames gelöscht, wenn sie vom VC gesendet werden.
- **Ethernet:** Die Ethernetports, die zu diesem VLAN gehören sollen.
- WLAN: Hier können Sie auswählen, ob das WLAN Mitglied des VLANs sein soll. Lassen Sie den Haken bei Getaggt weg, werden die Tags aus den Frames gelöscht, wenn sie vom VC gesendet werden.
- > VLAN-Gruppen-Übersicht: Zeigt die bisher definierten VLAN-Gruppen.

#### 2) VLAN-PVID schnittstellenweise vergeben

Klicken Sie auf **VLAN-PVID schnittstellenweise vergeben** (Bild 4-33), können Sie auf der folgenden Seite die PVID für jede Schnittstelle definieren (siehe Bild 4-35).

TD-W8961NB Handbuch zum 300M-Wireless-N-ADSL2+-Modemrouter

| _              |                   |                     |
|----------------|-------------------|---------------------|
| PVID-Zuweisung |                   |                     |
|                | ATM VC #0 :       | PVID 1              |
|                | VC #1 :           | PVID 1              |
|                | VC #2 :           | PVID 1              |
|                | VC <b>#</b> 3:    | PVID 1              |
|                | VC #4:            |                     |
|                | VC #5:            |                     |
|                | VC #6 :           | PVID 1              |
|                | VC #7 :           | PVID1               |
|                |                   |                     |
|                | Ethernet-Port #1: | PVID1               |
|                | Port #2:          | PVID1               |
|                | Port #3           | PVID 1              |
|                | Port #4 :         |                     |
|                | 1011#4.           |                     |
|                | MA AN -           |                     |
|                |                   |                     |
|                |                   |                     |
|                | (                 | Speichern Abbrechen |

Bild 4-35

PVID-Zuweisung: Jeder physische Port hat eine Standard-VID, die sogenannte PVID (Port-VID). Die PVID wird den auf diesem Port empfangenen ungetaggten Frames oder Priority-tagged (Frames mit der VID 0) Frames zugewiesen.

# 4.4.6 ADSL

Im Menü "**Erweiterte Einrichtung**  $\rightarrow$  **ADSL**" können Sie ADSL-Typ und ADSL-Modus einstellen. Dies kann hilfreich sein im Fall, dass Sie auf ADSL-Ebene Verbindungsprobleme haben. Bitte fragen Sie bei Ihrem DSL-Anbieter nach, welche Einstellungen hier zu tätigen sind.

| Schnell-<br>start | Schnittstellen<br>einrichtung | Erweiterte<br>Einrichtung                                                                 | Zugriffs-<br>verwaltung                                                                                                    |                                                                                                    | Wartung                                                                                                    | Status                                                                                                    | Hilfe                                                                                                    |
|-------------------|-------------------------------|-------------------------------------------------------------------------------------------|----------------------------------------------------------------------------------------------------|----------------------------------------------------------------------------------------------------|----------------------------------------------------------------------------------------------------|----------------------------------------------------------------------------------------------------|----------------------------------------------------------------------------------------------------|
| Firewall          | Routing                       | NAT                                                                                       | QoS                                                                                                    | VLAN                                                                                                    | ADSL                                                                                                    |                                                                                                    |                                                                                                    |
|                   |                               |                                                                                           |                                                                                                    |                                                                                                    |                                                                                                    |                                                                                                    |                                                                                                    |
|                   |                               |                                                                                           |                                                                                                    |                                                                                                    |                                                                                                    |                                                                                                    |                                                                                                    |
|                   | ADSL-Modus<br>ADSL-Typ        | : Automatische s<br>: ANNEX B                                                             | Synchronisierung                                                                                                    | ~                                                                                                    |                                                                                                    |                                                                                                    |                                                                                                    |
|                   |                               |                                                                                           |                                                                                                    |                                                                                                    |                                                                                                    |                                                                                                    |                                                                                                    |
|                   |                               | Bitswap a                                                                                 | ktivieren<br>ieren                                                                                                    |                                                                                                    |                                                                                                    |                                                                                                    |                                                                                                    |
|                   |                               |                                                                                           |                                                                                                    |                                                                                                    |                                                                                                    |                                                                                                    |                                                                                                    |
|                   |                               |                                                                                           |                                                                                                    |                                                                                                    |                                                                                                    |                                                                                                    |                                                                                                    |
|                   |                               |                                                                                           |                                                                                                    |                                                                                                    |                                                                                                    |                                                                                                    |                                                                                                    |
|                   |                               | Speichern                                                                                 |                                                                                                    |                                                                                                    |                                                                                                    |                                                                                                    |                                                                                                    |
|                   | chneil-<br>start<br>Firewall  | chnell- Schnittstellen<br>start einrichtung<br>Firewall Routing<br>ADSL-Modus<br>ADSL-Typ | chneil-       Schnittstellen<br>einrichtung       Erweiterte<br>Einrichtung         Firewall       Routing       NAT         ADSL-Modus :       Automatische :         ADSL-Typ :       ANNEX B 💌         Ø Bitswap a       SRA aktivit | chnell- Schnittstellen Erweiterte start einrichtung       Zugriffs-verwaltung         Firewall       Routing       NAT       QoS         ADSL-Modus :       Automatische Synchronisierung •         ADSL-Typ :       ANNEX B •         Ø       Bitswap aktivieren         SRA aktivieren         Speichern | chnell- Schnittstellen Erweiterte<br>start einrichtung Einrichtung verwaltung       Zugriffs-<br>verwaltung         Firewall Routing NAT QoS VLAN         ADSL-Modus :       Automatische Synchronisierung V         ADSL-Typ :       ANNEX B V         Ø Bitswap aktivieren       SRA aktivieren         Speichern       Speichern | chneil- Schnittstellen einrichtung       Erweiterte Einrichtung       Zugriffs- verwaltung       Wartung         Firewall       Routing       NAT       QoS       VLAN       ADSL         ADSL-Modus :       Automatische Synchronisierung       Image: ADSL-Typ in annex being in the synchronisierung       Image: ADSL-Typ in annex being in the synchronisierung       Image: ADSL-Typ in annex being in the synchronisierung         Image: Bitswap aktivieren       Image: Speichern       Image: Speichern         Speichern       Speichern       Image: Speichern | chnell- Schnittstellen Einrichtung       Zügriffs-<br>verwaltung       Wartung       Status         Firewall       Routing       NAT       QoS       VLAN       ADSL         ADSL-Modus :       Automatische Synchronisierung       Image: ADSL-Typ :       ANNEX B       Image: ANNEX B       Image: ANNEX B       Image: SRA aktivieren         Speichern       Speichern       Speichern       Image: Speichern       Speichern |

Bild 4-36

> ADSL-Modus: ADSL-Betriebsart.

> **ADSL-Typ:** ADSL-Typ Ihrer Leitung.

# 4.5 Zugriffsverwaltung

Unter "Zugriffsverwaltung" finden Sie die Untermenüs ACL, Filter, SNMP, UPnP, DDNS und TR069.

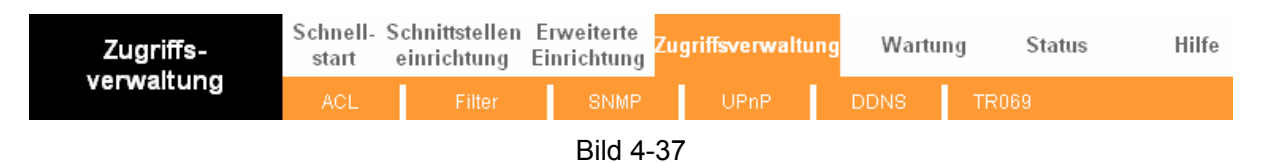

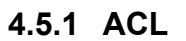

Das Menü "**Zugriffsverwaltung**  $\rightarrow$  **ACL**" zeigt Ihnen eine Oberfläche wie in Bild 4-38. Hier können Sie den Clientzugriff auf den Modemrouter nach Applikation erlauben oder unterbinden. Damit der Zugriff gewährt wird, muss die IP-Adresse des Clients als **Sichere IP-Adresse** deklariert werden.

| Zugriffs-                            | Schnell- Schnittste<br>start einrichte | ellen Erw<br>Ing Einr | veiterte<br>ichtung <sup>Zugi</sup> | iffsverwaltung | Wartung        | Status               | Hilfe      |
|--------------------------------------|----------------------------------------|-----------------------|-------------------------------------|----------------|----------------|----------------------|------------|
| verwaltung                           | ACL Fil                                | ter                   | UPnP                                | DDNS           | TR069          |                      |            |
|                                      |                                        |                       |                                     |                |                |                      |            |
| Zugriffskontrollregeln<br>einrichten |                                        |                       |                                     |                |                |                      |            |
|                                      |                                        | ACL: 💽,               | Aktiviert 🔿 Deal                    | tiviert        |                |                      |            |
| Zugriffskontrolle                    |                                        |                       |                                     |                |                |                      |            |
| Konnguneren                          | ACL-Rege                               | lindex : 1            | *                                   |                |                |                      |            |
|                                      | -                                      | Aktiv : 💿             | Ia 🔘 Nein                           |                |                |                      |            |
|                                      | Sichere IP-Ad                          | resse : 0.0.0         | 0.0                                 | ~ 0.0.0.0      | (0 0 0 0 0 0 0 | ) 0 bedeutet alle IF | -Adressen) |
|                                      | Appli                                  | kation : ALL          | ~                                   | ] [            |                |                      | ,,         |
|                                      | Schnit                                 | tstelle : LAN         | N 🕶                                 |                |                |                      |            |
| Zugriffskontrollregeln               |                                        |                       |                                     |                |                |                      |            |
| anzeigen                             | Index                                  | Aktiv                 | Sichere                             | IP-Adresse     | Applikation    | Schnittstelle        |            |
|                                      | 1                                      | Ja                    | 0.0.0                               | ).0-0.0.0.0    | ALL            | LAN                  |            |
|                                      |                                        |                       |                                     |                |                |                      |            |
|                                      |                                        | Sp                    | peichern Lös                        | chen Abbreche  | en             |                      |            |
|                                      |                                        |                       |                                     |                |                |                      |            |

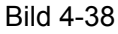

- ACL: Ist dies Aktiviert können nur die in der Zugriffskontrollliste als sicher gekennzeichneten IP-Adressen auf den Modemrouter zugreifen. Ist die ACL Deaktiviert, kann von allen IP-Adressen des lokalen Netzes auf den Modemrouter zugegriffen werden.
- > ACL-Regelindex: Laufende Nummer der ACL-Regel.
- > Aktiv: Zeigt an, ob die ACL-Regel aktiv ist.
- Sichere IP-Adresse: Für den Zugriff auf den Modemrouter zugelassene IP-Adresse(n). Der Standardwert "0.0.0.0" bedeutet, dass alle Clients Zugriff auf den Modemrouter bekommen.
- Applikation: Das Protokoll, f
  ür das die Modemrouter-Zugriffskontrollregel gilt. Zur Verf
  ügung stehen: Alle, Web, FTP, Telnet, SMNP und Ping.

- Schnittstelle: Die Schnittstelle, auf die die Zugriffsregel sich bezieht: LAN, WAN oder Beide.
- **Zugriffskontrollregeln anzeigen:** Eine Übersicht über die definierten Zugriffsregeln.

# 4.5.2 Filter

Im Menü "**Zugriffsverwaltung**  $\rightarrow$  **Filter**" sehen Sie die Filterübersicht (Standardeinstellung ist IP-/MAC-Adressen-Filter, siehe Bild 4-39). Außerdem sind noch die Einstellungen **Applikationsfilter** und **URL-Filter** verfügbar. Damit kann der Administrator den Internetzugriff der Benutzer einschränken und das Netz absichern.

## 4.5.2.1 IP-Adressen-Filter

Haben Sie **IP-/MAC-Adressen-Filter** als Filtertyp und **IP** als Regeltyp gewählt (Bild 4-39), können Sie die Filterregeln basierend auf der IP-Adresse konfigurieren. Als **Richtung** können Sie **Ausgehend**, **Eingehend** und **Beide** definieren.

| Zugriffs-               | Sch<br>st | inell-S<br>art ( | chnittstellen<br>einrichtung | Erweite<br>Einricht | rte<br>ung Zugriffsverwaltu | ing Wai     | rtung    | Status    | Hilfe |
|-------------------------|-----------|------------------|------------------------------|---------------------|-----------------------------|-------------|----------|-----------|-------|
| verwaltung              | ļ         | ACL              | Filter                       | UF                  | PnP DDNS                    | TR069       |          |           |       |
|                         |           |                  |                              |                     |                             |             |          |           |       |
| Filter                  |           |                  |                              |                     |                             |             |          |           |       |
| Filtertyp               |           |                  |                              |                     |                             |             |          |           |       |
|                         |           | F                | iltertypauswahl 🤇            | IP-/MAC-            | Adressen-Filter 🗴           |             |          |           |       |
| IP-/MAC-Adressen-Filter |           |                  |                              |                     |                             |             |          |           |       |
|                         |           | IP-/MAC-         | Adressen-Filter :            | 1 💌                 |                             |             |          |           |       |
|                         |           |                  | Schnittstelle :              | PVC0 V              |                             |             |          |           |       |
|                         |           |                  | Richtung :                   | Beide               | ~                           |             |          |           |       |
| Adressen-Filterregeln   |           |                  |                              |                     |                             |             |          |           |       |
|                         | IP-/M     | IAC-Adre         | ssen-Filterindex :           | 1 🗸                 | <b>、</b>                    |             |          |           |       |
|                         |           |                  | Regeltyp (                   |                     | D                           |             |          |           |       |
|                         |           |                  | Aktiv :                      | 🔾 Ja 🕑              | Nein                        |             |          |           |       |
|                         |           | c                | uell-IP-Adresse :            |                     | (0.0.0.0 bede               | itet egal)  |          |           |       |
|                         |           |                  | Subnetzmaske :               |                     | (0.0.0.0 2000)              | lier ogalij |          |           |       |
|                         |           |                  | Portnummer :                 | 0                   | (0 bedeutet egal)           |             |          |           |       |
|                         |           |                  |                              |                     |                             |             |          |           |       |
|                         |           |                  | Ziel-IP-Adresse :            |                     | (0.0.0.0 bede               | utet egal)  |          |           |       |
|                         |           |                  | Subnetzmaske :               |                     |                             |             |          |           |       |
|                         |           |                  | Portnummer :                 | 0                   | (0 bedeutet egal)           |             |          |           |       |
|                         |           |                  | Protokoll :                  | TCP 🗸               |                             |             |          |           |       |
|                         |           | Die R            | egel passt nicht :           | Weiterlei           | tung 🔽                      |             |          |           |       |
| IP-/MAC-Adressen-       |           |                  |                              |                     |                             |             |          |           |       |
| Filteriiste             | IP-       | -/MAC-Ad         | dressen-Filter               | 1 🗙                 | Schnittstelle               | _           | Rich     | htuna     | -     |
|                         |           |                  | Quell-Adres                  | se/-                |                             |             |          |           | Passt |
|                         | #         | Aktiv            | Maske                        |                     | Ziel-Subnetzmaske           | Quellport   | Zielport | Protokoli | nicht |
|                         | 1         | -                | -                            |                     | -                           | -           | -        | -         | -     |
|                         | 3         | -                | -                            |                     | -                           | -           | -        | -         | -     |
|                         | 4         | -                | -                            |                     | -                           | -           | -        | -         | -     |
|                         | 5         | -                | -                            |                     | -                           | -           | -        | -         |       |
|                         | <u> </u>  |                  | -                            |                     | -                           | -           |          |           | -     |
|                         |           |                  |                              |                     |                             |             |          |           |       |
|                         |           |                  |                              | Speich              | ern Löschen Abbr            | rechen      |          |           |       |

Bild 4-39

- **Filtertypauswahl:** Der Filtertyp für die darunterstehende Konfiguration.
- IP-/MAC-Adressen-Filter: Laufende Nummer f
  ür den IP-Filtereintrag. Dieser Index kann sich auf maximal sechs IP-/MAC-Adressenfilternummern beziehen.
- Schnittstelle: Die Schnittstelle, für die dieser Eintrag gilt.

## Hinweis:

Wurde ein PVC 0 bis 7 als Schnittstelle gewählt, gilt der Filter für den Datenverkehr auf der WAN-Seite (Quell- und Ziel-IP-Adresse). Wurde als Schnittstelle LAN gewählt, gilt der Filter für den Datenverkehr auf der LAN-Seite für die angegebenen IP-Adressen.

Richtung: Die Richtung des von dieser Regel zu erfassenden Datenverkehrs. Hier sind die der Werte Ausgehend, Eingehend und Beide zulässig.

P Hinweis:

Der Begriff **Eingehend** bezeichnet den Datenverkehr, der über die WAN-Schnittstelle in den Modemrouter kommt, während **Ausgehend** für den über WAN versendeten Datenverkehr steht.

> IP-/MAC-Adressen-Filterindex: Laufende Nummer für den IP-Adressfiltereintrag.

## Tinweis:

**IP-/MAC-Adressen-Filter** und **IP-/MAC-Adressen-Filterindex** sollten zusammen gesetzt werden, um die Adresse aus der Filterliste für die IP-Adressen-Filterregel zu bestimmen. Beispielsweise bedeutet (1, 2), dass die Regel in Zeile 2 als IP-/MAC-Adressen-Filter 1 gezeigt wird.

- **Regeltyp:** Bitte wählen Sie hier die IP-Adresse für die IP-Adressfilterung aus.
- > Aktiv: Setzen Sie diesen Wert auf "Ja", damit die Regel wirksam wird.
- Quell-IP-Adresse: Die Quell-IP-Adresse der Regel. Geben Sie "0.0.0.0" ein, wenn Sie alle IP-Adressen einschließen möchten.
- Ziel-IP-Adresse: Die Ziel-IP-Adresse der Regel. "0.0.0.0" bedeutet hier, dass die Regel für alle IP-Adressen gilt. Die Kombination aus Subnetzmaske und Portnummer ist die gleiche wie bei der Quell-IP-Adresse.
- **Subnetzmaske:** Die zu den IP-Adressen dieser Regel gehörige Subnetzmaske.
- Portnummer: Die Portnummer, auf die diese Regel Anwendung findet. Der Wert 0 bedeutet hier, dass die Regel für alle Ports gilt.
- > Protokoll: Wählen Sie das Protokoll dieser Regel aus: TCP, UDP oder ICMP.
- Die Regel passt nicht: Passt die aktuelle Regel nicht und Sie wählen hierunter Weiterleitung, überspringt der Modemrouter die Regel und sendet das Paket sofort weiter. Wählen Sie Weiter, sucht der Modemrouter nach der nächsten passenden Regel in der Liste.
- > IP-/MAC-Adressen-Filterliste: Einige Informationen über die IP-Adressfilterregeln.

## Hinzufügen eines IP-Adressfilterungseintrags:

**Beispiel:** Darf die lokale IP-Adresse 192.168.1.7 keine E-Mails empfangen oder senden und die IP-Adresse 192.168.1.8 die Webseite unter 202.96.134.12 nicht erreichen, während die anderen PCs in Ihrem Netz uneingeschränkten Zugriff haben sollen, können Sie Folgendes konfigurieren. Wir nehmen an, dass beide Regeln die Schnittstelle "PVC0" benutzen und dass die IDs (1, 1), (1, 2) und (1, 3) lauten.

Schritt 1: Wählen Sie den Filtertyp "IP-/MAC-Adressen-Filter" (wie in Bild 4-39):

| Filtertypauswahl : IP-/MAC-Ad | dressen-Filter 🔽 |
|-------------------------------|------------------|
|-------------------------------|------------------|

Wählen Sie "IP" als Regeltyp:

Regeltyp : IP 🛛 🔽

Schritt 2: Wählen Sie IP-/MAC-Adressen-Filter und IP-/MAC-Adressen-Filterindex der Regel aus und wählen Sie die Schnittstelle "PVC0". Als Richtung geben Sie "Beide" an.

| IP-/MAC-Adressen-Filter :                    | 1 💌                       |
|----------------------------------------------|---------------------------|
| Schnittstelle :                              | PVC0 🔽                    |
| Richtung :                                   | Beide 💌                   |
|                                              |                           |
|                                              |                           |
| IP-MAC-Adressen-Filterindex :                | 1 💌                       |
| IP-/MAC-Adressen-Filterindex :<br>Regeltyp : | 1 <b>v</b><br>IP <b>v</b> |

#### Hinweis:

Um die Regel zu aktivieren, wählen Sie Ja.

Schritt 3: Geben Sie in die Felder Quell-IP-Adresse, Ziel-IP-Adresse, Subnetzmaske und Portnummer die richtigen Werte ein.

| Quell-IP-Adresse :      | 192.168.1.7     | (0.0.0.0 bedeutet egal) |
|-------------------------|-----------------|-------------------------|
| Subnetzmaske :          | 255.255.255.255 |                         |
| Portnummer :            | 0 (0 bede       | eutet egal)             |
|                         |                 | 1                       |
| Ziel-IP-Adresse :       | 0.0.0.0         | (0.0.0.0 bedeutet egal) |
| Subnetzmaske :          | 0.0.0.0         |                         |
| Portnummer :            | 25 (0 bede      | eutet egal)             |
| Destskelle              | TOD             |                         |
| Protokoli :             |                 |                         |
| Die Regel passt nicht : | VVeiter 💙       |                         |

- Schritt 4: Wählen Sie als Protokoll "TCP" und setzen Sie unter Passt nicht "Weiter".
- Schritt 5: Klicken Sie Speichern, um die Daten zu sichern.
- Schritt 6: Gehen Sie zu Schritt 2, um die nächsten beiden Regeln zu konfigurieren:
  - 1. E-Mail für 192.168.1.7 blockieren.
  - 2. 192.168.1.8 den Webzugriff auf 202.96.134.12 verbieten.

#### Hinweis:

Nach Abschluss der IP-Adressfilterkonfiguration sollte die Filterliste so aussehen. Sie können die **IP-/MAC-Adressen-Filter** eingeben, um die Regeldetails anzeigen zu lassen.

| # | Aktiv | Quell-Adresse/-<br>Maske        | Ziel-Subnetzmaske                 | Quellport | Zielport | Protokoll | Passt nicht   |
|---|-------|---------------------------------|-----------------------------------|-----------|----------|-----------|---------------|
| 1 | Ja    | 192.168.1.7/<br>255.255.255.255 | 0.0.0.0/<br>0.0.0.0               | 0         | 25       | ТСР       | Weiter        |
| 2 | Ja    | 192.168.1.7/<br>255.255.255.255 | 0.0.0.0/<br>0.0.0.0               | 0         | 110      | ТСР       | Weiterleitung |
| 3 | Ja    | 192.168.1.8/<br>255.255.255.255 | 202.96.134.12/<br>255.255.255.255 | 0         | 0        | ТСР       | Weiterleitung |

Für die Einträge sind folgende Operationen zulässig (Bild 4-39):

Wählen Sie **IP-/MAC-Adressen-Filter** und **IP-/MAC-Adressen-Filterindex**, um den Eintrag anzusehen oder zu bearbeiten.

Wählen Sie **IP-/MAC-Adressen-Filter** und **IP-/MAC-Adressen-Filterindex**, um die gewünschte Regel zu finden und klicken Sie **Löschen**, um den Eintrag zu löschen.

#### 4.5.2.2 MAC-Adressen-Filter

Wählen Sie **IP-/MAC-Adressen-Filter** als Filtertyp und **MAC** als Regeltyp (Bild 4-40). Nun können Sie die Filterregen basierend auf der MAC-Adresse konfigurieren.

| Zugriffs-               | Sch<br>st | nell-S<br>art ( | chnittstellen<br>einrichtung | Erweite<br>Einricht | erte<br>ung <sup>Zugriffsve</sup> | erwaltung | y War    | tung     | Status     | Hilfe |
|-------------------------|-----------|-----------------|------------------------------|---------------------|-----------------------------------|-----------|----------|----------|------------|-------|
| verwaltung              | A         | \CL             | Filter                       | UF                  | PnP DD                            | NS        | TR069    |          |            |       |
| Eilte -                 |           |                 |                              |                     |                                   |           |          |          |            |       |
| Filler                  |           |                 |                              |                     |                                   |           |          |          |            |       |
| Filtertyp               |           |                 |                              |                     |                                   | -         |          |          |            |       |
|                         |           | F               | iltertypauswahl              | : IP-/MAC-          | Adressen-Filter                   |           |          |          |            |       |
| IP-/MAC-Adressen-Filter |           |                 |                              |                     |                                   |           |          |          |            |       |
|                         |           | IP-/MAC-        | Adressen-Filter              | : 1 💌               |                                   |           |          |          |            |       |
|                         |           |                 | Schnittstelle                | : PVC0              |                                   |           |          |          |            |       |
| Bearbeiten von IP-/MAC- |           |                 | Richtung                     | Beide               | ×                                 |           |          |          |            |       |
| Adressen-Filterregeln   |           |                 |                              |                     |                                   |           |          |          |            |       |
|                         | IP-/M     | AC-Adre         | ssen-Filterindex             | : 1 🗸               |                                   |           |          |          |            |       |
|                         |           |                 | Regeltyp                     |                     | 2                                 |           |          |          |            |       |
|                         |           |                 | AKIIV                        | Ja 🕑                | Nein                              |           |          |          |            |       |
|                         |           |                 | MAC-Adresse                  | : 00:00:00          | :00:00:00                         |           |          |          |            |       |
|                         |           | Die R           | egel passt nicht             | : Weiterlei         | tung 🔽                            |           |          |          |            |       |
| IP-/MAC-Adressen-       |           |                 |                              |                     |                                   |           |          |          |            |       |
| Filterliste             | IP-       | /MAC-Ar         | tressen-Filter               | 1 👻                 | Schnitte                          | telle     | -        | Rich     | ntuna      | -     |
|                         |           |                 | Quell-Adre                   | sse/-               | 7.101                             |           |          |          | Dere la la | Passt |
|                         | #         | AKTIV           | Maske                        | •                   | Ziel-Subnetzm                     | aske Q    | ueliport | Zielport | Protokoli  | nicht |
|                         | 1         | -               | -                            |                     | -                                 |           | -        | -        | -          | -     |
|                         | 2         | -               | -                            |                     | -                                 |           | -        | -        | -          | -     |
|                         | 4         | -               |                              |                     |                                   |           | -        |          |            |       |
|                         | 5         | -               | -                            |                     | -                                 |           | -        | -        | -          | -     |
|                         | 6         | -               | -                            |                     | -                                 |           | -        | -        | -          | -     |
|                         |           |                 |                              |                     |                                   |           |          |          |            |       |
|                         |           |                 |                              | _                   |                                   |           |          |          |            |       |
|                         |           |                 |                              | Speich              | ern Löschen                       | Abbrech   | nen      |          |            |       |

#### Bild 4-40

- **Regeltyp:** Wählen Sie **MAC** aus, um eine MAC-Adressenfilterregel anzulegen.
- > Aktiv: Wählen Sie "Ja", um die Regel zu aktivieren.
- > MAC-Adresse: Die MAC-Adresse, auf die die Regel zutreffen soll.
- Passt nicht: Passt die aktuelle Regel nicht und Sie wählen hierunter Weiterleitung, überspringt der Modemrouter die Regel und sendet das Paket sofort weiter. Wählen Sie Weiter, sucht der Modemrouter nach der nächsten passenden Regel in der Liste.
- > IP-/MAC-Adressen-Filterliste: Einige Informationen über die IP-Adressfilterregeln.

#### Hinzufügen eines MAC-Adressfilterungseintrags:

**Beispiel:** Sollen die lokalen PCs mit den MAC-Adressen 00-0A-EB-00-07-BE und 00-0A-EB-00-07-5F keinen Internetzugang haben, können Sie Folgendes konfigurieren. Wir

nehmen an, dass beide Regeln die Schnittstelle "PVC0" benutzen und dass die IDs (1, 1) und (1, 2) lauten.

Schritt 1: Wählen Sie den Filtertyp "IP-/MAC-Adressen-Filter":

Filtertypauswahl : IP-/MAC-Adressen-Filter 🔽

Wählen Sie "MAC" als Regeltyp auf der Filterseite (siehe Bild 4-40).

| Regeltyp : | MAC | ~ |  |
|------------|-----|---|--|
|            |     |   |  |

Schritt 2: Wählen Sie IP-/MAC-Adressen-Filter und IP-/MAC-Adressen-Filterindex der Regel aus und wählen Sie die Schnittstelle "PVC0". Als Richtung für die erste Regel geben Sie "Ausgehend" an.

| 1 💌          |
|--------------|
| PVC0 🔽       |
| Ausgehend 🔽  |
|              |
|              |
| 1 💌          |
| 1 V<br>MAC V |
|              |

# Hinweis:

Um die Regel zu aktivieren, wählen Sie Ja.

Schritt 3: Geben Sie die MAC-Adresse ein und wählen Sie "Weiter" unter Passt nicht.

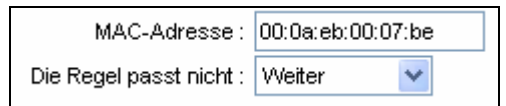

Schritt 4: Klicken Sie Speichern, um die Daten zu sichern.

Schritt 5: Gehen Sie zu Schritt 2, um die n\u00e4chste Regeln zu konfigurieren:
 Blockieren des Internetzugriffs f\u00fcr den PC mit der MAC-Adresse
 00-0A-EB-00-07-5F.

#### P Hinweis:

Nach Abschluss der MAC-Adressfilterkonfiguration sollte die Filterliste so aussehen. Sie können die **IP-/MAC-Adressen-Filter** eingeben, um die Regeldetails anzeigen zu lassen.

| # | Aktiv | Quell-Adresse/-<br>Maske | Ziel-Subnetzmaske | Quellport | Zielport | Protokoll | Passt nicht   |
|---|-------|--------------------------|-------------------|-----------|----------|-----------|---------------|
| 1 | Ja    | 00:0a:eb:00:07:be        | -                 | -         | -        | -         | Weiter        |
| 2 | Ja    | 00:0a:eb:00:07:5f        | -                 | -         | -        | -         | Weiterleitung |

Für die Einträge sind folgende Operationen zulässig (Bild 4-39):

Wählen Sie **IP-/MAC-Adressen-Filter** und **IP-/MAC-Adressen-Filterindex**, um den Eintrag anzusehen oder zu bearbeiten.

Wählen Sie **IP-/MAC-Adressen-Filter** und **IP-/MAC-Adressen-Filterindex**, um die gewünschte Regel zu finden und klicken Sie **Löschen**, um den Eintrag zu löschen.

# 4.5.2.3 Applikationsfilter

Wählen Sie **Applikationsfilter** als Filtertyp (Bild 4-41), können Sie applikationsbasierende Filterregeln anlegen.

| Zugriffs-<br>verwaltung        | Schnell-<br>start             | Schnittstellen<br>einrichtung                  | Erweiterte<br>Einrichtung | Zugriffsverwaltu | ng Wartung | Status | Hilfe |  |  |
|--------------------------------|-------------------------------|------------------------------------------------|---------------------------|------------------|------------|--------|-------|--|--|
|                                | ACL                           | Filter                                         | UPnP                      | DDNS             | TR069      |        |       |  |  |
|                                |                               |                                                |                           |                  |            |        |       |  |  |
| Filter                         |                               |                                                |                           |                  |            |        |       |  |  |
| Filtertyp                      |                               |                                                |                           |                  |            |        |       |  |  |
| A see lite of a second lite of |                               | Filtertypauswahk                               | Applikationsfil           | ter 📎            |            |        |       |  |  |
| bearbeiten                     |                               |                                                |                           |                  |            |        |       |  |  |
|                                |                               | Applikationsfilter : 🔘 Aktiviert 💿 Deaktiviert |                           |                  |            |        |       |  |  |
|                                | ICQ : 💿 Zulassen 🔘 Verweigern |                                                |                           |                  |            |        |       |  |  |
|                                | MSN : 💿 Zulassen 🔘 Verweigern |                                                |                           |                  |            |        |       |  |  |
|                                |                               | Yahoo Messenger:                               | 🖲 Zulassen (              | 🔾 Verweigern     |            |        |       |  |  |
|                                |                               | Real Audio/Video                               | 💿 Zulassen (              | 🔾 Verweigern     |            |        |       |  |  |
|                                |                               |                                                |                           |                  |            |        |       |  |  |
|                                |                               |                                                | Speichern                 | Abbrechen        |            |        |       |  |  |

Bild 4-41

- **Filtertypauswahl:** Wählen Sie den Applikationsfilter für die weitere Konfiguration.
- > Applikationsfilter: Aktivieren oder Deaktivieren der Funktion.
- ICQ, MSN, Yahoo Messenger und Real Audio/Video: Wählen Sie für die jeweilige Applikation Zulassen oder Verweigern. Zulassen ermöglicht die Benutzung der Applikation, Verweigern blockiert sie.

## 4.5.2.4 URL-Filter

Wählen Sie den Filtertyp **URL-Filter** (Bild 4-42). Damit können Sie die URL-basierenden Filterregeln einrichten.

| Zugriffs-<br>verwaltung | Schnell- Schnittste<br>start einrichte | ellen Erweiterte<br>ung Einrichtung | ugriffsverwaltung | Wartung | Status | Hilfe |
|-------------------------|----------------------------------------|-------------------------------------|-------------------|---------|--------|-------|
| vormalitality           | ACL Fil                                | ter UPnP                            | DDNS              | TR069   |        |       |
|                         |                                        |                                     |                   |         |        |       |
| Filter                  |                                        |                                     |                   |         |        |       |
|                         |                                        |                                     |                   |         |        |       |
| Filtertyp               |                                        | $\frown$                            |                   |         |        |       |
|                         | Filtertypaus                           | swahl : URL-Filter                  | *                 |         |        |       |
| URL-Filter bearbeiten   |                                        |                                     |                   |         |        |       |
|                         |                                        | Aktiv : 🔘 Ja 💿 Nein                 |                   |         |        |       |
|                         |                                        |                                     |                   |         |        |       |
|                         | URL                                    | -Index : 1 💌                        |                   |         |        |       |
|                         |                                        | URL :                               |                   |         |        |       |
| URL-Filter anzeigen     |                                        |                                     |                   |         |        |       |
|                         | Index                                  | URL                                 |                   |         |        |       |
|                         | 1                                      |                                     |                   |         |        |       |
|                         | 3                                      |                                     |                   |         |        |       |
|                         | 4                                      |                                     |                   |         |        |       |
|                         | 5                                      |                                     |                   |         |        |       |
|                         | 6                                      |                                     |                   |         |        |       |
|                         | 7                                      |                                     |                   |         |        |       |
|                         | 8                                      |                                     |                   |         |        |       |
|                         | 9                                      |                                     |                   |         |        |       |
|                         | 10                                     |                                     |                   |         |        |       |
|                         | 11                                     |                                     |                   |         |        |       |
|                         | 12                                     |                                     |                   |         |        |       |
|                         | 13                                     |                                     |                   |         |        |       |
|                         | 14                                     |                                     |                   |         |        |       |
|                         | 15                                     |                                     |                   |         |        |       |
|                         | 10                                     |                                     |                   |         |        |       |
|                         |                                        |                                     |                   |         |        |       |
|                         |                                        | Seeichara                           | Lässhan Abbrach   |         |        |       |

Bild 4-42

- > Filtertypauswahl: Wählen Sie "URL-Filter".
- > Aktiv: Wählen Sie "Ja", um die Regel zu aktivieren.
- > URL-Index: Laufende Nummer des URL-Filter-Eintrags.
- > URL: URL dieses Filters.
- > URL-Filter anzeigen: Informationsübersicht über die URL-Filterregeln.

## Hinzufügen eines URL-Filtereintrags:

**Beispiel:** Sie möchten den Zugriff auf die Seite www.evil.com verbieten. Wir nehmen an, dass die Schnittstelle "PVC0" benutzt wird und dass der Index "1" ist.

- Schritt 1: Wählen Sie "URL-Filter" als Filtertyp (Bild 4-42).
- Schritt 2: Wählen Sie den URL-Index der Regel aus und geben Sie "www.evil.com" in das Feld URL ein.
- Schritt 3: Wählen Sie Ja, um die Regel zu aktivieren und klicken Sie anschließend Speichern.

Für die Einträge sind folgende Operationen zulässig (Bild 4-39):

Wählen Sie **URL-Index**, um den Eintrag zu bearbeiten.

Wählen Sie **URL-Index**, um die gewünschte Regel zu finden und klicken Sie **Löschen**, um den Eintrag zu löschen.

# 4.5.3 SNMP

Im Menü "**Zugriffsverwaltung**  $\rightarrow$  **SNMP**" können Sie SNMP konfigurieren (Bild 4-43).

| Zugriffs-  | Schnell-<br>start | Schnittstellen<br>einrichtung | Erweiterte<br>Einrichtung | Zugriffsverwaltu | ing Wartu | ng Status | Hilfe |
|------------|-------------------|-------------------------------|---------------------------|------------------|-----------|-----------|-------|
| verwaltung | ACL               | Filter                        | SNMP                      | UPnP             | DDNS      | TR069     |       |
|            | -                 |                               |                           |                  |           |           |       |
| SNMP       |                   |                               |                           |                  |           |           |       |
|            |                   | SNMP                          | 🔿 Aktiviert 🧕             | Deaktiviert      |           |           |       |
|            |                   | Get-Community                 | public                    |                  |           |           |       |
|            |                   | Set-Community                 | public                    |                  |           |           |       |
|            |                   | Trap-Host                     | 0.0.0.0                   |                  |           |           |       |
|            |                   |                               |                           |                  |           |           |       |
|            |                   |                               | Speichern                 | l                |           |           |       |

Bild 4-43

- **Get Community:** Setzen Sie hier das Passwort für eingehende *Get* und *Get-Next*-Anfragen.
- Set Community: Setzen Sie hier das Passwort für eingehende Set-Anfragen.

# 4.5.4 UPnP

Im Menü "Zugriffsverwaltung → UPnP" können Sie UPnP konfigurieren (Bild 4-44).

UPnP (Universal Plug und Play) ist ein offener, verteilter Netzstandard, der TCP/IP für simple Peer-to-Peer-Konnektivität zwischen UPnP-Geräten benutzt. Ein UPnP-Gerät kann dynamisch Netzen beitreten, IP-Adressen erhalten, Dienste anbieten und Informationen über andere Geräte im Netz erhalten. Genausogut kann ein UPnP-Gerät ein Netz ganz einfach verlassen, wenn es nicht mehr benutzt wird. UPnP-Broadcasts sind nur im lokalen Netz zugelassen.

| Zugriffs-             | Schnell-<br>start | Schnittstellen<br>einrichtung | Erweiterte<br>Einrichtung | Zugriffsverw    | altung  | Wartung       | Status | Hilfe |
|-----------------------|-------------------|-------------------------------|---------------------------|-----------------|---------|---------------|--------|-------|
| verwaltung            | ACL               | Filter                        | UPnP                      | DDNS            | 1       | TR069         |        |       |
|                       |                   |                               |                           |                 |         |               |        |       |
| Universal Plug & Play |                   |                               |                           |                 |         |               |        |       |
|                       |                   | UPnP                          | : 💿 Aktiviert 🤇           | Deaktiviert     |         |               |        |       |
|                       | Auton             | natisch konfiguriert          | : 💿 Aktiviert 🤇           | Deaktiviert (du | ch UPnP | -Applikation) |        |       |
|                       |                   |                               |                           |                 |         |               |        |       |
|                       |                   |                               | Speichern                 | ]               |         |               |        |       |
|                       |                   |                               |                           |                 |         |               |        |       |

Bild 4-44

UPnP: Aktivieren oder Deaktivieren von UPnP. Ist es deaktiviert, kann der UPnP-Dienst nicht benutzt werden. Automatisch konfiguriert: Erlaubt die automatische Konfiguration von Netzadressen des UPnP-Gerätes sowie die Weitergabe von dessen Produkt- und Dienstinformationen.

# 4.5.5 DDNS

Im Untermenü "**Zugriffsverwaltung**  $\rightarrow$  **DDNS**" kann dynamisches DNS wie in Bild 4-45 gezeigt konfiguriert werden.

Der Modemrouter verfügt über eine Funktionalität namens DDNS (**D**ynamic **D**omain **N**ame **S**ystem, System zur Vergabe fester/statischer Domänennamen bei dynamischer IP-Adresse). Auf dieser Seite sind die dafür erforderlichen Parameter einzugeben.

| Zugriffs-       | Schnell-<br>start | Schnittstellen<br>einrichtung | Erweiterte<br>Einrichtung | Zugriffsverwalt | ung Wartur | ig Status | Hilfe |
|-----------------|-------------------|-------------------------------|---------------------------|-----------------|------------|-----------|-------|
| verwaltung      | ACL               | Filter                        | SNMP                      | UPnP            | DDNS       | TR069     |       |
|                 |                   |                               |                           |                 |            |           |       |
| Dynamisches DNS |                   |                               |                           |                 |            |           |       |
|                 |                   | Dynamisches DNS               | 🛛 🔿 Aktiviert 🧕           | Deaktiviert     |            |           |       |
|                 |                   | Service-Provider              | http://www.n              | o-ip.com/ 🔽     |            |           |       |
|                 |                   | Mein Hostname                 | :                         |                 |            |           |       |
|                 |                   | Benutzername                  | :                         |                 |            |           |       |
|                 |                   | Passwort                      | :                         |                 |            |           |       |
|                 |                   |                               |                           |                 |            |           |       |
|                 |                   |                               | Speichern                 |                 |            |           |       |
|                 |                   |                               |                           | ,               |            |           |       |

Bild 4-45

- > Dynamisches DNS: DDNS aktivieren oder deaktivieren.
- Service-Provider: Ihr DDNS-Diensteanbieter.
- > Mein Hostname: Ihr DDNS-Hostname.
- **E-Mail-Adresse:** Die E-Mail-Adresse, mit der Sie dort registriert sind.
- **Benutzername** und **Passwort:** Ihre DDNS-Zugangsdaten (Benutzername und Passwort).

# 4.5.6 TR069

Im Untermenü "**Zugriffsverwaltung**  $\rightarrow$  **TR069**" kann die TR069-Funktionalität des Routers konfiguriert werden (Bild 4-46).

Der Modemrouter beherrscht das Protokoll "TR069", womit eine automatische Geräteabfrage und -konfiguration über ACS (Auto-Konfiguration Server) von Seite Ihres Internetanbieters ermöglicht wird.

TD-W8961NB Handbuch zum 300M-Wireless-N-ADSL2+-Modemrouter

| Zugriffs-                | Schnell- Schnittstellen<br>start einrichtung | Erweiterte Zugriffsverwaltung Wartung Status Hilfe |
|--------------------------|----------------------------------------------|----------------------------------------------------|
| verwaltung               | ACL Filter                                   | UPnP DDNS TR069                                    |
|                          |                                              |                                                    |
| TR069-Setup              |                                              |                                                    |
|                          | TR069 :                                      | O Aktiviert 💿 Deaktiviert                          |
| Login-ACS                |                                              |                                                    |
|                          | URL :                                        |                                                    |
|                          | Benutzername :                               |                                                    |
| Verbindungsenfrage       | Passwort :                                   |                                                    |
| verbindungsannage        | Pfad :                                       | /#069                                              |
|                          | Port :                                       | 7547                                               |
|                          | Benutzername :                               |                                                    |
| 70000                    | Passwort :                                   |                                                    |
| Aktualisierungsintervall |                                              |                                                    |
|                          | TR069-Aktualisierungsintervall :             | Aktiviert Deaktiviert                              |
|                          | Intervall(Sekunden) :                        | 86400                                              |
|                          |                                              | Speichern Abbrechen                                |

#### Bild 4-46

- > **TR069:** Aktivieren oder Deaktivieren von TR069.
- > URL: Die Webadresse des ACS Ihres Internetanbieters.
- **Benutzername/Passwort:** Benutzername und Passwort für den Zugang zum ACS-Server.
- > Pfad: Der Pfad, um sich mit dem ACS-Server zu verbinden.
- > **Port:** Der Port, um sich mit dem ACS-Server zu verbinden.
- Benutzername/Passwort: Benutzername und Passwort zum Einloggen des Modemrouters in den ACS-Server.
- TR069-Aktualisierungsintervall: Ist dies aktiviert, werden die Informationen vom ACS-Server in der angegebenen Intervalldauer gelesen.
- > Intervall: Die Intervalldauer zur TR069-Aktualisierung.

# 4.6 Wartung

Das Menü "Wartung" bietet Ihnen fünf Untermenüs zur Auswahl:

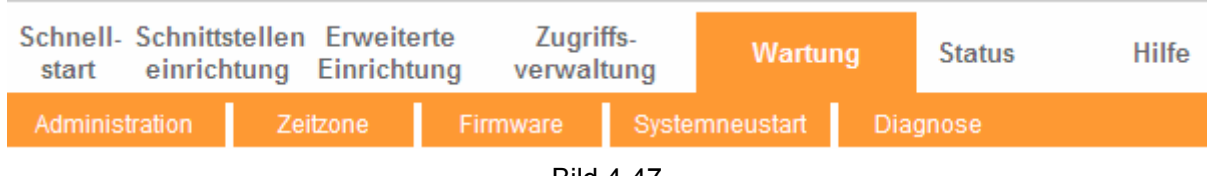

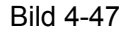

# 4.6.1 Administration

Unter "Wartung  $\rightarrow$  Administration" kann das Passwort für die Weboberfläche geändert werden (Bild 4-48).

TD-W8961NB Handbuch zum 300M-Wireless-N-ADSL2+-Modemrouter

| Wartung       | Schnell- Schnitts<br>start einrich | stellen Erweit<br>ntung Einrich | erte Zugri<br>tung verwal | ffs-<br>tung | Wartur    | ng  | Status | Hilfe |
|---------------|------------------------------------|---------------------------------|---------------------------|--------------|-----------|-----|--------|-------|
|               | Administration                     | Zeitzone                        | Firmware                  | Syste        | mneustart | Dia | gnose  |       |
|               | _                                  |                                 |                           |              |           |     |        |       |
| Administrator |                                    |                                 |                           |              |           |     |        |       |
|               | Benutz                             | Benutzername : admin            |                           |              |           |     |        |       |
|               | Neues Pa                           | Neues Passwort :                |                           |              |           |     |        |       |
|               | Passwort be                        | stätigen :                      |                           |              |           |     |        |       |
|               |                                    |                                 |                           |              |           |     |        |       |
|               |                                    | Speic                           | hern Abbrecher            |              |           |     |        |       |

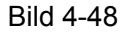

#### Hinweise:

- 1) Das Konto "admin" ist das einzige Benutzerkonto der Weboberfläche. Jeder (W)LAN-Nutzer, der dessen Zugangsdaten hat, kann (ohne weitere Sicherheitsvorkehrungen) Änderungen an der Routerkonfiguration tätigen. Das Standardpasswort dieses Users lautet "admin".
- 2) Möchten Sie das **Passwort** ändern, muss dieses doppelt eingegeben werden, um Tippfehler auszuschließen. Klicken Sie abschließend **Speichern**.

# 4.6.2 Zeitzone

Das Untermenü "Wartung  $\rightarrow$  Zeitzone" erlaubt die Änderung der Router-Systemzeit (Bild 4-49).

Die Systemzeit dient dem Router für eine korrekte Ausführung uhrzeitbasierender Funktionen. Sie kann auf dreierlei Art eingestellt werden: 1. Manuell, 2. Über die PC-Uhr, 3. Mittels eines NTP(Network Time Protocol)-Servers. Ist ein NTP-Server eingestellt, muss zusätzlich noch die Zeitzone angegeben werden. Bei manueller Zeiteinstellung können Sie auch noch angeben, ob gerade Sommerzeit gilt, so dass die Systemzeit entsprechend angepasst wird.

## 1) NTP-Server (automatisch)

Haben Sie **NTP-Server (automatisch)** ausgewählt, brauchen Sie nur noch die Zeitzone einzustellen.
|                      | TD-W8961NB Har                                                | ndbuch zur                | n 300M-W                | Vireless-N-A        | DSL      | 2+-Mode | mrouter |
|----------------------|---------------------------------------------------------------|---------------------------|-------------------------|---------------------|----------|---------|---------|
| Wartung              | Schnell- Schnittstellen<br>start einrichtung                  | Erweiterte<br>Einrichtung | Zugriffs-<br>verwaltung | g Wartur            | ıg       | Status  | Hilfe   |
|                      | Administration Zeit                                           | zone Fin                  | mware S                 | ystemneustart       | Diag     | jnose   |         |
|                      |                                                               | _                         |                         |                     |          |         |         |
| Zeitzone             |                                                               |                           |                         |                     |          |         |         |
|                      | Aktuelles Datum/aktuelle <sub>.</sub><br>Uhrzeit <sup>:</sup> | 11/07/2012 17:49          | :45                     |                     |          |         |         |
| Zeitsynchronisierung |                                                               |                           |                         |                     |          |         |         |
|                      | Zeit synchronisieren mit:                                     | NTP-Server (              | automatisch)            |                     |          |         |         |
|                      |                                                               | OPC-Uhr                   |                         |                     |          |         |         |
|                      | 7-#7-5-5                                                      |                           | rlia. Otookkolva I      | Por Born Brüccol    | 10400    |         |         |
|                      | Zeitzone :<br>Sommerzeit :                                    |                           | nin, stocknoim, r       | Rom, Bern, Brussel, | wien     | ¥       |         |
|                      | Erste NTP-Server-Adresse :                                    | othtime1 oth de           |                         | 0.0.0: Stopdardwar  | +)       |         |         |
|                      | Zweite NTP-Server-Adresse :                                   | nthtime2 nth de           |                         | 0.0.0: Standardwer  | 1)<br>+) |         |         |
|                      | 2                                                             | personal persons          | ţu                      | .o.o.o. Stanuardwer | .,       |         |         |
|                      |                                                               | Speichern                 | Abbrechen               |                     |          |         |         |

Bild 4-49

### Hinweis:

Der ADSL-Modemrouter kennt ein paar fest einprogrammierte NTP-Server, die er nach Zustandekommen einer Internetverbindung automatisch abfragt und seine Uhr danach stellt. Sie können auch von Hand Adressen von NTP-Servern eintragen. In diesem Fall verwendet der Modemrouter für die Uhrzeitabfrage zuerst diese.

### 2) PC-Uhr

Bei Wahl der Option PC-Uhr brauchen Sie nichts weiter einzustellen.

| Wartung              | Schnell- Schnittstelle<br>start einrichtung | n Erweiterte<br>Einrichtung | Zugriffs-<br>verwaltung | Wartung          | Status | Hilfe |
|----------------------|---------------------------------------------|-----------------------------|-------------------------|------------------|--------|-------|
|                      | Administration                              | eitzone F                   | irmware Syst            | emneustart Dia   | ignose |       |
|                      |                                             |                             |                         |                  |        |       |
| Zeitzone             |                                             |                             |                         |                  |        |       |
|                      | Aktuelles Datum/aktuel<br>Uhrze             | e<br>:11/07/201217:         | 50:27                   |                  |        |       |
| Zeitsynchronisierung |                                             |                             |                         |                  |        |       |
|                      | Zeit synchronisieren m                      | it: ONTP-Serve              | r (automatisch)         |                  |        |       |
|                      |                                             | ⊙ PC-Uhr                    |                         |                  |        |       |
|                      | Datu                                        | n: 11 / 07                  | / 2012 (Mon             | at/TaαAlahr)     |        |       |
|                      | Ze                                          | it: 17 : 50                 | : 27 (Stunde            | :Minute:Sekunde) |        |       |
|                      |                                             |                             |                         |                  |        |       |
|                      |                                             | Speichern                   | Abbrechen               |                  |        |       |
|                      |                                             |                             |                         |                  |        |       |

Bild 4-50

### 3) Manuell

Haben Sie die Methode **Manuell** angewählt, verlangt der Modemrouter die manuelle Eingabe von aktuellem Datum und aktueller Uhrzeit.

| TD-W8961NB | Handbuch zum 300M-Wireless-N-ADSL2+-Modemrouter |
|------------|-------------------------------------------------|
|            |                                                 |

| Wartung              | Schnell- Schnitt<br>start einric | stellen Erweite<br>htung Einricht | erte Zugri<br>ung verwal | ffs-<br>tung | Wartung         |      | Status | Hilfe |
|----------------------|----------------------------------|-----------------------------------|--------------------------|--------------|-----------------|------|--------|-------|
|                      | Administration                   | Zeitzone                          | Firmware                 | Syste        | mneustart       | Diag | inose  |       |
|                      |                                  |                                   |                          |              |                 |      |        |       |
| Zeitzone             |                                  |                                   |                          |              |                 |      |        |       |
|                      | Aktuelles Datur                  | n/aktuelle<br>Uhrzeit : 11/07/201 | 2 17:51:06               |              |                 |      |        |       |
| Zeitsynchronisierung |                                  |                                   |                          |              |                 |      |        |       |
|                      | Zeit synchronis                  | sieren mit : 🔘 NTP-s              | Server (automatisch      | 1)           |                 |      |        |       |
|                      |                                  | OPC-U                             | nr                       |              |                 |      |        |       |
|                      |                                  | 💽 Manu                            | ell                      |              |                 |      |        |       |
|                      |                                  | Datum : 11                        | 07 / 2012                | (Mona        | t/Tag/Jahr)     |      |        |       |
|                      |                                  | Zeit : 17 :                       | 51 <u>:</u> 06           | (Stunde:     | Minute:Sekunde) |      |        |       |
|                      |                                  |                                   |                          |              |                 |      |        |       |
|                      |                                  | Speich                            | ern Abbrecher            |              |                 |      |        |       |
|                      |                                  |                                   |                          |              |                 |      |        |       |

Bild 4-51

### 4.6.3 Firmware

Das Untermenü "Wartung  $\rightarrow$  Firmware" erlaubt Ihnen die Aktualisierung der Modemrouter-Firmware (Bild 4-52) und das Aufspielen alter Routerkonfigurationen sowie das Sichern der aktuellen Konfiguration. Bitte stellen Sie sicher, dass die Firmware- bzw. die Konfigurationsdatei sich auf Ihrem lokalen System befindet und dass Sie mit dem Modemrouter über eine Kabelverbindung (NICHT über WLAN) verbunden sind. Klicken Sie dann **Durchsuchen**, um sich an die Stelle, wo die Datei liegt, durchzuhangeln.

| Wartung                         | Schnell- Schnittstellen<br>start einrichtung | Erweiterte<br>Einrichtung         | Zugriffs-<br>verwaltung                        | Wartung                                          | Status                                 | Hilfe       |
|---------------------------------|----------------------------------------------|-----------------------------------|------------------------------------------------|--------------------------------------------------|----------------------------------------|-------------|
|                                 | Administration Zeit                          | tzone Fi                          | rmware Syste                                   | mneustart Dia                                    | gnose                                  |             |
|                                 |                                              |                                   |                                                |                                                  |                                        |             |
| Firmware-/ROM-Datei-<br>Upgrade |                                              |                                   |                                                |                                                  |                                        |             |
|                                 | Aktuelle Firmwareversion :                   | 3.0.0 Build 1210                  | 22 Rel.07847                                   |                                                  |                                        |             |
|                                 | Ort der neuen Firmwaredatei :                |                                   |                                                | Durchsuchen                                      |                                        |             |
|                                 | Ort der neuen ROM-Datei :                    |                                   |                                                | Durchsuchen                                      |                                        |             |
|                                 | ROM-Datei sichern :                          | ROM-Datei                         | speichern                                      |                                                  |                                        |             |
|                                 | Status :                                     |                                   |                                                |                                                  |                                        |             |
|                                 | 0                                            | Dieser Prozess k<br>währenddessen | kann mehrere Minuten<br>1 nicht ab. Nach Absch | dauern. Bitte schalten<br>hluss des Upgrades sta | Sie das Gerät<br>irtet der Router sell | lbstständig |
|                                 | •                                            | neu.                              |                                                |                                                  |                                        |             |
|                                 |                                              | Aktualisieren                     |                                                |                                                  |                                        |             |

Bild 4-52

Um die Firmware des Modemrouters zu aktualisieren, gehen Sie wie folgt vor:

- **Schritt 1:** Laden Sie sich eine Firmwaredatei von unserer Webseite http://www.tp-link.com herunter. Diese liegt in der Regel als ZIP-Datei vor, die Sie bitte lokal entpacken.
- Schritt 2: Klicken Sie neben dem Eingabefeld Ort der neuen Firmwaredatei auf Durchsuchen und suchen Sie die Stelle, an der Sie die in der heruntergeladenen

ZIP-Datei befindliche Datei (Name: "ras") abgelegt haben. Wählen Sie die Datei aus, so dass deren Pfad und Name im Feld **Ort der neuen Firmwaredatei** auftauchen.

Schritt 3: Klicken Sie Aktualisieren und warten Sie, bis der Vorgang abgeschlossen ist.

#### Hinweise:

- Neue Firmware können kostenfrei Sie von http://www.tp-link.com herunterladen. Haben Sie keine Probleme mit dem Modemrouter und die neue Version bietet keine Funktionalitäten, auf die Sie angewiesen sind, braucht die Firmware nicht aktualisiert zu werden.
- Beim Aktualisieren der Firmware geht unter Umständen Ihre Routerkonfiguration verloren. Bitte sichern Sie die Konfiguration f
  ür alle F
  älle, bevor Sie die Firmware aktualisieren. Die Konfiguration k
  önnen Sie in der Datei rom-0 speichern.
- 3) Unterbrechen Sie den Firmwareupgradeprozess des Modemrouters auf keinen Fall.
- 4) Der Modemrouter startet nach dem Upgrade automatisch neu.

#### Sichern der aktuellen Routerkonfiguration:

Schritt 1: Klicken Sie ROM-Datei speichern (Bild 4-52) und klicken Speichern (Bild 4-53).

| Dateidov | wnload - Sicherheitswarnung                                                                                                    | ×     |
|----------|----------------------------------------------------------------------------------------------------|-------|
| Möchter  | n Sie diese Datei speichem?                                                                                                    |       |
|          | Name: rom-0<br>Typ: Unbekannter Dateityp, 16.0 KB<br>Von: 192.168.1.1                                                                                            | 1     |
| ~        | Dateien aus dem Internet können nützlich sein, aber dieser Dateityr                                                                                              | J<br> |
| •        | kann eventuell auf dem Computer Schaden anrichten. Speichem<br>Sie diese Software nicht, falls Sie der Quelle nicht vertrauen.<br><u>Welches Risiko besteht?</u> |       |

Bild 4-53

Schritt 2: Speichern Sie die Datei unter dem Namen rom-0 (Bild 4-54).

| Speichern unte          | er           |          |   |   |          |       | ? 🗙       |
|-------------------------|--------------|----------|---|---|----------|-------|-----------|
| Speichem in:            | 🚞 TD-W8961NB | 1        | ~ | 0 | <b>1</b> | • 📰 - |           |
| Zuletzt<br>verwendete D |              |          |   |   |          |       |           |
| Desktop                 |              |          |   |   |          |       |           |
| Eigene Dateien          |              |          |   |   |          |       |           |
| Arbeitsplatz            |              |          |   |   |          |       |           |
|                         | Dateiname:   | rom-0    |   |   | 1        |       | Speichem  |
| Netzwerkumgeb           | Dateityp:    | Document |   |   | 1        | • [   | Abbrechen |

Bild 4-54

Wiederherstellen einer zuvor gespeicherten Modemrouter-Konfiguration:

- Schritt 1: Klicken Sie neben dem Eingabefeld Ort der neuen ROM-Datei Durchsuchen und hangeln Sie sich an die Stelle durch, an der die Konfigurationsdatei rom-0 abgelegt ist.
- Schritt 2: Klicken Sie Aktualisieren.

### 4.6.4 Systemneustart

"Wartung  $\rightarrow$  Systemneustart" erlaubt Ihnen ein einfaches Neustarten sowie ein Rücksetzen des Modemrouters (Bild 4-55).

| Wartung        | Schnell- Schnittste<br>start einrichtu                                                          | llen Erweiterte<br>ng Einrichtung | Zugriffs-<br>verwaltung | Wartung        | Status | Hilfe |  |
|----------------|-------------------------------------------------------------------------------------------------|-----------------------------------|-------------------------|----------------|--------|-------|--|
|                | Administration                                                                                  | Zeitzone F                        | irmware Syste           | emneustart Dia | gnose  |       |  |
|                |                                                                                                 |                                   |                         |                |        |       |  |
| Systemneustart |                                                                                                 |                                   |                         |                |        |       |  |
|                | Systemneustart mit : <ul> <li>Aktuellen Einstellungen</li> <li>Standardeinstellungen</li> </ul> |                                   |                         |                |        |       |  |
|                |                                                                                                 |                                   |                         |                |        |       |  |
|                |                                                                                                 | Neustart                          |                         |                |        |       |  |
|                |                                                                                                 | Bild 4                            | -55                     |                |        |       |  |

### 4.6.5 Diagnose

Unter "**Wartung**  $\rightarrow$  **Diagnose**" können Sie einen Konnektivitätstest auf physischer und auf Protokollebene für LAN und WAN sowie einen **Ping**-Test durchführen (Bild 4-56).

| Wartung      | Schnell- Schnit<br>start einric | ttstellen Erweitert<br>chtung Einrichtur | e Zugri<br>ng verwal | ffs-<br>tung | Wartung     | Status | Hilfe |
|--------------|---------------------------------|------------------------------------------|----------------------|--------------|-------------|--------|-------|
|              | Administration                  | Zeitzone                                 | Firmware             | Systemn      | eustart Dia | gnose  |       |
|              |                                 |                                          |                      |              |             |        |       |
| Diagnosetest |                                 |                                          |                      |              |             |        |       |
|              | PVC: PVC0                       | ~                                        |                      |              |             |        |       |
|              | >> Test der                     | Ethernet-Verbindung                      |                      | erfolgre     | ich         |        |       |
|              | >> Test der                     | ADSL-Synchronisierung                    | ]                    | Fehlgesch    | lagen       |        |       |
|              | >> Teste AT                     | M-OAM-Segment-Ping .                     |                      | Überspru     | ngen        |        |       |
|              | >> Teste AT                     | M-OAM-End-to-end-Ping                    | g                    | Überspru     | ngen        |        |       |
|              | >> Teste AT                     | M-OAM-F4-segment-Pin                     | g                    | Überspru     | ngen        |        |       |
|              | >> Teste AT                     | M-OAM-F4-End-to-end-                     | Ping                 | Uberspru     | ngen        |        |       |
|              | >> Ping Erst                    | en DNS-Server                            |                      | Überspru     | ngen        |        |       |
|              | >> Ping WW                      | w.yanoo.com                              |                      | upersprui    | ngen        |        |       |
|              | IP-Adresse/D                    | omänenname:                              |                      | [            | Ping        |        |       |
|              |                                 |                                          |                      |              |             |        |       |
|              |                                 |                                          |                      |              | V           |        |       |
|              |                                 |                                          |                      |              |             |        |       |
|              |                                 | Bild                                     | 4-56                 |              |             |        |       |

### 4.7 Hilfe

Das Untermenü "Hilfe" bietet Ihnen Zugriff auf Hilfetexte für die aufgezählten Punkte.

| TD-W8961NB Han | dbuch zum 300M-Wireless-N-ADSL2+-Modemrouter |
|----------------|----------------------------------------------|
|----------------|----------------------------------------------|

| Hilfe                     | Schnell-<br>start | Schnittstellen<br>einrichtung | Erweiterte<br>Einrichtung | Zugriffs-<br>verwaltung | Wartung | Status | Hilfe |
|---------------------------|-------------------|-------------------------------|---------------------------|-------------------------|---------|--------|-------|
|                           |                   |                               |                           |                         |         |        |       |
|                           |                   |                               |                           |                         |         |        |       |
| Coloralistant             | [                 |                               |                           |                         |         |        |       |
| Schneilstart              |                   |                               |                           |                         |         |        |       |
|                           |                   | 0                             | Schnellstart              |                         |         |        |       |
| Schnittstelleneinrichtung |                   |                               |                           |                         |         |        |       |
|                           |                   | 0                             | Interneteinste            | llungen                 |         |        |       |
|                           |                   | 0                             | LAN-Einstellur            | ngen                    |         |        |       |
|                           |                   | 0                             | WLAN-Einstell             | ungen                   |         |        |       |
| Erweiterte Einrichtung    |                   |                               |                           |                         |         |        |       |
|                           |                   | 0                             | Firewall                  |                         |         |        |       |
|                           |                   | 0                             | Routing                   |                         |         |        |       |
|                           |                   | 0                             | NAT                       |                         |         |        |       |
|                           |                   | 0                             | QoS                       |                         |         |        |       |
|                           |                   |                               | VLAN                      |                         |         |        |       |
|                           |                   | v                             | ADSL                      |                         |         |        |       |
| Zugriffsverwaltung        |                   | -                             |                           |                         |         |        |       |
|                           |                   | 0                             | ACL                       |                         |         |        |       |
|                           |                   | 0                             | IP-Adress-Filte           | er.                     |         |        |       |
|                           |                   | , S                           | SNMP                      |                         |         |        |       |
|                           |                   | ŏ                             | DDNS                      |                         |         |        |       |
|                           |                   | ŏ                             | TR069                     |                         |         |        |       |
| Wartung                   |                   |                               |                           |                         |         |        |       |
| wartung                   |                   | •                             | Administration            |                         |         |        |       |
|                           |                   | Ň                             | Zeitzone                  | 1                       |         |        |       |
|                           |                   | ŏ                             | Firmware                  |                         |         |        |       |
|                           |                   | ŏ                             | Systemneusta              | art                     |         |        |       |
|                           |                   | Ŏ                             | Diagnose                  |                         |         |        |       |
| Status                    |                   |                               |                           |                         |         |        |       |
|                           |                   | 0                             | Geräteinforma             | ntionen                 |         |        |       |
|                           |                   | ŏ                             | Systemprotok              | oll                     |         |        |       |
|                           |                   | Ŏ                             | Statistiken               |                         |         |        |       |
|                           |                   |                               |                           |                         |         |        |       |
| Status                    |                   |                               |                           |                         |         |        |       |
|                           |                   | 0                             | Geräteinforma             | rtionen                 |         |        |       |
|                           |                   | ŏ                             | Systemprotok              | oll                     |         |        |       |
|                           |                   | Ŏ                             | Statistiken               |                         |         |        |       |
|                           |                   |                               |                           |                         |         |        |       |
|                           |                   |                               |                           |                         |         |        |       |
|                           |                   |                               |                           |                         |         |        |       |

Bild 4-57

### 

Es wird empfohlen, die Hilfetexte ein einem extra Browserfenster zu öffnen, damit Sie schnell zwischen der Hilfe und den Konfigurationsseiten hin- und herwechseln können.

# Anhang A: Spezifikationen

|                                      | Allgemein                                                                                                    |
|--------------------------------------|----------------------------------------------------------------------------------------------------|
| Standards und<br>Protokolle          | ANSI T1.413, ITU G.992.1, ITU G.992.2, ITU G.992.3, ITU<br>G.992.5, ITU Annex B, IEEE 802.11b, IEEE 802.11g, IEEE<br>802.11n, IEEE 802.3, IEEE 802.3u, TCP/IP, PPPoA , PPPoE,<br>SNTP, HTTP, DHCP, ICMP, NAT, DPBO |
| Sicherheit & Emissionen              | FCC, CE                                                                                                    |
| Ports                                | 4 10/100M-RJ45-Ports mit Autoabstimmung und Auto-MDI/MDIX<br>RJ11-Anschluss                                                                                                    |
| LEDs                                 | Power, ADSL, Internet, WLAN, 1,2,3,4 (LAN), WPS                                                                                                    |
| Kabel                                | 10Base-T: UTP-Kategorien 3, 4, 5<br>100Base-TX: UTP-Kategorie 5<br>Maximale Leitungslänge: 6,5km                                                                                                    |
| Datenraten                           | Downstream: Bis zu 16Mbps<br>Upstream: Bis zu 3,5Mbps (mit aktiviertem Annex M)                                                                                                    |
| Systemanforderungen                  | Moderner Webbrowser (für webbasierende Konfiguration)<br>Windows 9x oder neuer (für die beiliegende Flash-Demo)                                                                                                    |
|                                      | Physisch und Umgebung                                                                                                    |
| Betriebstemperatur                   | 0°C40°C                                                                                                    |
| Relative<br>Betriebsluftfeuchtigkeit | 10%90%, nicht kondensierend                                                                                                    |
| Lagertemperatur                      | -40°C70°C                                                                                                    |
| Lagerluftfeuchtigkeit                | 5%90%, nicht kondensierend                                                                                                    |

## Anhang B: Fehlerbehebung

### T1. Wie setze ich meinen Modemrouter auf seine Standardeinstellungen zurück?

Drücken Sie die **RESET**-Taste auf der Rückseite des Gerätes für 8 bis 10 Sekunden, während Ihr Modemrouter läuft.

### Thinweis:

Wurde Ihr Modemrouter zurückgesetzt, ist Ihre bisherige Konfiguration verloren und das Gerät muss erneut konfiguriert werden.

# T2. Was kann ich tun, wenn ich das Passwort für die Weboberfläche nicht weiß?

- 1) Setzen Sie Ihren Modemrouter gemäß T1 auf seine Standardeinstellungen zurück.
- 2) Benutzen Sie den Standardwert admin als Benutzernamen und Passwort.
- 3) Konfigurieren Sie Ihren Modemrouter erneut gemäß den Anweisungen in Kapitel <u>3.2</u>.

### T3. Was kann ich tun, wenn ich die Weboberfläche nicht erreichen kann?

1) Konfigurieren Sie die IP-Adresse Ihres Computers korrekt.

### Windows 7

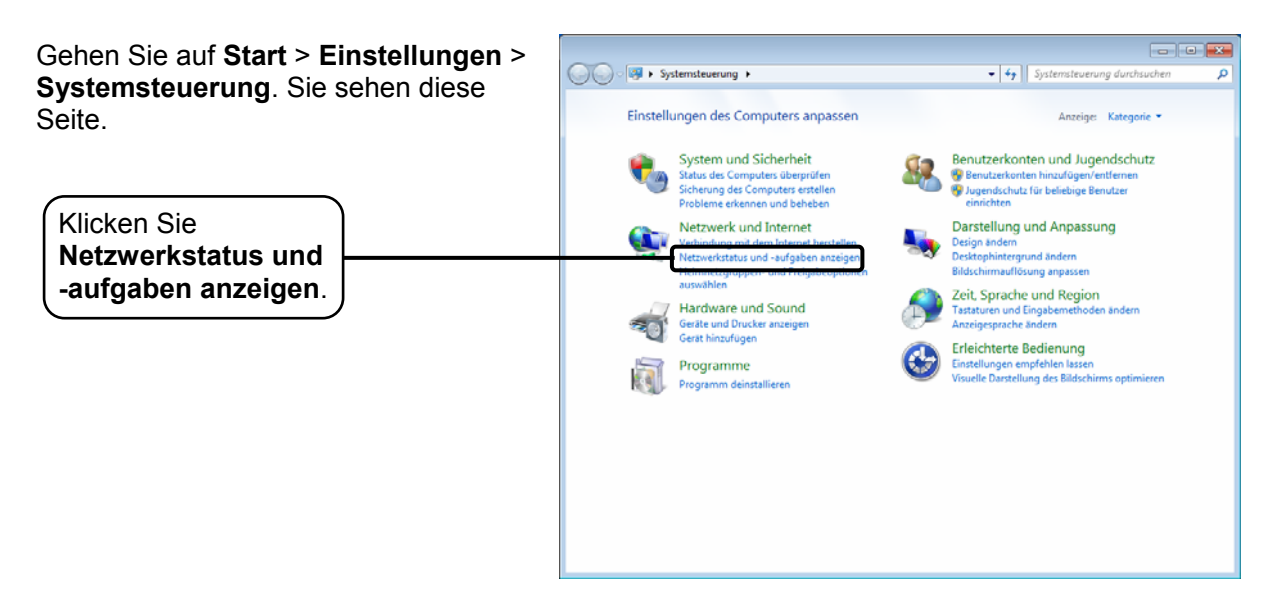

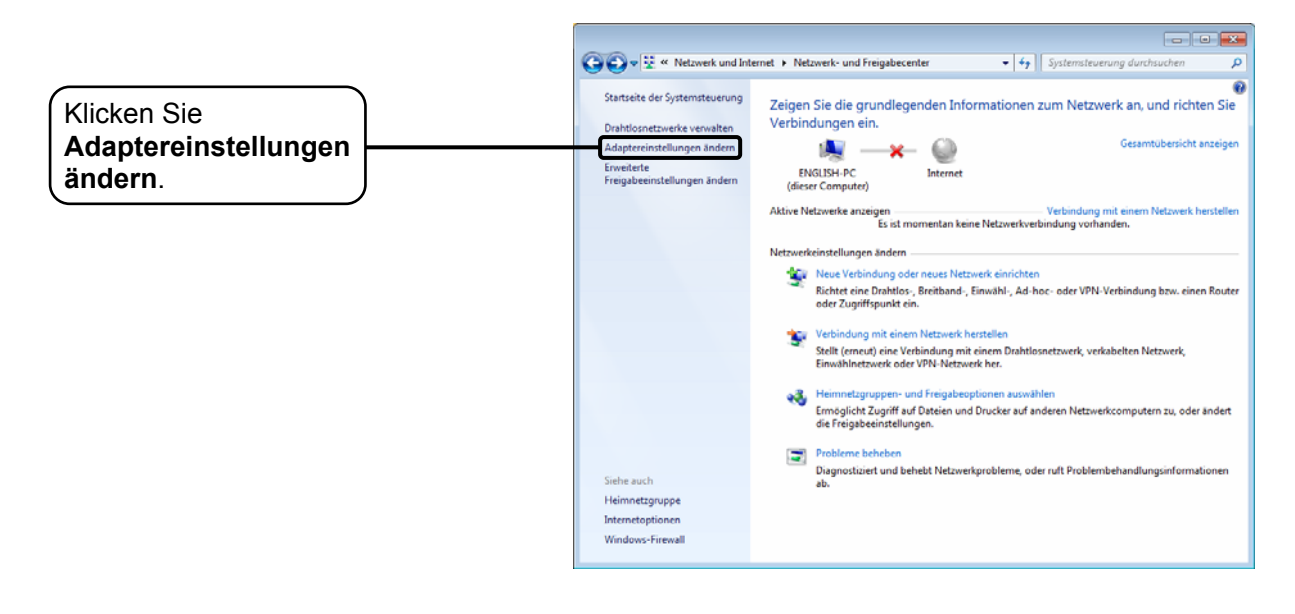

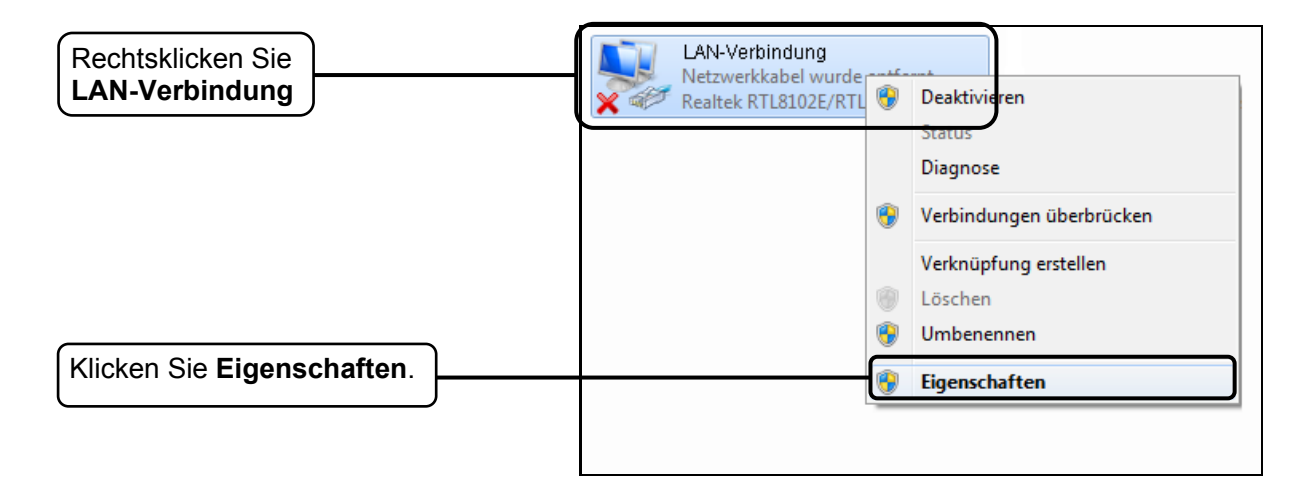

|                                                                                                    | Figenschaften von Local Area Connection 2                                                                                                    |
|----------------------------------------------------------------------------------------------------|----------------------------------------------------------------------------------------------------|
|                                                                                                    |                                                                                                    |
|                                                                                                    |                                                                                                    |
|                                                                                                    | Verbindung herstellen über:                                                                                                    |
|                                                                                                    | Realtek RTL8102E/RTL8103E Family PCI-E Fast Etheme                                                                                                    |
|                                                                                                    | Konfigurieren                                                                                                    |
|                                                                                                    | Diese <u>V</u> erbindung verwendet folgende Elemente:                                                                                                    |
|                                                                                                    | Client für Microsoft-Netzwerke                                                                                                    |
|                                                                                                    | Datei- und Druckerfreigabe für Microsoft-Netzwerke                                                                                                    |
| Doppelklicken Sie                                                                                                    | Internetprotokoll Version 6 (TCP/IPv6)                                                                                                    |
| Version 4 (TCP/IPv4).                                                                                                    |                                                                                                    |
|                                                                                                    | <ul> <li>Antwort f ür Verbindungsschicht-Topologieerkennung</li> </ul>                                                                                                    |
|                                                                                                    |                                                                                                    |
|                                                                                                    | Installieren Deinstallieren Eigenschaften                                                                                                    |
|                                                                                                    | TCP/IP, das Standardprotokoll für WAN-Netzwerke, das den                                                                                                    |
|                                                                                                    | Netzwerke emöglicht.                                                                                                    |
|                                                                                                    |                                                                                                    |
|                                                                                                    | OK Abbrechen                                                                                                    |
|                                                                                                    |                                                                                                    |
|                                                                                                    |                                                                                                    |
|                                                                                                    |                                                                                                    |
|                                                                                                    |                                                                                                    |
|                                                                                                    | Eigenschaften von Internetprotokoll Version 4 (TCP/IPv4)                                                                                                    |
|                                                                                                    | Eigenschaften von Internetprotokoll Version 4 (TCP/IPv4)         Allgemein         Allgemein                                                                                                    |
|                                                                                                    | Eigenschaften von Internetprotokoll Version 4 (TCP/IPv4)       ?         Allgemein       Alternative Konfiguration         IP-Einstellungen können automatisch zugewiesen werden, wenn das                                                                                                    |
|                                                                                                    | Eigenschaften von Internetprotokoll Version 4 (TCP/IPv4)       ?         Allgemein       Alternative Konfiguration         IP-Einstellungen können automatisch zugewiesen werden, wenn das<br>Netzwerk diese Funktion unterstützt. Wenden Sie sich andernfalls an<br>den Netzwerkadministrator, um die geeigneten IP-Einstellungen zu                                                                                                    |
| Wählen Sie <b>IP-Adresse</b>                                                                                                    | Eigenschaften von Internetprotokoll Version 4 (TCP/IPv4)         Allgemein       Alternative Konfiguration         IP-Einstellungen können automatisch zugewiesen werden, wenn das         Netzwerk diese Funktion unterstützt. Wenden Sie sich andernfalls an den Netzwerkadministrator, um die geeigneten IP-Einstellungen zu beziehen.         IP-Adresse automatisch beziehen                                                                                                    |
| Wählen Sie <b>IP-Adresse</b><br>automatisch beziehen.                                                                                                  | Eigenschaften von Internetprotokoll Version 4 (TCP/IPv4)         Allgemein       Alternative Konfiguration         IP-Einstellungen können automatisch zugewiesen werden, wenn das         Netzwerk diese Funktion unterstützt. Wenden Sie sich andernfalls an den Netzwerkadministrator, um die geeigneten IP-Einstellungen zu beziehen.         IP-Adresse automatisch beziehen         IP-Adresse verwenden:                                                                                                    |
| Wählen Sie <b>IP-Adresse</b><br>automatisch beziehen.                                                                                                  | Eigenschaften von Internetprotokoll Version 4 (TCP/IPv4) <ul> <li>Allgemein</li> <li>Alternative Konfiguration</li> </ul> IP-Einstellungen können automatisch zugewiesen werden, wenn das<br>Netzwerk diese Funktion unterstützt. Wenden Sie sich andernfalls an<br>den Netzwerkadministrator, um die geeigneten IP-Einstellungen zu<br>beziehen.           IP-Adresse automatisch beziehen           Folgende IP-Adresse verwenden:           IP-Adresse;                                                                                                    |
| Wählen Sie <b>IP-Adresse</b><br>automatisch beziehen.                                                                                                  | Eigenschaften von Internetprotokoll Version 4 (TCP/IPv4) <ul> <li>Allgemein Alternative Konfiguration</li> <li>IP-Einstellungen können automatisch zugewiesen werden, wenn das Netzwerk diese Funktion unterstützt. Wenden Sie sich andernfalls an den Netzwerkadministrator, um die geeigneten IP-Einstellungen zu beziehen.</li> <li>IP-Adresse automatisch beziehen</li> <li>Folgende IP-Adresse verwenden:</li> <li>IP-Adresse:</li> <li>.</li> <li>Subnetzmaske:</li> </ul>                                                                                                    |
| Wählen Sie IP-Adresse<br>automatisch beziehen.                                                                                                    | Eigenschaften von Internetprotokoll Version 4 (TCP/IPv4) <ul> <li>Eigenschaften von Internetprotokoll Version 4 (TCP/IPv4)</li> <li>Allgemein Alternative Konfiguration</li> </ul> IP-Einstellungen können automatisch zugewiesen werden, wenn das Netzwerk diese Funktion unterstützt. Wenden Sie sich andernfalls an den Netzwerkadministrator, um die geeigneten IP-Einstellungen zu beziehen.           IP-Adresse automatisch beziehen             IP-Adresse automatisch beziehen             IP-Adresse:             Subnetzmaske:             Standardgateway:                                                                                                    |
| Wählen Sie <b>IP-Adresse</b><br>automatisch beziehen.<br>Wählen Sie<br><b>DNS-Serveradresse</b>                                                        | Eigenschaften von Internetprotokoll Version 4 (TCP/IPv4) <ul> <li></li></ul>                                                                                                    |
| Wählen Sie <b>IP-Adresse</b><br>automatisch beziehen.<br>Wählen Sie<br><b>DNS-Serveradresse</b><br>automatisch beziehen.                               | Eigenschaften von Internetprotokoll Version 4 (TCP/IPv4)       Image: Constraint of the state of the state o |
| Wählen Sie <b>IP-Adresse</b><br>automatisch beziehen.<br>Wählen Sie<br>DNS-Serveradresse<br>automatisch beziehen.                                      | Eigenschaften von Internetprotokoll Version 4 (TCP/IPv4) <ul> <li>Eigenschaften von Internetprotokoll Version 4 (TCP/IPv4)</li> <li>Allgemein Alternative Konfiguration</li> </ul> IP-Einstellungen können automatisch zugewiesen werden, wenn das Netzwerk diese Funktion unterstützt. Wenden Sie sich andernfalls an den Netzwerkadministrator, um die geeigneten IP-Einstellungen zu beziehen.           IP-Adresse automatisch beziehen           Folgende IP-Adresse verwenden:           IP-Adresse:           Subnetzmaske:           Standardgateway:           Image: DNS-Serveradresse automatisch beziehen           Folgende DNS-Serveradressen verwenden:           Bevorzugter DNS-Server:                                                                                                    |
| Wählen Sie <b>IP-Adresse</b><br>automatisch beziehen.<br>Wählen Sie<br>DNS-Serveradresse<br>automatisch beziehen.                                      | Eigenschaften von Internetprotokoll Version 4 (TCP/IPv4) <ul> <li>IP-Einstellungen können automatisch zugewiesen werden, wenn das Netzwerk diese Funktion unterstützt. Wenden Sie sich andernfalls an den Netzwerkadministrator, um die geeigneten IP-Einstellungen zu beziehen.</li> <li>IP-Adresse automatisch beziehen</li> <li>Folgende IP-Adresse verwenden:</li> <li>IP-Adresse:</li> <li>Subnetzmaske:</li> <li>Standardgateway:</li> <li>IP-Serveradresse automatisch beziehen</li> </ul> <li>Folgende DNS-Server:</li> <li>Alternativer DNS-Server:</li>                                                                                                    |
| Wählen Sie <b>IP-Adresse</b><br>automatisch beziehen.<br>Wählen Sie<br>DNS-Serveradresse<br>automatisch beziehen.                                      | Eigenschaften von Internetprotokoll Version 4 (TCP/IPv4) <ul> <li></li></ul>                                                                                                    |
| Wählen Sie IP-Adresse<br>automatisch beziehen.         Wählen Sie<br>DNS-Serveradresse<br>automatisch beziehen.                                        | Eigenschaften von Internetprotokoll Version 4 (TCP/IPv4) <ul> <li>Allgemein</li> <li>Alternative Konfiguration</li> </ul> IP-Einstellungen können automatisch zugewiesen werden, wenn das Netzwerk diese Funktion unterstützt. Wenden Sie sich andernfalls an den Netzwerkadministrator, um die geeigneten IP-Einstellungen zu beziehen.           IP-Adresse automatisch beziehen           Folgende IP-Adresse verwenden:           IP-Adresse:           Subnetzmaske:           Standardgateway:           Folgende DNS-Serveradresse automatisch beziehen           Folgende DNS-Server:           Alternativer DNS-Server:           Alternativer DNS-Server:           Image:           Image:                                                                                                    |
| Wählen Sie IP-Adresse         automatisch beziehen.         Wählen Sie         DNS-Serveradresse         automatisch beziehen.         Klicken Sie OK. | Eigenschaften von Internetprotokoll Version 4 (TCP/IPv4) <ul> <li>Allgemein</li> <li>Alternative Konfiguration</li> </ul> IP-Einstellungen können automatisch zugewiesen werden, wenn das Netzwerk diese Funktion unterstützt. Wenden Sie sich andernfalls an den Netzwerkadministrator, um die geeigneten IP-Einstellungen zu beziehen.           IP-Adresse automatisch beziehen           IP-Adresse automatisch beziehen           IP-Adresse:           Subnetzmaske:           Standardgateway:           IPS-Serveradresse automatisch beziehen           Folgende DNS-Serveradressen verwenden:           Bevorzugter DNS-Server:           Alternativer DNS-Server:           Alternativer DNS-Server:           Einstellungen beim Beenden überprüfen           Erweitert           OK         Abbrechen                                                                                                    |

#### Windows Vista

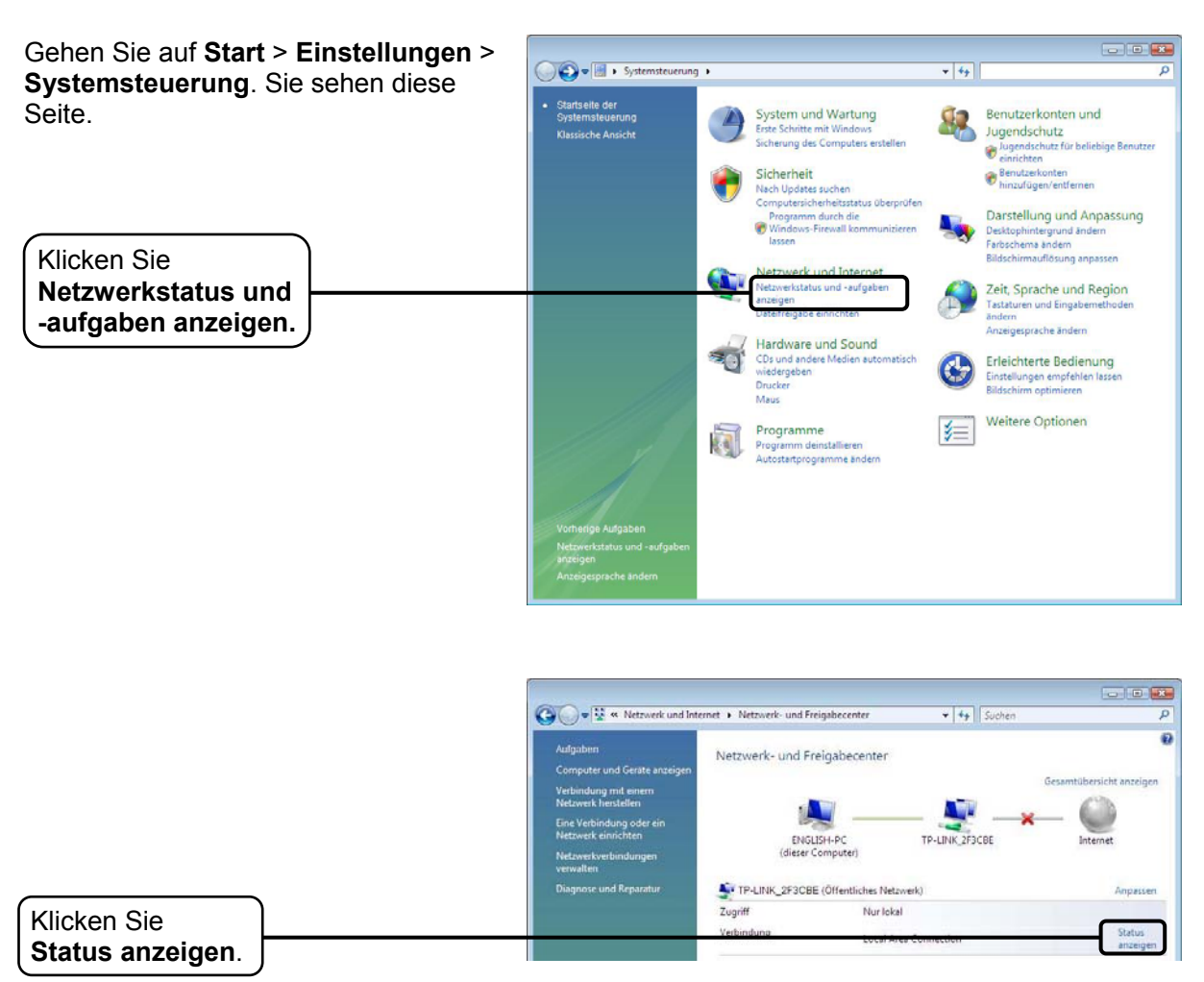

|                               | 🛷 Status von LAN-Verbindung | 83               |
|-------------------------------|-----------------------------|------------------|
|                               | Allgemein                   |                  |
|                               | Verbindung                  |                  |
|                               | IPv4-Konnektivität:         | Lokal            |
|                               | IPv6-Konnektivität:         | Lokal            |
|                               | Medienstatus:               | Aktiviert        |
|                               | Dauer:                      | 12 Tage 21:27:50 |
|                               | Übertragungsrate:           | 100,0 MBit/s     |
|                               | Details                     |                  |
|                               | Aktivität                   |                  |
|                               | Gesendet —                  | Empfangen        |
|                               | Bytes: 29.712.326           | 22.637.026       |
| Klicken Sie<br>Eigenschaften. | Eigenschaften 👘 Deakt       | ivieren Diagnose |
|                               | L                           | Schließen        |

| Doppelklicken Sie<br>Internetprotokoll<br>Version 4 (TCP/IPv4). | Eigenschaften von Local Area Connection         Netzwerk         Verbindung herstellen über:                                                                                                    |
|-----------------------------------------------------------------|----------------------------------------------------------------------------------------------------|
|                                                                 | Konfigurieren         Diese Verbindung verwendet folgende Elemente:         Image: Client für Microsoft-Netzwerke         Image: Qo S-Paketplaner         Image: Datei- und Druckerfreigabe für Microsoft-Netzwerke         Image: Datei- und Druckerfreigabe für Microsoft-Netzwerke         Image: Datei- und Druckerfreigabe für Microsoft-Netzwerke         Image: Datei- und Druckerfreigabe für Microsoft-Netzwerke         Image: Datei- und Druckerfreigabe für Microsoft-Netzwerke         Image: Datei- und Druckerfreigabe für Microsoft-Netzwerke         Image: Datei- und Druckerfreigabe für Microsoft-Netzwerke         Image: Datei- und Druckerfreigabe für Microsoft-Netzwerke         Image: Datei- und Druckerfreigabe für Microsoft-Netzwerke         Image: Datei- und Druckerfreigabe für Microsoft-Netzwerke         Image: Datei- und Druckerfreigabe für Microsoft-Netzwerke         Image: Datei- und Druckerfreigabe für Microsoft-Netzwerke         Image: Datei- und Druckerfreigabe für Microsoft-Netzwerke         Image: Datei- und Druckerfreigabe für Microsoft-Netzwerke         Image: Datei- und Druckerfreigabe für Verbindungsschicht-Topologieerkennun         Image: Datei- und Druckerfreigabe für Verbindungsschicht-Topologieerkennung |
|                                                                 | Installieren Deinstallieren Eigenschaften<br>Beschreibung<br>TCP/IP, das Standardprotokoll für WAN-Netzwerke, das den<br>Datenaustausch über verschiedene, miteinander verbundene<br>Netzwerke emöglicht.                                                                                                    |
|                                                                 | OK Abbrechen                                                                                                    |

|                                            | Eigenschaften von Internetprotokoll                                                                                                    | Version 4 (TCP/IPv4)                                                                                 |
|--------------------------------------------|----------------------------------------------------------------------------------------------------|----------------------------------------------------------------------------------------------------|
| Wählen Sie <b>IP-Adresse</b>               | Aligemein Alternative Konfiguration<br>IP-Einstellungen können automatisch<br>Netzwerk diese Funktion unterstützt<br>den Netzwerkadministrator, um die o<br>beziehen. | n zugewiesen werden, wenn das<br>t. Wenden Sie sich andernfalls an<br>geeigneten IP-Einstellungen zu |
| automatisch beziehen.                      | IP-Adresse automatisch bezieh                                                                                                    | en                                                                                                   |
|                                            | - Folgende IP- <u>A</u> dresse verwende                                                                                                    | en:                                                                                                  |
|                                            | IP-Adresse:                                                                                                    | + + +                                                                                                |
|                                            | Sybnetzmaske;                                                                                                    | r                                                                                                    |
| Wählen Sie                                 | Standardgateway:                                                                                                    | н. н. н. н.                                                                                          |
| DNS-Serveradresse<br>automatisch beziehen. | D <u>N</u> S-Serveradresse automatisc                                                                                                    | ch beziehen                                                                                          |
|                                            | Folgende DNS-Serveradressen                                                                                                    | verwenden:                                                                                           |
|                                            | Bevorzugter DNS-Server:                                                                                                    | 4 4 4                                                                                                |
|                                            | Alternativer DNS-Server:                                                                                                    |                                                                                                    |
|                                            |                                                                                                    | Erweitert                                                                                            |
| Klicken Sie <b>OK</b> .                    |                                                                                                    | OK Abbrechen                                                                                         |

### Windows XP

|                                       | Systemsteuerung                                           |                                               |                                                      |
|---------------------------------------|-----------------------------------------------------------|-----------------------------------------------|------------------------------------------------------|
| Genen Sie auf Start > Systemsteuerung | Datei Bearbeiten Ansicht Eavoriten Egtras                 | 2                                             | AU.                                                  |
| Sia sahan diasa Saita                 | 🔾 Turáck + 🔘 + 🎁 🔎 Suchen 🕯                               | Ordner 🛄 🗸                                    |                                                      |
| ole sellen diese delle.               | Adresse 🕞 Systemsteuerung                                 |                                               | 💌 🛃 Wechseln zu                                      |
|                                       | Systemisteuerung (2)<br>2 ur Klassischen Ansicht wechseln | Wählen Sie eine Ka                            | ategorie                                             |
|                                       | Sinhe auch                                                | Darstellung und Designs                       | Drucker und andere Hardware                          |
| Klicken Sie Netzwerk- und             | S Windows Lipdatn                                         | Metzwerk- und<br>Internetverbindungen         | Benutzerkonten                                       |
|                                       | Wetere<br>Systemsteuerungsoptionen                        | 50ftware                                      | Datums-, Zeit-, Sprach- und<br>Regionaleinstellungen |
|                                       |                                                           | Sounds, Sprachein-/ausgabe und<br>Audiogerate | Construction Construction                            |
|                                       |                                                           | 🕘 Leistung und Wartung                        | 💓 Sicherheilscenter                                  |
|                                       |                                                           |                                               |                                                      |

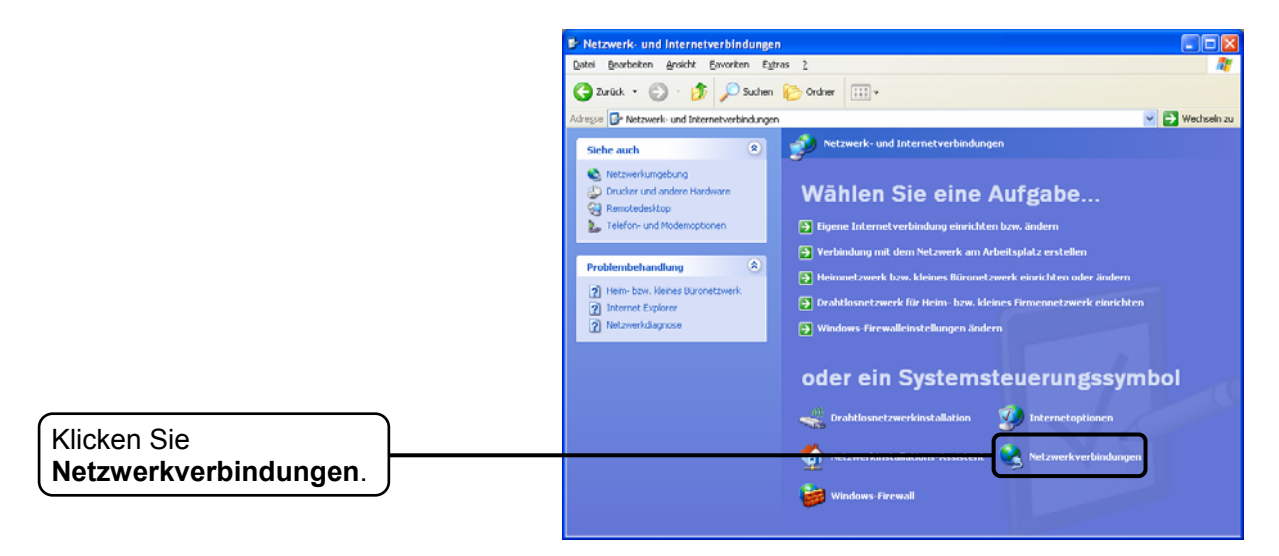

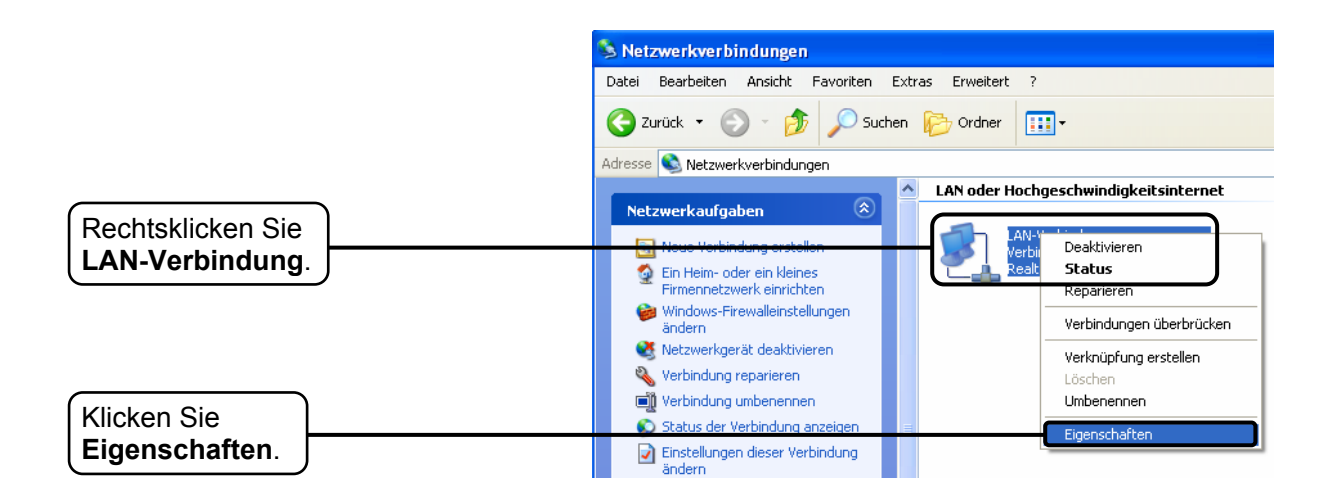

|                             | 🕂 Eigenschaften von LAN-Verbindung 🛛 🔹 💽                                                                                                    |
|-----------------------------|----------------------------------------------------------------------------------------------------|
|                             | Allgemein Erweitert                                                                                                    |
|                             | Verbindung herstellen über:                                                                                                    |
|                             | Bealtek RTL8139/810x Family Fast E Konfigurieren                                                                                              |
|                             | Diese Verbindung verwendet folgende Elemente:                                                                                                 |
|                             | AEGIS Protocol (IEEE 802.1x) v3.7.5.0                                                                                                    |
| Doppelklicken Sie           | DDK PACKET Protocol                                                                                                    |
| Internetprotokoll (TCP/IP). | Mar Internet Protocol (TCP/IP)                                                                                                    |
|                             |                                                                                                    |
|                             |                                                                                                    |
|                             | Installieren Deinstallieren Eigenschaften                                                                                                    |
|                             | Beschreibung                                                                                                    |
|                             | TCP/IP, das Standardprotokoll für WAN-Netzwerke, das den<br>Datenaustausch über verschiedene, miteinander verbundene<br>Netzwerke ermöglicht. |
|                             | Symbol bei Verbindung im Infobereich anzeigen                                                                                                 |
|                             | <ul> <li>Benachrichtigen, wenn diese Verbindung eingeschränkte oder<br/>keine Konnektivität besitzt</li> </ul>                                |
|                             |                                                                                                    |
|                             | OK Abbrechen                                                                                                    |

|                       | Eigenschaften von Internet Protocol (TCP/IP)                                                                                                    |
|-----------------------|----------------------------------------------------------------------------------------------------|
|                       | Allgemein Alternative Konfiguration                                                                                                    |
| Wählen Sie IP Adresse | IP-Einstellungen können automatisch zugewiesen werden, wenn das<br>Netzwerk diese Funktion unterstützt. Wenden Sie sich andernfalls an<br>den Netzwerkadministrator, um die geeigneten IP-Einstellungen zu<br>beziehen. |
| automatisch beziehen. | ● IP-Adresse automatisch beziehen                                                                                                    |
|                       | Folgende IP-Adresse verwenden:                                                                                                    |
|                       | IP-Adresse:                                                                                                    |
|                       | Subnetzmaske:                                                                                                    |
|                       | Standardgateway:                                                                                                    |
| DNS-Serveradresse     | DNS-Serveradresse automatisch beziehen                                                                                                    |
| automatisch beziehen. | Folgende DNS-Serveradressen verwenden:                                                                                                    |
|                       | Bevorzugter DNS-Server:                                                                                                    |
|                       | Alternativer DNS-Server:                                                                                                    |
|                       | Erweitert                                                                                                    |
| Klicken Sie OK.       | OK Abbrechen                                                                                                    |

|                 | 🕂 Eigenschaften von LAN-Verbindung 🛛 🔹 💽                                                                                                    |
|-----------------|----------------------------------------------------------------------------------------------------|
|                 | Allgemein Erweitert                                                                                                    |
|                 | Verbindung herstellen über:                                                                                                    |
|                 | Bealtek RTL8139/810x Family Fast E Konfigurieren                                                                                              |
|                 | Diese Verbindung verwendet folgende Elemente:                                                                                                 |
|                 | AEGIS Protocol (IEEE 802.1x) v3.7.5.0                                                                                                    |
|                 | TOR PACKET Protocol      Tinternet Protocol (TCP/IP)                                                                                          |
|                 |                                                                                                    |
|                 | Installieren Deinstallieren Eigenschaften                                                                                                    |
|                 | Beschreibung                                                                                                    |
|                 | TCP/IP, das Standardprotokoll für WAN-Netzwerke, das den<br>Datenaustausch über verschiedene, miteinander verbundene<br>Netzwerke ermöglicht. |
|                 | Symbol bei Verbindung im Infobereich anzeigen                                                                                                 |
|                 | <ul> <li>Benachrichtigen, wenn diese Verbindung eingeschränkte oder<br/>keine Konnektivität besitzt</li> </ul>                                |
|                 |                                                                                                    |
| Klicken Sie OK. | OK Abbrechen                                                                                                    |

2) Konfigurieren Sie Ihren Internet-Explorer korrekt.

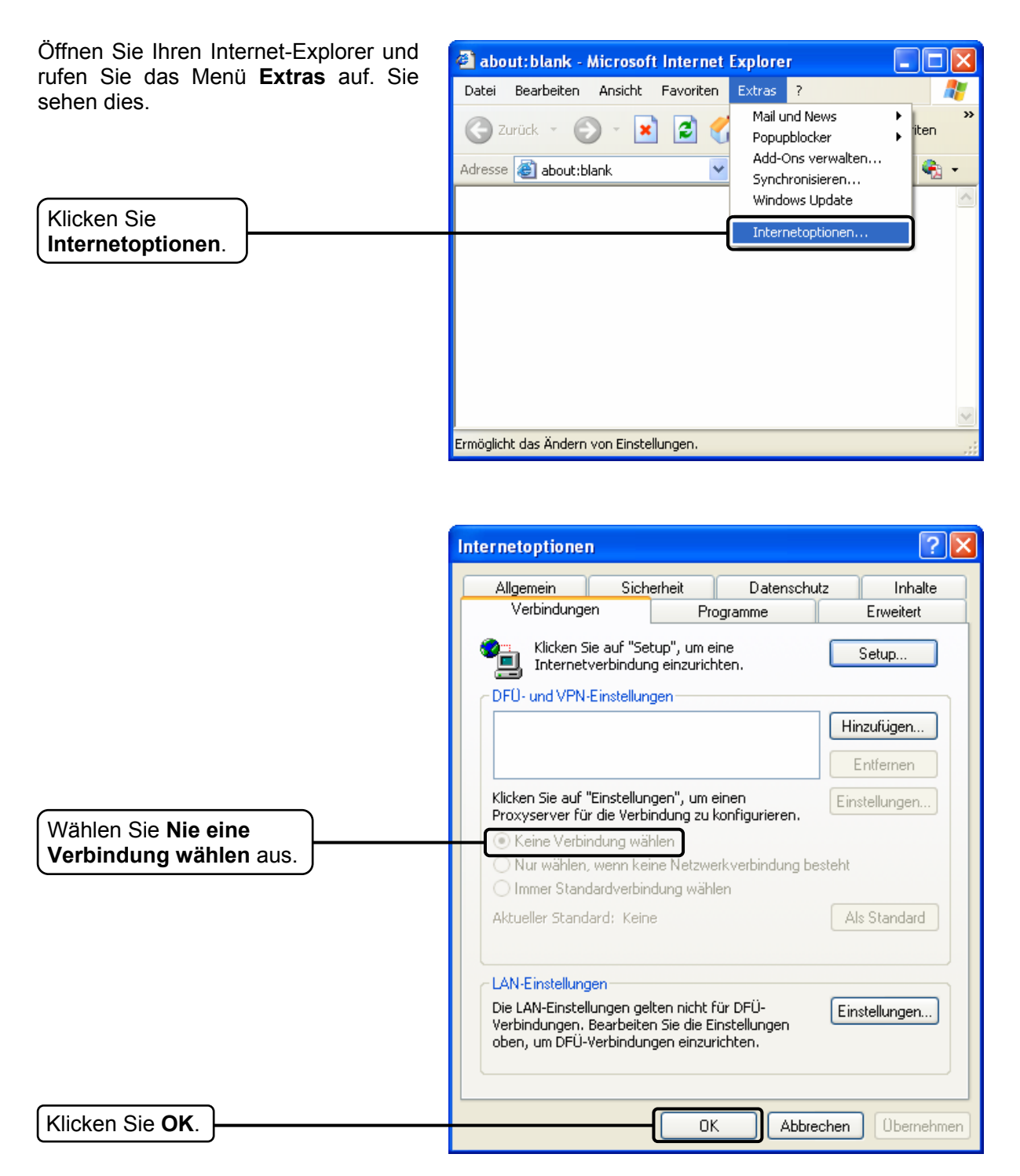

Versuchen Sie nun erneut, die Weboberfläche Ihres Modemrouters zu erreichen. Funktioniert dies immer noch nicht, setzen Sie bitte Ihren Modemrouter zurück und konfigurieren Sie ihn nach den Anleitung in Kapitel <u>3.2</u> neu. Hilft auch dies nicht weiter, wenden Sie sich bitte an unseren Technischen Support.

### T4. Was kann ich tun, wenn ich nicht auf das Internet zugreifen kann?

- 1) Überprüfen Sie alle Kabelverbindungen: Telefonleitung, Ethernet und Spannungsversorgung.
- 2) Fragen Sie bei Ihrem Internetanbieter nach, ob Sie VPI/VCI, Verbindungstyp und Zugangsdaten korrekt eingegeben haben. Finden Sie Fehler, beheben Sie diese und versuchen Sie es erneut.
- 3) Können Sie immer noch nicht auf das Internet zugreifen, setzen Sie bitte Ihren Modemrouter zurück und konfigurieren Sie ihn nach den Anleitung in der Schnellinstallationsanleitung neu.
- 4) Hilft auch dies nicht weiter, wenden Sie sich bitte an unseren Technischen Support.

#### **The Hinweis:**

Weitere Tipps zur Fehlerbehebung und zur Kontaktierung unseres Technischen Supports finden Sie auf der Seite unseres Technischen Supports: http://www.tp-link.com.de/Support/

### Sicherheitsinformation

- Hat ein Produkt eine POWER-Taste, kann das Gerät damit komplett abgeschaltet werden. Produkte ohne POWER-Taste können einzig und allein durch Trennen des Spannungsadapters komplett ausgeschaltet werden. Das von der Spannungsversorgung getrennte Gerät behält jedoch seine Konfiguration.
- Öffnen Sie dieses Produkt nicht und versuchen Sie nicht, es zu warten oder zu reparieren. Sie könnten Spannungsschlägen oder anderen Gefahren ausgesetzt sein. Das Entfernen oder Beschädigen eines Siegels lässt die Garantie erlöschen. Bitte wenden Sie sich an uns, wenn Ihr Gerät defekt ist.
- Betreiben Sie dieses Produkt nicht in der Nähe von Wasser.

### 3 Jahre eingeschränkte Produktgarantie von TP-LINK

Nur für Original-TP-LINK-Produkte.

DIESE GARANTIE VERLEIHT IHNEN BESTIMMTE RECHTE, DIE VON DEM VERKAUFSLAND ABHÄNGIG SEIN KÖNNEN.

BIS ZU DEN GESETZLICHEN GRENZEN ERSETZEN DIESE GARANTIE UND DIESE HILFESTELLUNGEN ANDERSARTIGE GARANTIEN, HIFLESTELLUNGEN UND KONDITIONEN.

TP-LINK garantiert für einen einwandfreien Zustand von originalverpackten TP-LINK-Geräten hinsichtlich Funktion und Materialverarbeitung, normale Benutzung vorausgesetzt, über einen Zeitraum von 3 Jahren ab Kauf durch den Endverbraucher.

## **Anhang C: Technischer Support**

### **Technischer Support** Für tiefergehende Fehlersuche besuchen Sie bitte: http://www.tp-link.com.de/Support/faq/ Um Firmware/Treiber/Tools/Handbücher herunterzuladen, besuchen Sie: http://www.tp-link.com.de/support/download/ Für weitere technische Unterstützung kontaktieren Sie uns: Deutschland Tel: +49 1805 875465 (deutschsprachig) / +49 1805 TPLINK E-Mail: support.de@tp-link.com Gebühr: 0,14 EUR/min aus dem Festnetz der Deutschen Telekom. Mobil bis zu 0,42 EUR/min Bürozeiten: Montags bis freitags 9 bis 12:30 Uhr und 13:30 bis 17:30 Uhr, ausgenommen Feiertage in Hessen. 24. und 31. Dezember geschlossen. TP-LINK Deutschland GmbH, Robert-Bosch-Straße 9, 65719 Hofheim am Taunus **Schweiz** Tel: +41 (0)848 800998 (deutschsprachig) Gebühr: 4 bis 8 Rp/min, abhängig von der Uhrzeit E-Mail: support.ch@tp-link.com Burozeiten: Montags bis freitags 9 bis 12:30 Uhr und 13:30 bis 17:30 Uhr, ausgenommen Feiertage in Hessen, Deutschland. 24. und 31. Dezember geschlossen. Österreich Tel.: +43 820820360 (deutschsprachig) Gebühr: aus dem österreichischen Festnetz maximal 20ct/min E-Mail: support.de@tp-link.com Bürozeiten: Montags bis freitags 9 bis 12:30 Uhr und 13:30 bis 17:30 Uhr, ausgenommen Feiertage in Hessen, Deutschland. 24. und 31. Dezember geschlossen. **Weltweit** Tel: +86 755 26504400 (englischsprachig) E-Mail: support@tp-link.com Bürozeiten: ständig TP-LINK TECHNOLOGIES CO., LTD. Building 24 (floors 1, 3, 4, 5), and 28 (floors 1-4) Central Science and Technology Park, Shennan Rd, Nanshan, Shenzhen, China